# NCT-04/03/02 Punch CNC Systen (Maintainance) User Manual

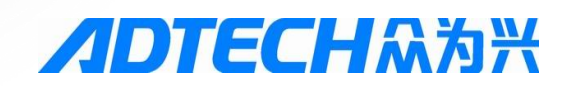

## ADTECH (SHENZHEN) TECHNOLOGY CO., LTD

5th Floor, 27-29th Building, Tianxia IC Industrial Park, Yiyuan road, Nanshan District, Shenzhen Post code: 518052

Tel: 0755-26099116 Fax: 0755-26722718

E-mail: export@machine-controller.com www,machine-controller.com

## **Copyright Notice**

The property rights of all the parts of the manual belong to Adtech (Shenzhen) CNC Technology Co., Ltd. (Adtech for short), and any form of imitation, copying, transcription or translation by any company or individual without the permission is prohibited. This manual does not include any form of assurance, standpoint expression, or other intimations. Adtech and the stuffs have no responsibility for any direct or indirect disclosure of the information, benefit loss or business termination of this manual of the quoted product information. In addition, the product and the information mentioned in this manual are for reference only, and the content is subject to change without notice.

## ALL RIGHTS RESERVED!

Adtech (Shenzhen) Technology Co., Ltd.

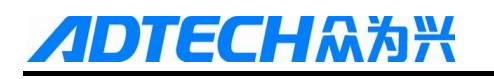

# **Basic Information**

| Item No    |                | Initia<br>upload | l<br>ing | Versie<br>No. | on           | Total<br>Page | Prepared by       | Typeset by |
|------------|----------------|------------------|----------|---------------|--------------|---------------|-------------------|------------|
| BZ001B028A |                | 2013-09-07       |          | A0401         |              | 149           | Zhang<br>Qinggang |            |
|            |                |                  | Pro      | oofread       | ling         | Records       |                   |            |
| Date       | Version/Page I |                  | Re       | esult         | Confirmation |               |                   |            |
|            |                |                  |          |               |              |               |                   |            |
|            |                |                  |          |               |              |               |                   |            |
|            |                |                  |          |               |              |               |                   |            |
|            |                |                  |          |               |              |               |                   |            |
|            |                |                  |          |               |              |               |                   |            |
|            |                |                  |          |               |              |               |                   |            |
|            |                |                  |          |               |              |               |                   |            |
|            |                |                  |          |               |              |               |                   |            |
|            |                |                  |          |               |              |               |                   |            |
|            |                |                  |          |               |              |               |                   |            |

# **Copyright Notice**

The property rights of all the parts of the manual belong to Adtech (Shenzhen) Technology Co., Ltd. (Adtech for short), and any form of imitation, copying, transcription or translation by any company or individual without the permission is prohibited. This manual does not include any form of assurance, standpoint expression, or other intimations. Adtech and the stuffs have no responsibility for any direct or indirect disclosure of the information, benefit loss or business termination of this manual of the quoted product information. In addition, the product and the information mentioned in this manual are for reference only, and the content is subject to change without notice.

## ALL RIGHTS RESERVED!

Adtech (Shenzhen) Technology Co., Ltd.

## **Precautions and Explanations**

#### **%**Transport and storage:

ECHAX

- To not stack product package more than six layers;
- To not climb, stand on or place heavy stuff on the product package;
- To not pull the cable still connecting with machine to move product.
- Forbid impact and scratch on the panel and display;
- The Prevent the product package from humidity, sun exposure, and rain.

#### **%Open-box inspection:**

- The product to be purchased by you.
- Check damages situation after transportation;
- *Confirm the integrity of parts comparing with the parts list or damages situation;*
- Contact our company promptly for discrepant models, shortage accessories, or transport damages.

#### **Wiring**

- Ensure the persons involved into wiring and inspecting are specialized staff;
- The Guarantee the product is grounded with less than  $4\Omega$  grounding resistance. Do not use neutral line (N) to substitute earth wire.
- Ensure grounding to be correct and solid, in order to avoid product failures or unexpected consequences;
- Connect the surge absorption diodes to the product in the required direction, otherwise, the product will be damaged;
- Ensure the power switch is OFF before inserting or removing plug, or disassembling chassis.

#### **%Overhauling**

- *<sup>conservent</sup>* Ensure the power is OFF before overhauling or components replacement;
- Make sure to check failures after short circuit or overloading, and then restart the machine after troubleshooting
- Do not allow to frequently connect and disconnect the power, and at least one minute interval between power-on and power-off.

#### **%**Miscellaneous

- To not open housing without permit;
- Keep power OFF if not in use for a long time;
- Pay close attention to keep dust and ferrous powder away from control;
- Fix freewheel diode on relay coil in parallel if non-solid state relay is used as output relay. Check whether power supply meets the requirement to ensure not burning the control.
- This is the processing field is in high temperature, due to close relationship between service life of the control and environmental temperature. Keep proper operative temperature range for the control:  $0^{\circ}$  C ~  $60^{\circ}$ C.
- Avoid to use the product in the overheating, humid, dusty, or corrosive environments;
- Add rubber rails as cushion on the place with strong vibration.

#### **\***Maintenance:

Please implement routine inspection and regular check upon the following items, under the general usage conditions (i.e. environmental condition: daily average 30°C, load rate: 80%, and operating rate: 12 hours/ day)

| Routine Inspection | Routine  | <ul> <li>Confirm environmental temperature, humidity, dust, or foreign objects.</li> <li>Confirm abnormal vibration and noise;</li> <li>Check whether vents are blocked by yarn etc.</li> </ul> |
|--------------------|----------|----------------------------------------------------------------------------------------------------|
| Regular Check      | One year | <ul><li>Check whether solid components are loose</li><li>Confirm whether terminal block is damaged</li></ul>                                                                                    |

# Contents

**ADTECH**众为兴

| 1 | Foreword                                             |    |
|---|------------------------------------------------------|----|
| 2 | System Overview                                      |    |
|   | 2.1 System Structure                                 |    |
|   | 2.2 System Technical Parameters                      |    |
|   | 2.3 System Function                                  |    |
|   | 2.3.1 Self-diagnosis                                 |    |
|   | 2.3.2 Compensation                                   |    |
|   | 2.3.3 Abundant Instruction System                    |    |
|   | 2.3.4 Full Chinese Menu Operation & Full Screen Edit |    |
|   | 2.3.5 Abundant Error-correction Functions            |    |
|   | 2.3.6 Program Exchange between CNC System and PC     |    |
|   | 2.4 System Operating Condition                       |    |
| 3 | Operating Panel                                      |    |
|   | 3.1 Main Screen                                      |    |
|   | 3.2 System Menus                                     |    |
|   | 3.3 Operating Keys                                   |    |
|   | 3.3.1 Keys on Controller Panel                       |    |
|   | 3.3.2 Keys on Additional Panel                       |    |
| 4 | Main Interfaces of the System                        | 21 |
|   | 4.1 Position Interface                               |    |
|   | 4.2 Programming Interface                            |    |
|   | 4.3 MDI interface                                    |    |
|   | 4.4 File Management                                  |    |
|   | 4.5 Graphic Simulation                               |    |
|   | 4.6 Parameter Interface                              |    |
|   | 4.7 Controller Diagnosis Interface (Diagnosis)       |    |
|   | 4.8 Macro Variable View Interface (Macro Variable)   |    |
|   | 4.9 Clamp Scanning Function                          |    |
| 5 | Manual Operation                                     |    |
|   | 5.1 Returning to reference point manually            |    |
|   | 5.2 Continuous Feeding Manually                      |    |
|   | 5.3 Manual Retooling Operation                       |    |
|   | 5.4 Single Step Feeding                              |    |

# **ADTECH**众为兴

| 6  | Automatic Operation            |                             |
|----|--------------------------------|-----------------------------|
|    | 6.1 Memory Operation           |                             |
|    | 6.2 MDI Operation              |                             |
|    | 6.3 USB disk DNC               |                             |
|    | 6.4 CAM Running                |                             |
|    | 6.5 SBK function               |                             |
|    | 6.6 Stopping Automatic Op      | erating                     |
| 7  | Program Saving, Editing & D    | eleting                     |
|    | 7.1 Saving the Program in t    | ne Memory                   |
|    | 7.1.1 Keypad Input (New Progr  | am)40                       |
|    | 7.1.2 PC Serial Port Input     |                             |
|    | 7.1.3 Copying Processing Files | from USB Disk               |
|    | 7.2 Reading Programs into      | Work Area                   |
|    | 7.2.1 Reading Programs from C  | ontroller into Work Area    |
|    | 7.2.2 Reading Programs from U  | SB Disk into Work Area41    |
|    | 7.2.3 Editing & Modifying Prog | rams                        |
|    | 7.3 Deleting Programs          |                             |
|    | 7.3.1 Deleting Programs in Mer | nory41                      |
| 8  | Safe Operation                 |                             |
|    | 8.1 Emergency Stop             |                             |
|    | 8.2 Hard Limit Over Travel     |                             |
|    | 8.3 Soft Limit Over Travel .   |                             |
| 9  | System Maintenance             |                             |
|    | 9.1 Restart                    |                             |
|    | 9.2 System Upgrade             |                             |
|    | 9.3 Parameter Backup & Re      | store                       |
|    | 9.4 Reset                      |                             |
|    | 9.5 Entering BISO Interface    |                             |
| 10 | System Parameters              |                             |
|    | 10.1 Parameter Index List      |                             |
|    | 10.2 General parameter (P1.)   |                             |
|    | 10.3 Axis Parameter Configu    | ration (P2.)                |
|    | 10.4 Mold parameter (P4.)      |                             |
|    | 10.5 Port Configuration (P5.)  |                             |
|    | 10.6 Turret Parameters (P6.)   |                             |
| 11 | Hardware Interface Definition  | and Connection Instructions |

# **IDTECH**众为兴

|    | 11.1     | Installation Layout                      | 120 |
|----|----------|------------------------------------------|-----|
|    | 11.1.    | External Interface Diagram               |     |
|    | 11.1.    | 2 Mounting Dimensions                    |     |
|    | 11.1.    | 3 Installation precautions               |     |
|    | 11.2     | Interface Definition                     | 123 |
|    | 11.2.    | Motor Drive Control Interface (XS1XS4)   |     |
|    | 11.2.    | 2 Digital input interface (XS5)          |     |
|    | 11.2.    | B Digital Output Interface (XS6)         |     |
|    | 11.2.4   | Extended Input Interface (XS7)           |     |
|    | 11.2.:   | 5 RS232 Transmission Interface (XS9)     |     |
|    | 11.2.    | 5 USB Memory Connection Interface (XS10) | 131 |
|    | 11.2.    | 7 PC USB Communication Interface (XS11)  |     |
|    | 11.3     | Electrical Connection Diagram            |     |
|    | 11.3.    | Symbol Schematic Diagram                 |     |
|    | 11.3.2   | 2 Power Connection Diagram               |     |
|    | 11.3.    | 3 Servo Drive Connection Diagram         |     |
|    | 11.3.4   | 4 Step Connection Diagram                |     |
|    | 11.3.    | 5 IO Electrical Connection Diagram       |     |
| 12 | Fault Al | arm and Self-diagnosis Function          |     |
|    | 12.1     | NC Program Execution Alarm               |     |
|    | 12.2     | System Environment Alarms                |     |
|    | 12.3     | Punch Alarm                              |     |
|    | 12.4     | Troubleshooting                          |     |
|    | 12.4.    | 1 Troubleshooting Index                  | 142 |
|    | 12.4.    | 2 Troubleshooting Details                | 143 |
|    | 12.5     | Self-diagnosis                           |     |
| 13 | Docume   | nt Revision History                      | 147 |

# 1 Foreword

NCT-04/03/02 numerical control system is economic embedded system developed by Adtech (Shenzhen) Technology Co., Ltd. for mechanical flywheel, hydraulic punch systems, where NCT-04 is four axes system, NCT-03 is three axes system and NCT-02 is two axes system; the system hardware platform is classified into two axes and four axes.

Instructions and reading convention of the Manual

- 1. Before using this CNC system, please read this Manual carefully to operate properly.
- 2. This Manual applies to two axes, three axes, and four axes system, and the programming codes are mutual applicable; the three axes system integrates the pagoda mold control function, and the four axes system integrates mold rotation control function; when performing the corresponding instructions, system-related signals should be detected properly, or else the system may generate a corresponding error alarm.

## **Precautions and Explanations**

ECH众为兴

#### **%**Transport and storage:

Do not stack product package more than six layers; Do not climb, stand on or place heavy stuff on the product package; Do not pull the cable still connecting with machine to move product. Forbid impact and scratch on the panel and display; Prevent the product package from humidity, sun exposure, and rain.

#### **%Open-box inspection:**

Open the package to confirm the product to be purchased by you.

Check damages situation after transportation;

Confirm the integrity of parts comparing with the parts list or damages situation;

Contact our company promptly for discrepant models, shortage accessories, or transport damages.

#### **Wiring**

Ensure the persons involved into wiring and inspecting are specialized staff;

Guarantee the product is grounded with less than  $4\Omega$  grounding resistance. Do not use neutral line (N) to substitute earth wire.

Ensure grounding to be correct and solid, in order to avoid product failures or unexpected consequences;

Connect the surge absorption diodes to the product in the required direction, otherwise, the product will be damaged;

Ensure the power switch is OFF before inserting or removing plug, or disassembling chassis.

#### **XOverhauling**

Ensure the power is OFF before overhauling or components replacement;

Make sure to check failures after short circuit or overloading, and then restart the machine after troubleshooting

Do not allow to frequently connect and disconnect the power, and at least one minute interval between power-on and power-off.

#### **%**Miscellaneous

Do not open housing without permit;

Keep power OFF if not in use for a long time;

Pay close attention to keep dust and ferrous powder away from control;

Fix freewheel diode on relay coil in parallel if non-solid state relay is used as output relay. Check whether power supply meets the requirement to ensure not burning the control.

Install cooling fan if processing field is in high temperature, due to close relationship between service life of the control and environmental temperature. Keep proper operative temperature range for the control:  $0^{\circ}C \sim 60^{\circ}C$ .

Avoid to use the product in the overheating, humid, dusty, or corrosive environments;

Add rubber rails as cushion on the place with strong vibration.

#### **\***Maintenance:

Please implement routine inspection and regular check upon the following items, under the general usage conditions (i.e. environmental condition: daily average 30 °C, load rate: 80%, and operating rate: 12 hours/ day)

| Routine Inspection | Routine  | <ul> <li>Confirm environmental temperature, humidity, dust, or foreign objects.</li> <li>Confirm abnormal vibration and noise;</li> <li>Check whether vents are blocked by yarn etc.</li> </ul> |
|--------------------|----------|----------------------------------------------------------------------------------------------------|
| Regular Check      | One year | <ul><li>Check whether solid components are loose</li><li>Confirm whether terminal block is damaged</li></ul>                                                                                    |

## 2 System Overview

## 2.1 System Structure

CPU: ARM industrial mainboard;

Communication: USB interface;

Capacity: 64MB RAM, 60M Flash ROM;

Feedback: AB phase pulse feedback;

Control: FPGA motion controller;

Hand pulse: Incremental hand encoder;

Display: 800×480 pixels 7" LCD;

I/O full optical coupling isolation;

Touch/film type operation panel;

Highly anti-interference switching power supply;

RS232 interface

## 2.2 System Technical Parameters

| Function          | Name                                | Specification                            |  |
|-------------------|-------------------------------------|------------------------------------------|--|
|                   | Control over                        | 4 axes (NCT-04/03)                       |  |
| Control axis      | Control axes                        | 2 axes (NCT-02)                          |  |
|                   | Simultaneous control avec           | 4 axes linear interpolation (NCT-04/03)  |  |
|                   | Sinultaneous control axes           | 2 axes linear interpolation (NCT-02)     |  |
|                   | Minimum setting unit                | 0.001mm                                  |  |
| Input instruction | Minimum moving unit                 | 0.001mm                                  |  |
|                   | Maximum instruction value           | ±9999.999mm                              |  |
| Feeding           | Fast feeding speed                  | X axis, Y axis, T axis: 500Kps (maximum) |  |
|                   | Automatic acceleration/deceleration | Yes                                      |  |

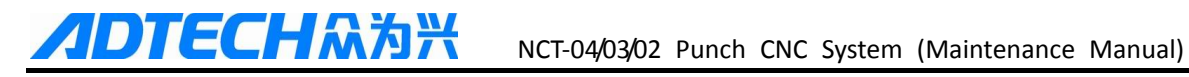

| Function              | Name                                                                                                    | Specification                                                                                     |  |  |
|-----------------------|----------------------------------------------------------------------------------------------------|---------------------------------------------------------------------------------------------------|--|--|
|                       | Feeding speed rate                                                                                                    | 10~150%                                                                                           |  |  |
|                       | Continuously manual feeding,                                                                                                    | Yes                                                                                               |  |  |
| Manual                | Returning to reference point manually                                                                                                    | All control axes return to reference point<br>simultaneously<br>(allow setting order of priority) |  |  |
|                       | Single step/handwheel function                                                                                                    | Yes                                                                                               |  |  |
| Punching              | Single punching                                                                                                    | G00                                                                                               |  |  |
| Operating mode        | MDI, auto, manual, single step, edit                                                                                                    | Yes                                                                                               |  |  |
| Testing function      | Test run, single program section,                                                                                                    | Yes                                                                                               |  |  |
| Coordinate system and | Pause (sec/ms)                                                                                                    | G04 X/P_                                                                                          |  |  |
| pause                 | Coordinate system setting                                                                                                    | G92                                                                                               |  |  |
| Safa functions        | Soft & hard limit check                                                                                                    | Yes                                                                                               |  |  |
| Sale functions        | Emergency stop                                                                                                    | Yes                                                                                               |  |  |
| Program storage       | Program storage capacity, storage quantity                                                                                                    | Capacity: 60MB<br>100 work areas<br>No limit on processing file quantity                          |  |  |
|                       | Program edit                                                                                                    | Insert, modify, delete, cancel                                                                    |  |  |
| Program edit          | Program No., sequence No., address, character retrieval                                                                                                | Yes                                                                                               |  |  |
|                       | Decimal point programming                                                                                                    | Yes                                                                                               |  |  |
|                       | 800×480 pixels 7" LCD                                                                                                    |                                                                                                   |  |  |
| Display               | Position screen, program edit<br>Tool compensation setting, alarm display<br>Handwheel test, diagnosis screen<br>Parameter setting, graphic simulation | Yes                                                                                               |  |  |
| Tool changer function | Tool function                                                                                                    | T code                                                                                            |  |  |
| Compensation          | Mold offset compensation function                                                                                                    | Mold center X, Y offset compensation                                                              |  |  |
| <u>F</u>              | Reverse clearance compensation                                                                                                    | Yes                                                                                               |  |  |
| Other functions       | Electronic gear ratio                                                                                                    | Yes                                                                                               |  |  |

## 2.3 System Function

## 2.3.1 Self-diagnosis

Diagnose CPU, memory, LCD, I/O interface, parameter state, coordinates and processing program comprehensively every time the system is started or reset; diagnose power supply, principal axis, limit and I/O ports in real-time during operating.

## 2.3.2 Compensation

Automatic reverse clearance compensation

Mold center offset compensation

## 2.3.3 Abundant Instruction System

Scaling instruction

Mirror processing instruction

Tool biasing instructions

Program cycle, program skip, program shift, program transfer, different end processing modes, macro definition and program management instructions

Fixed-point instructions: starting point, setting point, etc.

Point punching, arc nibbling, linear nibbling, grid punching, etc.

Six workpiece coordinate systems, nine extension coordinate systems and one reference point

## 2.3.4 Full Chinese Menu Operation & Full Screen Edit

NCT-04/03/02 CNC system uses cascading menu structure and full Chinese operation to ensure simple operation and visibility.

## 2.3.5 Abundant Error-correction Functions

Point out the nature and correct the errors in operation.

## 2.3.6 Program Exchange between CNC System and PC

Perform CAD/CAM/CAPP auxiliary programming with abundant software in PC, and then transmit CNC program to the system through communication interface (USB disk, RS232 interface), or transmit the programs from the system to PC.

| Operating voltage             | 24V DC (with filter)                                                                                   |
|-------------------------------|----------------------------------------------------------------------------------------------------|
| Operating temperature         | 0°C-45°C                                                                                               |
| Optimum operating temperature | 5°C-40°C                                                                                               |
| Operating humidity            | 10%-90% (no condensing)                                                                                |
| Optimum operating humidity    | 20%-85%                                                                                                |
| Storage temperature           | 0°C-50°C                                                                                               |
| Storage humidity              | 10%-90%                                                                                                |
| Operating environment         | No excessive dust, acid, alkali, corrosive and explosive gases, no strong electromagnetic interference |

## 2.4 System Operating Condition

# 3 Operating Panel

## 3.1 Main Screen

| Absolute p | osition Ed     | it                |             | Monitor Progr                                                         | Paran                                               | Coord   | Diag                              |
|------------|----------------|-------------------|-------------|-----------------------------------------------------------------------|-----------------------------------------------------|---------|-----------------------------------|
| X          | +000           | 0.00              | 0           | Mold pin Out<br>Clamp Loose<br>Motor Off<br>Lubrication Of<br>Mold 01 | Programmin<br>rate<br>Actual rate<br>f Feeding rati | ko      | 3000<br>0<br>100%<br>1000<br>100% |
| T          | +000           | 0.00              | 0           | File name<br>00001 ;<br>654690 ;                                      | CAD测试                                               | CNCProg | r 0001                            |
| GO1 GI     | L7 G90<br>• 1: | G54 G8<br>1:13:00 | <b>0</b> 01 | GO4 P500<br>T1 ;<br>GO0X23.49<br>GO0X86.19<br>GO0X38.00               | ;<br>99Y26. 286<br>96Y16. 912<br>90Y10. 947         | :       |                                   |
| Stopped    | d              |                   |             |                                                                       | 10                                                  |         |                                   |
| <<<        | Position       | Track             | MDI         | Auxiliary function v                                                  | Macro<br>ariable                                    | CAM     | >>>                               |

Fig. 3.1 NCT-XX Main Screen

After the system is restarted, the main screen is as shown in Fig. 3.1.

## 3.2 System Menus

NCT-XX system uses cascading menu structure. You can press the following keys to operate the menus.

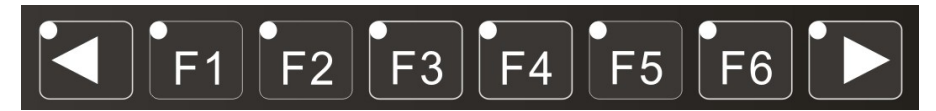

Press a key to show the corresponding content in the bottom of the LCD.

Key in the left: Return to previous menu

Key in the right: Turn pages to show other menus of same level

The main menus of the system include [Monitor], [Edit], [Parameter], [Coordinate] and [Diagnosis]. Each main menu contains several submenus, which are shown below:

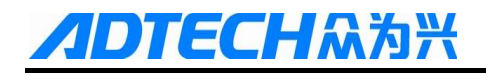

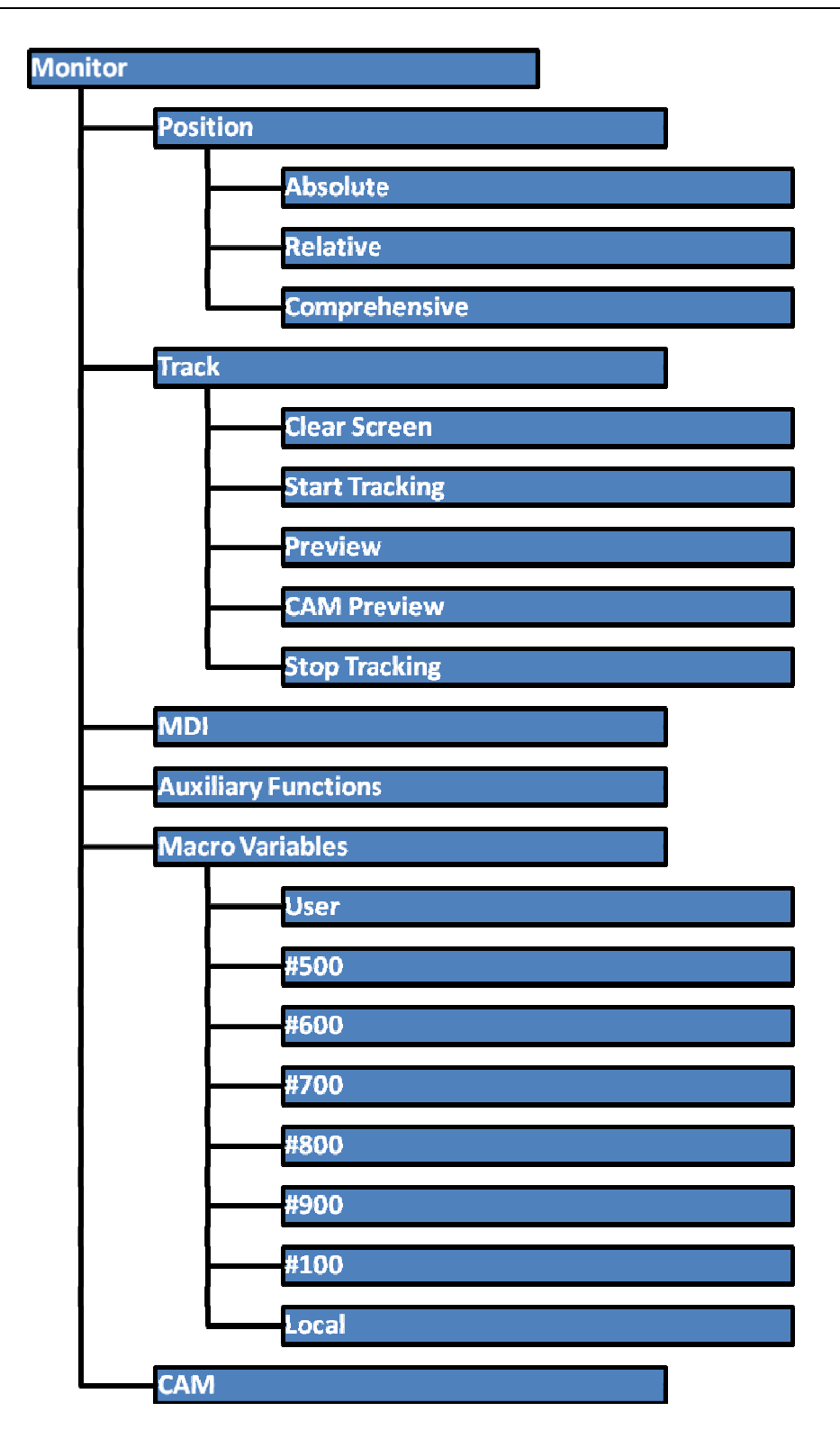

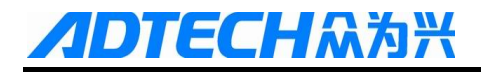

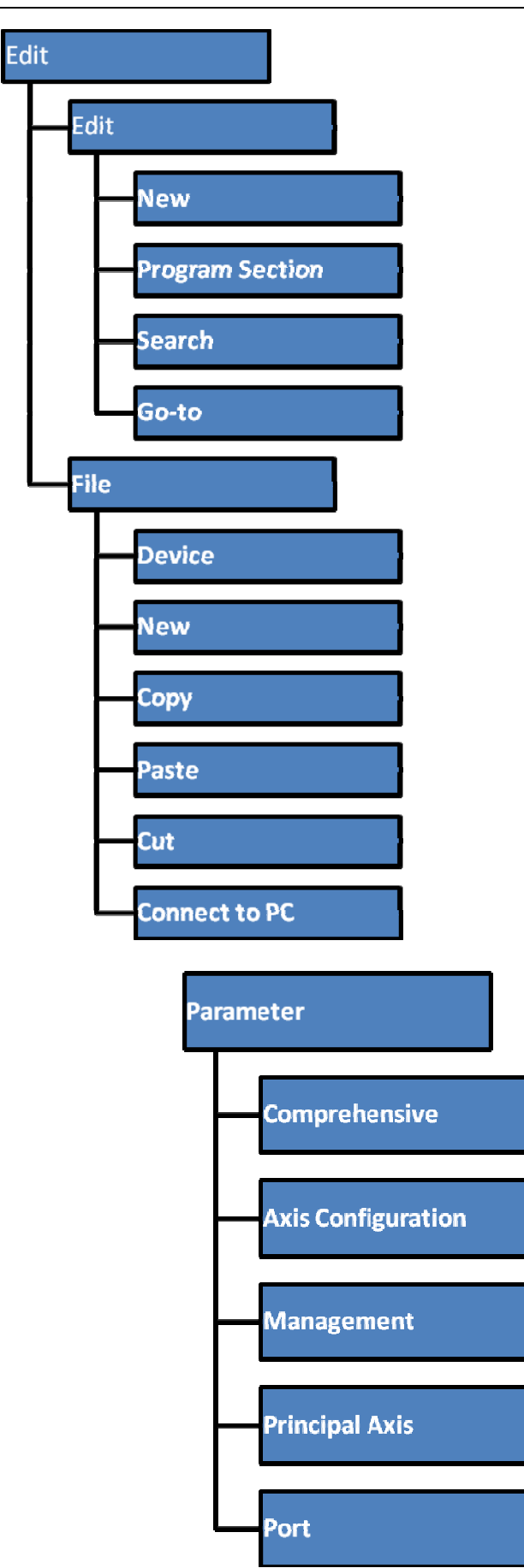

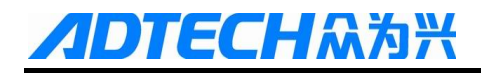

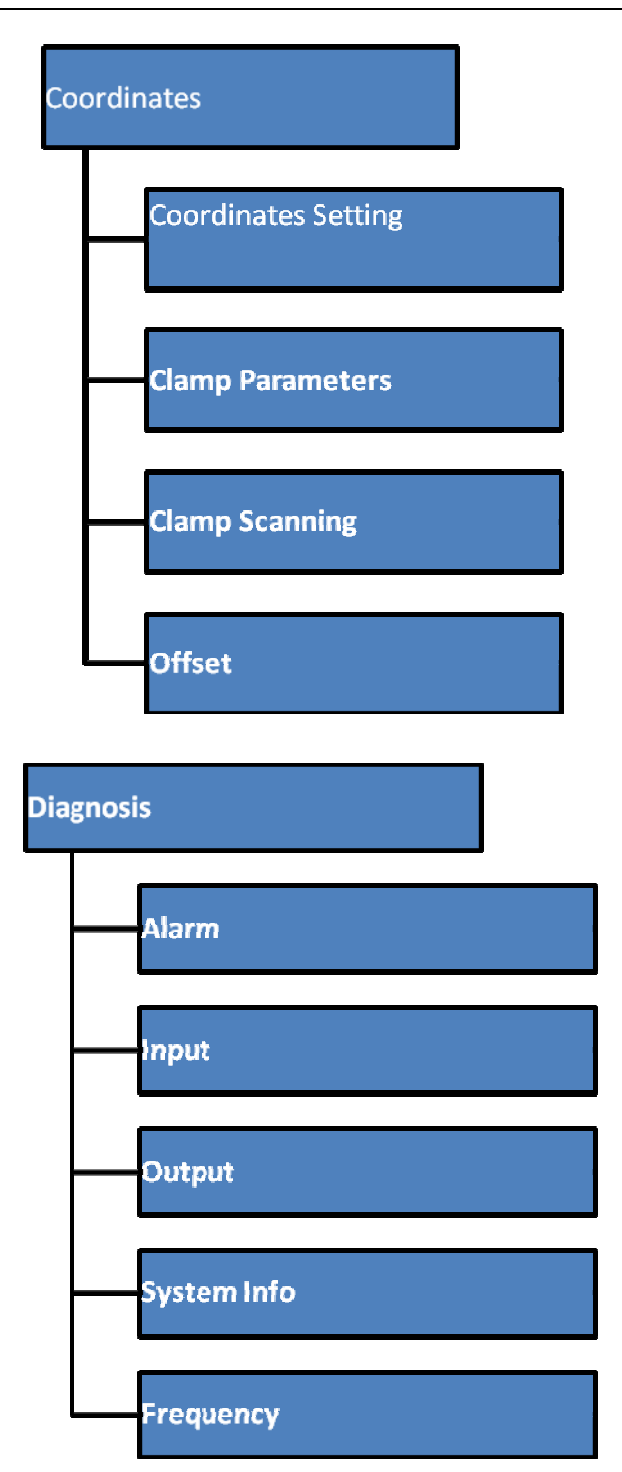

## 3.3 Operating Keys

## 3.3.1 Keys on Controller Panel

The keys of NCT-XX system are defined below:

| Key                 | Purpose                      |
|---------------------|------------------------------|
| [RESET]             | Cancel alarm, reset CNC      |
| Address/number keys | Enter letters, numbers, etc. |
| [EOB], [CAN]        | Confirm or cancel operation  |

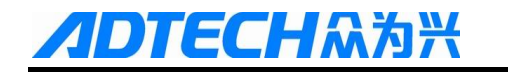

| Key                 | Purpose                                                   |
|---------------------|-----------------------------------------------------------|
| [EOB], [CAN], [DEL] | Program edit (insert, delete, modify)                     |
| Mode switch key     | Select operating mode                                     |
| Cursor moving key   | Four keys are available: Up/Down: adjust ration, move     |
|                     | cursor between subsections; Left/Right: move cursor to    |
|                     | left/right                                                |
| Page key            | Up/Down: Turn pages                                       |
| Menu keys           | Select the menus                                          |
| Punching lock       | System punching switch                                    |
| Single / continuous | In single mode, the system pauses after punching once; in |
|                     | continuous mode, the system punches until the program     |
|                     | ends                                                      |
| Main motor          | Control an output port to turn on the main motor of the   |
|                     | equipment                                                 |
| Manual punching     | In manual mode and when the system is stopped, press to   |
|                     | punch once                                                |
|                     | If the indicator is lit, the punch is in upper dead point |
|                     | position                                                  |
| [SBK]               | Pause in SBK state after running each line of program,    |
|                     | and press the Start key to continue punching              |
| [PAUSE]             | Press the Pause key and the system enters pause state;    |
|                     | press the Start key again and the system continue         |
|                     | processing from this point                                |
| [START]             | Start automatic running                                   |

## 3.3.2 Keys on Additional Panel

The meaning and function of each button:

| Кеу           | Purpose                                                                        |
|---------------|--------------------------------------------------------------------------------|
| [STOP]        | Emergency stop key                                                             |
| [Cycle Start] | Select a program to be executed and press this button to enter automatic cycle |
|               | operation, and the indicator is lit, indicating in automatic state.            |
| [Feed Hold]   | In the process of automatic cycle, press this button and each axis decelerates |
|               | and stops, and the [Ready] indicator is lit, indicating the holding state.     |
| [SBK]         | After running each line of program, the system pauses in SBK state; press the  |
|               | Start key to continue punching                                                 |

# ADTECH系為米 NCT-04/03/02 Punch CNC System (Maintenance Manual)

| Key                            | Purpose                                                                           |
|--------------------------------|-----------------------------------------------------------------------------------|
| [M01]                          | In the process of automatic cycle, press this button and the system pauses        |
|                                | automatically when the program runs to M01;                                       |
| [Skip]                         | Press this button to turn on the indicator, and press it again to turn off the    |
|                                | indicator; when the indicator is on, the block started with "/" won't be executed |
|                                | automatically; when the indicator is off, the system executes normally.           |
| +X, -X, +Y, -Y, +T, -T, +C, -C | In JOG mode, press X+, X-, Y+, Y-, C+, C- to run the axes of the machine tool     |
| (jog feeding button)           | to specified direction continuously;                                              |
|                                | In STEP mode, press X+, X-, Y+, Y-, T+, T-, C+, C- to move the axes of the        |
|                                | machine tool for specified distance to specified direction;                       |
|                                | In the retooling mode, press T+ or T- to rotate turret forward or backward for    |
|                                | one station;                                                                      |
| [~~~]                          | Fast moving switch key; press this key and the axes run at fast moving speed,     |
|                                | or else they run at jog speed                                                     |
| [Punching Lock]                | In any mode, this button can be used to lock punching, i.e. do not punch; press   |
|                                | this button again to unlock; this feature is typically used to check the smooth   |
|                                | running of sheet metal and the reliability of clamp safe area.                    |
|                                | The upper left indicator represents the punching lock state;                      |
| [Single / Continuous]          | In single mode, it punches once and pauses; in continuous mode, the system        |
|                                | punches until the program ends                                                    |
|                                | The indicator represents the status of single punching                            |
| [Main Motor]                   | Press this button to start running of the main motor, and press it again to stop  |
|                                | the main motor; the upper left indicator represents running of the main motor     |
| [Hand Punch]                   | In JOG mode, press it to punch when the system is stopped; the punching mode      |
|                                | is 1,3, and the punching frequency depends on P1.132 hand punching times;         |
|                                | In step mode, press it to achieve step punching of the punch, and the moving      |
|                                | distance depends on P1.075 Clutch delay time;                                     |
| [Mould Pin]                    | "Jog", "Step" and "Retool": press this button to insert the mould pin, press it   |
|                                | again to pull out the mould pin, and the lit indicator means that the mould is    |
|                                | inserted;                                                                         |
| [T Axis Lock]                  | Press it and the T-axis servo is disengaged, and press it again to enable T axis  |
|                                | servo                                                                             |
|                                | Lit indicator: T axis enabled                                                     |
| [Clamp Gripped]                | In "Jog", "Step" and "Retool" mode, press this button to switch among clamp       |
|                                | grip - delay - positioning block down, and press it again to switch among         |
|                                | locating pin up delay - clamp loose;                                              |

## NCT-04/03/02 Punch CNC System (Maintenance Manual)

**/IDTECH**众为兴

| Key                      | Purpose                                                                            |  |  |  |  |  |
|--------------------------|------------------------------------------------------------------------------------|--|--|--|--|--|
|                          | Lit indicator: Clamps grips, and positioning block drops down;                     |  |  |  |  |  |
| [Clamp Scanning]         | In the position of X-axis direction clamp, the scanning is automatic; after        |  |  |  |  |  |
|                          | (mechanical) reference point home, press this button in the JOG mode to scan       |  |  |  |  |  |
|                          | clamp position automatically; when the clamp scanning is completed, the            |  |  |  |  |  |
|                          | indicator turns off; press this button again to re-scan the clamp. Clamp scanning  |  |  |  |  |  |
|                          | results can be seen in the clamp security page.                                    |  |  |  |  |  |
| [Relocation]             | Press this button, and the positioning cylinder falls down; press it again and the |  |  |  |  |  |
|                          | positioning cylinder lifts up;                                                     |  |  |  |  |  |
|                          | Lit indicator: positioning cylinder down;                                          |  |  |  |  |  |
| [Positioning Block]      | Press this button, and the positioning block lifts up; press it again and the      |  |  |  |  |  |
|                          | positioning block falls down;                                                      |  |  |  |  |  |
|                          | Lit indicator: Positioning block up;                                               |  |  |  |  |  |
| [Servo Lock]             | After pressing it, X-axis and Y-axis servo disengage; press it again, X-axis and   |  |  |  |  |  |
|                          | Y-axis servo are enabled                                                           |  |  |  |  |  |
|                          | Lit indicator: X-axis, Y-axis enable                                               |  |  |  |  |  |
| [Zero Setting]           | After the machine is powered, you must perform zero setting.                       |  |  |  |  |  |
| [Hand Climbing Mode]     | Press this button, the corresponding indicator is lit, and the machine enters the  |  |  |  |  |  |
|                          | hand climbing mode;                                                                |  |  |  |  |  |
|                          | Note: hand climbing is invalid if the mould pin is not inserted;                   |  |  |  |  |  |
|                          | 1) Main motor power off                                                            |  |  |  |  |  |
|                          | 2) Clutch actuates                                                                 |  |  |  |  |  |
|                          | Allow hand climbing of flywheel to adjust the punch;                               |  |  |  |  |  |
| [Lubrication]            | Press this button, and the positioning block opens; press it again and the         |  |  |  |  |  |
|                          | lubrication turns off;                                                             |  |  |  |  |  |
|                          | Lit indicator: Lubrication turns on;                                               |  |  |  |  |  |
| [Mold conversion         | Press this button, and mold conversion combines; press it again and the mold       |  |  |  |  |  |
| Combination]             | releases;                                                                          |  |  |  |  |  |
|                          | Lit indicator: mold conversion combination                                         |  |  |  |  |  |
| Operation Mode           | Use this button to select the operation mode of machine tools; after zero setting, |  |  |  |  |  |
|                          | use this button to select: automatic, manual, step, edit, home, retool, and        |  |  |  |  |  |
|                          | monitor;                                                                           |  |  |  |  |  |
| Automatic / Manual Ratio | This button can adjust the feed rate for each axis;                                |  |  |  |  |  |

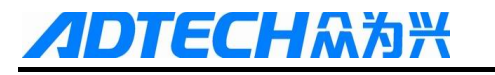

| Key              | Purpose                                                                        |
|------------------|--------------------------------------------------------------------------------|
| Home Indicator   | Before re-powering and processing, the system must return to the reference     |
|                  | point; lit indicator means that axis home operation has been performed;        |
| Status Indicator | Upper dead point: indicator lit represents that the punch is in the upper dead |
|                  | point;                                                                         |
|                  | Ready: indicator lit represents the pause state;                               |
|                  | Run: indicator lit represents that the system is in automatic cycle processing |
|                  | state;                                                                         |
|                  | Alarm: Flashing indicator means that the system is in alarm state;             |

## 4 Main Interfaces of the System

## 4.1 Position Interface

The position interface shows current machine tool coordinates, including absolute position, relative position and comprehensive position. In the main interface, press [Monitor] to enter the position interface.

To enter position interface:

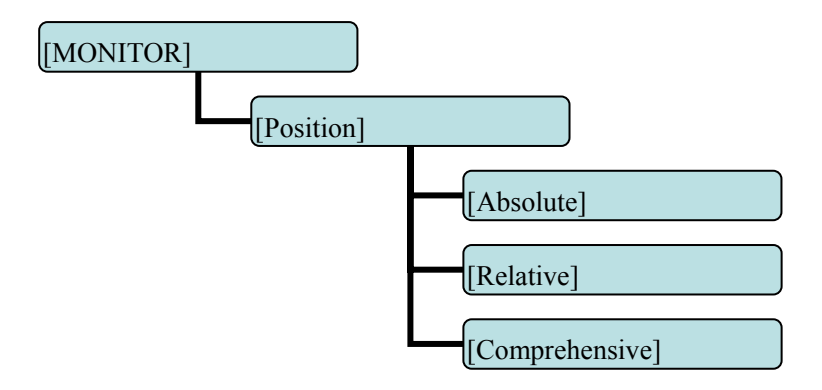

#### Absolute position

The position of current machine tool coordinates relative to the origin of workpiece coordinate system The absolute position interface follows:

| Absolute p                                   | osition A                                             | uto          |        | Monitor        | Progr                                  | Para                                          | an Coord                                                                         | Diag                           |
|----------------------------------------------|-------------------------------------------------------|--------------|--------|----------------|----------------------------------------|-----------------------------------------------|----------------------------------------------------------------------------------|--------------------------------|
| X<br>Y                                       | +000                                                  | 0.00<br>0.00 | 0<br>0 | M<br>T<br>File | 05<br>09<br>33<br>11<br>01<br>e name 0 | Progra<br>Actual<br>Feedin<br>Proce<br>Fast n | amming rate<br>I rate<br>ng ratio<br>ssing quantity<br>noving ratio<br>NC Progra | 3000<br>0<br>100%<br>1<br>100% |
| G01 G1<br>G40 : I<br>G49 : H<br>Cutting time | $\begin{array}{c ccccccccccccccccccccccccccccccccccc$ |              |        |                |                                        |                                               |                                                                                  |                                |
| Stopped                                      | ·                                                     |              | -      |                |                                        |                                               |                                                                                  |                                |
| <<<                                          | Position                                              | Track        | MDI    | function       | n var                                  | acro<br>riable                                | CAM                                                                              | >>>                            |

Absolute Position Interface

#### **Relative position**

In manual mode, reset current coordinates to check the relative motion distance of any displacement, and thus it is called as relative position.

This interface is usually used for early tool setting. Considering that some operators have been used to manual calculation, this function is preserved. With the more and more powerful of automatic centered function, it is used less.

The operation follows:

Enter [Position] interface;

Switch to [Relative] interface;

Then, enter manual mode;

Press a coordinate axis No., e.g., 'X', and the X coordinate flashes;

Press "Cancel" to reset X coordinate to 0;

The relative position interface follows:

ЕСНА́Ж

| Absolute p                                   | osition Ho                             | me                                    | Monit         | tor          | Progr                                                | Param                                             | Coord                            | Diag                         |
|----------------------------------------------|----------------------------------------|---------------------------------------|---------------|--------------|------------------------------------------------------|---------------------------------------------------|----------------------------------|------------------------------|
| X                                            | +000                                   | 0.00                                  | 0             | M            | 05<br>09<br>33<br>11                                 | X home<br>Y home<br>T home<br>C home              | speed<br>speed<br>speed<br>speed | 1000<br>1000<br>1000<br>1000 |
| Y                                            | +000                                   | 0.00                                  | 0             | T<br>Fi      | 01<br>ile name                                       | Home m                                            | iode:<br>ST.NC <sup>progra</sup> | Program<br>home              |
|                                              |                                        |                                       |               | (1           | PART NAL                                             | E=Part                                            | );                               |                              |
| G01 G1<br>G40 : I<br>G49 : I<br>Cutting time | 17 G90<br>000 = 0<br>100 = 0<br>0<br>0 | G54 G8<br>00.000<br>00.000<br>0:47:43 | 01            | SC S S C C C | PROGRAM<br>HEET=X20<br>LAMP1=20<br>3 R0 22<br>4 R0 3 | NUMBER=<br>000. Y10<br>01.12 CL<br>2.);;<br>.3);; | 0001);<br>00. H1.6<br>AMP2=792   | ); ;<br>.75 CLAMP            |
| Stopped                                      |                                        |                                       |               |              |                                                      |                                                   |                                  |                              |
| Close                                        | Absolute                               | Relative                              | Comprehensive |              |                                                      |                                                   |                                  | >>>                          |

Relative Position Interface

#### **Comprehensive coordinates**

ЕСНА

The interface displayed by absolute coordinates and machine tool coordinates

Comprehensive position interface is shown below:

| Comprehensive position | n Home       | Mon                                   | itor | Progr    | Param    | Coord              | Diag            |
|------------------------|--------------|---------------------------------------|------|----------|----------|--------------------|-----------------|
| Absolute position      | Relativ      | e position                            | M    | 05       | X home   | speed              | 1000            |
| <b>X</b> +0000.000     | <b>U</b> +00 | 00.000                                |      | 09       | Y home   | speed              | 1000            |
| ¥+0000 000             | ¥+00         | 00 000                                |      | 33       | T home : | speed              | 1000            |
|                        |              | 00.000                                |      | 11       | C home   | speed              | 1000            |
| Mechanical position    |              |                                       | T    | 01       | Home m   | ode:               | Program<br>home |
| X+0000.000             | X            | 0                                     | H    |          | MODITE   | This               | 0001            |
|                        |              |                                       |      |          | WCBIES   | ST.NCProgra        | m0001           |
| ¥+0000.000             | Y            | 0                                     | 6    | PART NAM | (E=Part) | );                 |                 |
| CO1 C17 COO            | CEA CO       | 0                                     | 2    | 011/9/18 | 3//9 0°C | LOCK) : :          |                 |
| G01 G17 G90            | 00 000       | 01                                    | is   | PROGRAM  | NUMBER=  | 0001);<br>00. H1.6 | )               |
| C40 : H00 = 0          | 00.000       | 01                                    | (C   | LAMP1=20 | 01.12 CL | AMP2=792           | 75 CLAMP        |
| Cutting time 20        | . 47 . 43    |                                       | 1 (I | 3 R0 22  | 2.):::   |                    |                 |
|                        |              |                                       | N.   | 4 KU 3.  | 3/,,     |                    |                 |
| Stopped                |              | · · · · · · · · · · · · · · · · · · · |      |          |          |                    |                 |
| Close Absolute         | Relative     | Comprehensive                         |      |          |          | [                  | >>>             |

Comprehensive Position Interface

## 4.2 Programming Interface

The edit interface shows the program info in current workpiece, including program, file, etc. In the main interface, press [Edit] to enter the program interface.

To enter program edit interface:

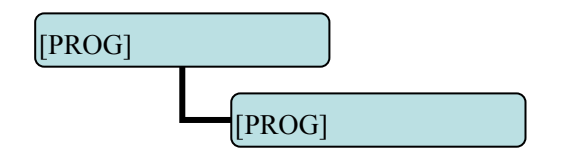

#### **Program edit**

The program edit interface shows the NC program currently processed; in edit mode, you can edit the NC program (see 8.3 for details).

Program edit interface is shown below:

| Program edit Manual                                                                                                    | Monitor Progr Param Coord Diag |
|----------------------------------------------------------------------------------------------------|--------------------------------|
| %           0001           G90         G49         G40         G80         G00           G91         G28         Z0.         T2         M06           S10000         M03         G54         G17         G90           G00         X-2.         529         Y-39.         92           G43         H2         Z4.         15         M08           G01         X-2.         529         Y-39.         92         Z-18.         695         F1500.           X-1.         896         Y-39.         92         Z-18.         695         X1.         896         Y-39.         92         Z-18.         695           X1.         896         Y-39.         92         Z-18.         695         X2.         529         Y-39.         92         Z-18.         695           X1.         896         Y-39.         92         Z-18.         695         X3.         574         Y-39.         84         Z-18.         695           X2.         681         Y-39.         84         Z-18.         695         X2.         681         Y-39.         84         Z-18.         695         Line:         1 |                                |
| <<< Edit                                                                                                    | File >>>                       |

Program Edit Interface

#### System info interface

The system info is a summary of the program blocks in current processing area, and calculates the resource usage in current work area. The upper right of the program directory interface shows the version info of current controller software. If our engineering personnel ask to confirm the software version of the controller on site, please provide this version info.

To enter system info interface:

ECH众为兴

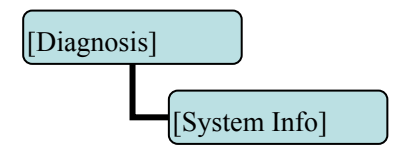

System info interface is shown below:

| System ir                                                                                              | fo Home                                                                                                    |                                                                                                    |                                                         | Monitor   | Progr Para  | m Coord | Diag |
|----------------------------------------------------------------------------------------------------|----------------------------------------------------------------------------------------------------|----------------------------------------------------------------------------------------------------|---------------------------------------------------------|-----------|-------------|---------|------|
| System<br>Compila<br>Hardwa<br>Develop<br>G code<br>Current<br>Current<br>Saved p<br>Used sp<br>System | version: 0.6.<br>tion date: 12<br>re version: 1.<br>ment library<br>library versio<br>processing fi<br>processing n<br>rograms:<br>ace: 0KB<br>preprocessin | 02<br>-02-01 17:07<br>7<br>version: 101<br>n: 2d<br>le: \WCBTES<br>nain program<br>1 left: 95<br>left: 104<br>og library vers | 7:48<br>ST.NC<br>1: O0001<br>99<br>18575 KB<br>sion: 11 |           |             |         |      |
| Stopped                                                                                                |                                                                                                    |                                                                                                    |                                                         |           |             |         |      |
| <<<                                                                                                    | Alarm                                                                                                    | Input                                                                                                    | Output                                                  | System in | o Frequency |         | >>>  |

System Info Interface

## 4.3 MDI interface

MDI mode is mainly used for the execution of single G code in certain occasions.

To enter MDI interface:

| [Monitor] |       |  |
|-----------|-------|--|
|           | [MDI] |  |

In MDI interface, enter complete NC code and then press [Insert] to enter NC instruction to corresponding position, and press [Start] to run.

MDI interaction interface is shown below:

| MDI runnir   | g Home       |       |      | Aonitor Pr            | ogr 🚺 Para        | Coord | Diag |
|--------------|--------------|-------|------|-----------------------|-------------------|-------|------|
| Absolute     | position     | G17G9 | 0654 |                       |                   |       |      |
| X +00        | 00.000       |       |      |                       |                   |       |      |
| ¥ +00        | 00.000       |       |      |                       |                   |       |      |
|              |              |       |      |                       |                   |       |      |
| Machine      | ool position |       |      |                       |                   |       |      |
| X +00        | 00.000       |       |      |                       |                   |       |      |
| Y +00        | 00.000       |       |      |                       |                   |       |      |
|              |              |       |      |                       |                   |       |      |
| Cutting time | •            |       |      |                       |                   |       |      |
| Stopped      |              |       |      |                       |                   |       |      |
| <<<          | Position     | Track | MDI  | Auxiliary<br>function | Macro<br>variable | CAM   | >>>  |

MDI Interface

#### 4.4 File Management

In the file management interface, you can manage the system files.

To enter file management interface:

| [Edit/PRO | G]     |  |
|-----------|--------|--|
|           | [File] |  |

File management mainly has the following functions:

- 1. Connect the UBS disk, and copy the files between USB disk and electronic disk;
- 2. Upgrade system software: Copy the upgrade file to system memory in either method above to upgrade the software;

- Restart the controller. In [File Management] interface, press the Reset key to restart the controller. This method is different from restarting due to power failure. In certain occasions, you can restart the controller quickly in this method to make certain function take effect.
- 4. Connect to PC with the USB cable, and exchange the data between USB disk and PC.

File operation interface is shown below:

| File manag             | gement Ma    | nual     |         | Monitor  | Progr     | Param    | Coord | Diag |
|------------------------|--------------|----------|---------|----------|-----------|----------|-------|------|
| My devices             |              |          |         |          |           |          |       |      |
| Loca                   | al disk (C:) | Cocal di | sk (D:) | Mobile o | lisk (U:) |          |       |      |
| NPROGN Local disk (C:) |              |          |         |          |           |          |       |      |
| Stopped                |              |          |         |          |           |          |       |      |
| Close                  | Equipment    | New Copy | Paste   | Cut      | Conne     | ct to PC |       | >>>  |

File Operation Interface

## 4.5 Graphic Simulation

[Track] function is to simulate NC processing program.

To enter graphic simulation interface:

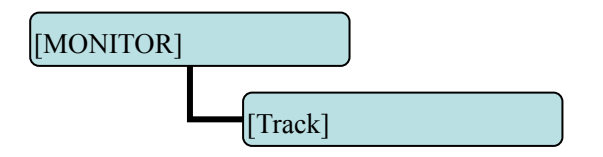

Enter track interface to enable real-time track display automatically. During automatic running of the system, the motion track is displayed in real-time. In standby mode, you can also press Preview to pre-scan the processing file.

The shortcuts of adjusting position:

| PageUp: Zoo | om | in |
|-------------|----|----|
|-------------|----|----|

PageDown: Zoom out

 $\rightarrow \leftarrow \uparrow \downarrow$ : Shift position; the shift unit is the set pixel unit

Graphic simulation interface is shown below:

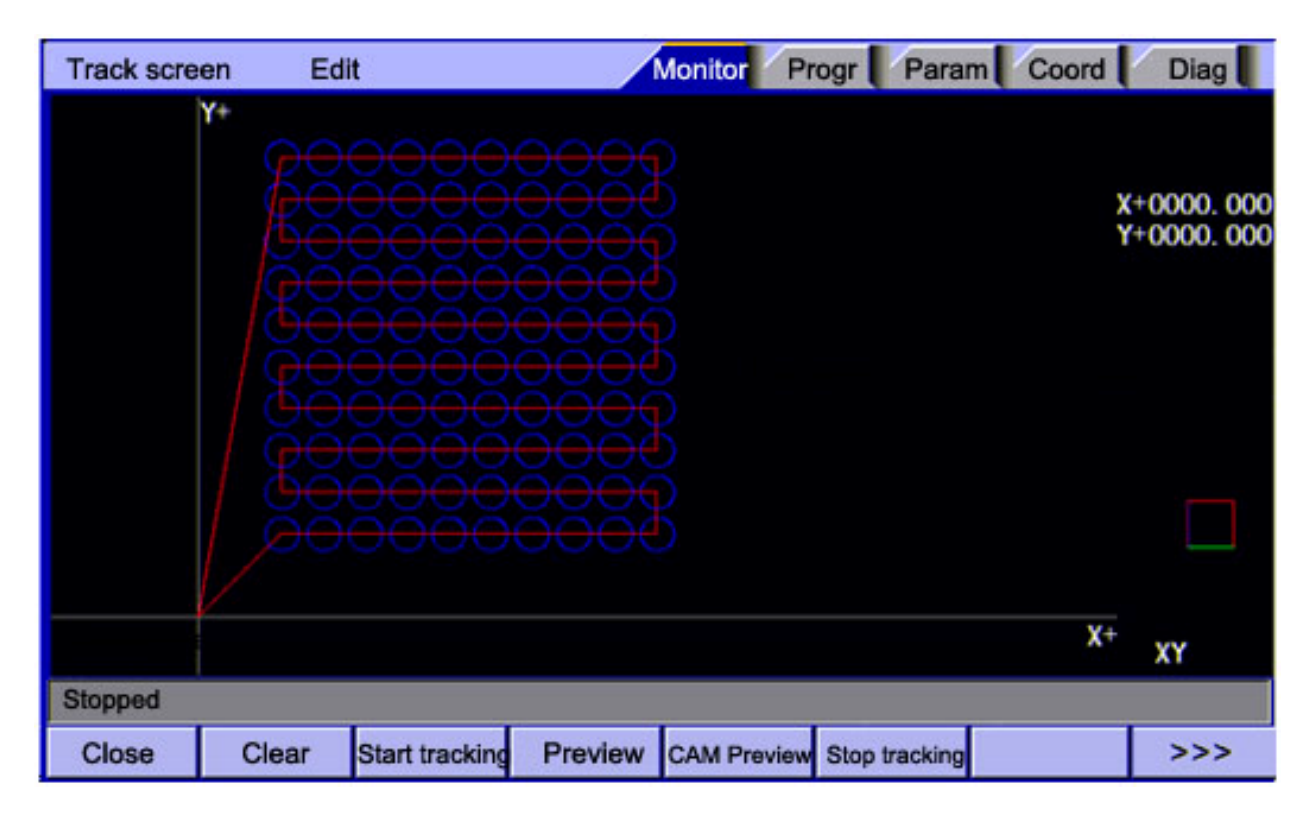

Graphic Simulation Interface

## 4.6 Parameter Interface

The parameter interface shows system parameter info, including comprehensive, axis parameter, management, tool magazine, principal axis, port, etc. In the main interface, press [parameter] to enter the interface.

Parameter has the following menus:

ГЕСНАЛЖ

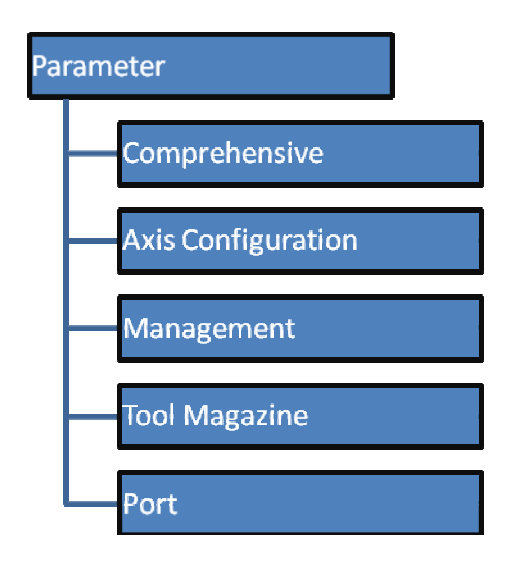

#### **Comprehensive parameters**

Comprehensive parameters are a set of functions that aren't classified in details, e.g. home mode, manual speed, etc.

Comprehensive parameter interface is shown below:

日众为兴

| 125 Ecoding speed (mm/min)                        | 2000 | 027 V svis origin offect (outpo) | 0      |
|---------------------------------------------------|------|----------------------------------|--------|
| 220 Feeding speed (minimin)                       | 000  | 020 V wis origin offset (pulse)  |        |
| 120 Start feeding speed (mm/min)                  | 200  | use Y axis origin offset (pulse) | 0      |
| 027 Feeding acceleration (mm/sec)                 | 500  | 039 T axis origin offset (pulse) | 0      |
| 128 X axis reverse clearance compensation (pulse) | 0    | 040 C axis origin offset (pulse) | 0      |
| 029 Y axis reverse clearance compensation (pulse) | 0    | 041 Line No. increment           | 0      |
| 030 T axis reverse clearance compensation (pulse) | 0    | 042 System baud rate             | 115200 |
| 031 C axis reverse clearance compensation (pulse) | 0    | 043 Controller ID                | 1      |
| 032 Home mode                                     | 0    | 044 X axis home direction        | 1      |
| 033 IO filtering grade (1~8)                      | 0    | 045 Y axis home direction        | 1      |
| 034 Manual speed (mm/min)                         | 1000 | 046 T axis home direction        | 0      |
| 035 Maximum feeding speed (mm/min)                | 6000 | 047 C axis home direction        | 0      |
| 036 M code waiting time (ms)                      | 100  | 048 X home speed (mm/min)        | 1000   |
|                                                   |      |                                  | 100    |
|                                                   |      |                                  |        |

Comprehensive Parameter Interface

#### **Axis parameters**

Axis parameters are parameter set of interface characteristics of control position axis. Please refer to the parameter description for details.

Axis parameter interface is shown below:

| Axis Parameter Home                                  |         | Ionitor Progr Param Coord                            | Diag |
|------------------------------------------------------|---------|------------------------------------------------------|------|
| 001 Effective voltage level for servo X axis alarm   | O       | 013 Servo T axis Z phase zero enable                 | 0    |
| 002 Effective voltage level for servo Y axis alarm   | 0       | 014 Effective voltage level for servo T axis Z phase | 0    |
| 003 Effective voltage level for servo T axis alarm   | 1       | 015 Servo C axis Z phase zero enable                 | 0    |
| 004 Effective voltage level for servo C axis alarm   | 1       | 016 Effective voltage level for servo C axis Z phase | 0    |
| 005 Effective voltage level for servo X axis reset   | 1       | 017 X hardware positive limit enable                 | 0    |
| 006 Effective voltage level for servo Y axis reset   | 1       | 018 X hardware negative limit enable                 | 0    |
| 007 Effective voltage level for servo T axis reset   | 1       | 019 Effective voltage level for X hard limit         | 0    |
| 008 Effective voltage level for servo C axis reset   | 1       | 020 Y hardware positive limit enable                 | 0    |
| 009 Servo X axis Z phase zero enable                 | 0       | 021 Y hardware negative limit enable                 | 0    |
| 010 Effective voltage level for servo X axis Z phase | 0       | 022 Effective voltage level for Y hard limit         | 0    |
| 011 Servo Y axis Z phase zero enable                 | 0       | 023 X pulse command format                           | 1    |
| 012 Effective voltage level for servo Y axis Z phase | 0       | 024 Y pulse command format                           | 1    |
|                                                      |         |                                                      |      |
| Stopped                                              |         |                                                      |      |
| <<< Comprehen Axis Man                               | agement | Tool Port                                            | >>>  |

Axis Parameter Interface

## **Management parameters**

This is a function set that confirms identity and initialize the system.

Management parameter interface is shown below:

日众为兴

| 001 Enter password and select management mode | Superuser                                                                                                    | 013 Import CSV configuration             |         |
|-----------------------------------------------|----------------------------------------------------------------------------------------------------|------------------------------------------|---------|
| 002 Modify super user password                | *******                                                                                                    | 014 Default start display module         | Rel     |
| 003 Modify operation user password            | *******                                                                                                    | 015 System language packs                | Chinese |
| 004 Reset comprehensive parameters            |                                                                                                    | 016 Macro keyword effective enable       | OFF     |
| 005 Reset IO configuration                    |                                                                                                    | 017 Boot screen display mode             |         |
| 008 Reset all parameters                      |                                                                                                    | 018 System debugging info enable         | ON      |
| 007 Back up parameters                        |                                                                                                    | 019 Axis control composite key enable    | ON      |
| 008 Restore parameters                        | =======                                                                                                    | 020 Additional panel enable              | OFF     |
| 009 Generating password file                  | *******                                                                                                    | 021 System tool magazine external enable | OFF     |
| 010 Menu clicking mode                        |                                                                                                    |                                          |         |
| 011 Clear accumulated processing pieces       |                                                                                                    |                                          |         |
| 012 Clear current processing pieces           |                                                                                                    |                                          |         |
|                                               | -                                                                                                    |                                          |         |
| 1                                             |                                                                                                    |                                          |         |
| Stopped                                       |                                                                                                    |                                          | 15      |
| Comprehen Axis                                | 100 million (100 million (100 m | Tool L                                   |         |

Management Parameter Interface

## **Tool magazine parameters**

Tool magazine parameters are mold library related parameters set by the three axes and four axes punching system.

|    | Name         | Angle | Diameter | Shape | Whether<br>convert mold |
|----|--------------|-------|----------|-------|-------------------------|
| 1  | Tool 1 (T1)  | 0.000 | 20.000   | 0.000 | 1                       |
| 2  | Tool 1 (T2)  | 0.000 | 0.000    | 0.000 | 0                       |
| 3  | Tool 1 (T3)  | 0.000 | 0.000    | 0.000 | 0                       |
| 4  | Tool 1 (T4)  | 0.000 | 5.000    | 0.000 | 0                       |
| 5  | Tool 1 (T5)  | 0.000 | 0.000    | 0.000 | 0                       |
| 6  | Tool 1 (T6)  | 0.000 | 0.000    | 0.000 | 0                       |
| 7  | Tool 1 (T7)  | 0.000 | 0.000    | 0.000 | 0                       |
| 8  | Tool 1 (T8)  | 0.000 | 0.000    | 0.000 | 0                       |
| 9  | Tool 1 (T9)  | 0.000 | 0.000    | 0.000 | 0                       |
| 10 | Tool 1 (T10) | 0.000 | 0.000    | 0.000 | 0                       |

#### **IO** configuration parameters

**ЕСН**众为兴

IO configuration parameters are the assignment of hardware interfaces. This parameter set is the IO pin sequence specified by the system's IO function numbers, which will improve the system flexibility. Please refer to System Parameters for the specific meaning of the parameters.

IO configuration parameter interface is shown below:

| Management Parameter Home | /       | Nonitor Progr Param Co     | oord Diag |
|---------------------------|---------|----------------------------|-----------|
|                           |         |                            | 1         |
| 001 Servo X alarm         | 34      | 013 IN8 - Line No. (1-24)  | 9         |
| 002 Servo Y alarm         | 35      | 014 IN9 - Line No. (1-24)  | 10        |
| 003 Servo T alarm         | 36      | 015 IN10 - Line No. (1-24) | 11        |
| 004 Servo C alarm         | 37      | 016 IN11 - Line No. (1-24) | 12        |
| 005 IN0 - Line No. (1-24) | 1       | 017 IN12 - Line No. (1-24) | 13        |
| 008 IN1 - Line No. (1-24) | 2       | 018 IN13 - Line No. (1-24) | 14        |
| 007 IN2 - Line No. (1-24) | 3       | 019 IN14 - Line No. (1-24) | 15        |
| 008 IN3 - Line No. (1-24) | 4       | 020 IN15 - Line No. (1-24) | 16        |
| 009 IN4 - Line No. (1-24) | 5       | 021 IN16 - Line No. (1-24) | 17        |
| 010 IN5 - Line No. (1-24) | 6       | 022 IN17 - Line No. (1-24) | 18        |
| 011 IN6 - Line No. (1-24) | 7       | 023 IN18 - Line No. (1-24) | 19        |
| 012 IN7 - Line No. (1-24) | 8       | 024 IN19 - Line No. (1-24) | 20        |
|                           |         |                            |           |
|                           |         |                            |           |
| Stopped                   |         |                            |           |
| <<< Comprehen Axis Man    | agement | Tool Port                  | >>>       |

IO Configuration Parameters Interface

## 4.7 Controller Diagnosis Interface (Diagnosis)

The diagnosis interface is used to display the hardware interfaces and system info, including alarm, input, output, DA diagnosis; press [Diagnosis] to enter the diagnosis interface.

The diagnosis interface follows:

| Dia | agnosis     |  |
|-----|-------------|--|
| _   | Alarm       |  |
|     | Input       |  |
| -   | Output      |  |
|     | System Info |  |
|     | Frequency   |  |

#### **Alarm interface**

Display the alarm of the system after power on, including 15 alarm records.

#### **IO diagnosis interface**

IO diagnosis allows entering at any moment. You can check current IO state of the system. In manual mode, press the direction keys to select corresponding IO, and press EOB to control the output manually.

#### System info

The system info shows basic information of current system, and is used to mark current software version, hardware version, upgrade info, etc. In this interface, you can follow the prompt to perform operations.

## 4.8 Macro Variable View Interface (Macro Variable)

This is the variable register view menu of macro function. In this menu, you can turn pages to view the macro variables, or enter values to variable register directly in edit mode.

To enter macro variable view interface:

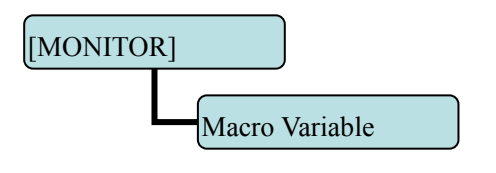

The macro variable menu has eight levels, as below:

Local variable

#100~#199

#500~#599

#600~#699

#700~#799

#800~#899

#900~#999

Process variable

In the variable interfaces of different levels, you can check the corresponding variable number. Local variable has five levels totally, and shows the variables of current working layer by default. To view a specific layer, please enter local variable submenu, and then select according to layers.

Process variables are to customize the names of 20 variables (#100~#999) according to CSV configuration table, so that the variable names have visual meanings. In programs, the user customized variables are transferred with variable number.

## 4.9 Clamp Scanning Function

**1**, **System clamp number N** ------ the number of clamps mounted on the X axis of the system; this version supports up to four clamps.

**2,1 clamp home position L1** ------ base on the machine tool home, the clamp center to the home position; the negative X-axis direction is negative, and the positive direction is positive. This parameter is automatically scanned by the system, or can also be measured directly.

**2,2 clamp position L2** ------ if clamp parameter is 2, the position of 2# clamp = 1# clamp home + the distance between the clamps 1

**2,3 clamp position** ------ if the clamp parameter is 3, the position of 3# clamp = 2# clamp home + distance between two clamps 1

5, distance between the two clamps 1 L3 ------ the distance from 1# clamp to 2# clamp centerline; it is scanned and calculated by the system automatically, or measured and input; the parameter is unsigned number.
6, distance between two clamps 2 ------ the distance from 2# clamp to 3# clamp centerline; it is scanned and calculated by the system automatically, or measured and input; the parameter is unsigned number.

7, distance between two clamps 3 ------ the distance from 3# clamp to 4# clamp centerline; it is scanned and calculated by the system automatically, or measured and input; the parameter is unsigned number.
8, clamp forearm width W ------ the width in the X direction of the clamp; the two clamps have same width; this parameter is unsigned number and must be measured and entered into the system.

**9**, **clamp X-direction safe distance X** ------ the safe distance in X direction; it is unsigned number and must be set in the system. When calculate the protected area in X direction, the left and right side of the clamp will plus this parameter respectively as the safe area.

**10, clamp Y-direction safe distance Y** ------ the safe distance in Y direction; it is unsigned number and must be set in the system. When calculate the protected area in Y direction, the jaw will plus this parameter as the safe area.

**11, clamp length L** ------ the length from the Y-axis home to the jaw; it is unsigned number and must be set in the system.

**12**, clamp sensing point effective voltage level; it can be tested in the diagnostic screen; the lit red indicator means low (0) effective, or else it is high (1) effective

**13, clamp X direction limit** ------- set the safe distance of clamp scanning in X direction; if no signal is detected beyond this value, the system will alarm. This parameter is a signed number, and depends on the clamp scanning direction.

**14, Clamp scanning direction** ------ clamp mounting position; it is 0 if the clamp is in X-axis positive direction, and 1 in X-axis negative direction; if this parameter setting does not match the mounting position, an error occurs.

**15, current mold station D** ------ mold diameter of machining tool of current tool magazine; this value will update when the system changes tool; the system will add this parameter in X and Y direction when calculates the safe zone; this parameter is unsigned, and needs to be set.

**16**, Whether scan clamp after restarted ------ The system determines whether starts clamp scanning after a power outage according to this parameter; the default value is 1: Yes, while 0 indicate No.

**17, clamp X-direction sensing point position L4** ---- This parameter is the distance from clamp sensing point to X-axis home; it is unsigned and requires user configuration; it is used to calculate the clamp position when the system scans clamp.

**18, Mold center X-direction position XL** ----- This parameter is the offset of X-axis direction center of current punch from the machine tool center; the system automatically updates, and doesn't need setting; this parameter is a signed number and depends on X-axis direction.

**19, Mold center Y-direction position YL** ----- This parameter is the offset of Y-axis direction center of current punch from the machine tool center; the system automatically updates, and doesn't need setting; this parameter is a signed number and depends on Y-axis direction.

**20, Whether perform home operation after scanning** ------ Set whether perform home operation after scanning; 0: No, 1: Yes.

**21, Clamp scanning speed** ------ clamp scanning speed, unsigned number; the speed should be appropriate, or else the clamp signal can't be scanned.

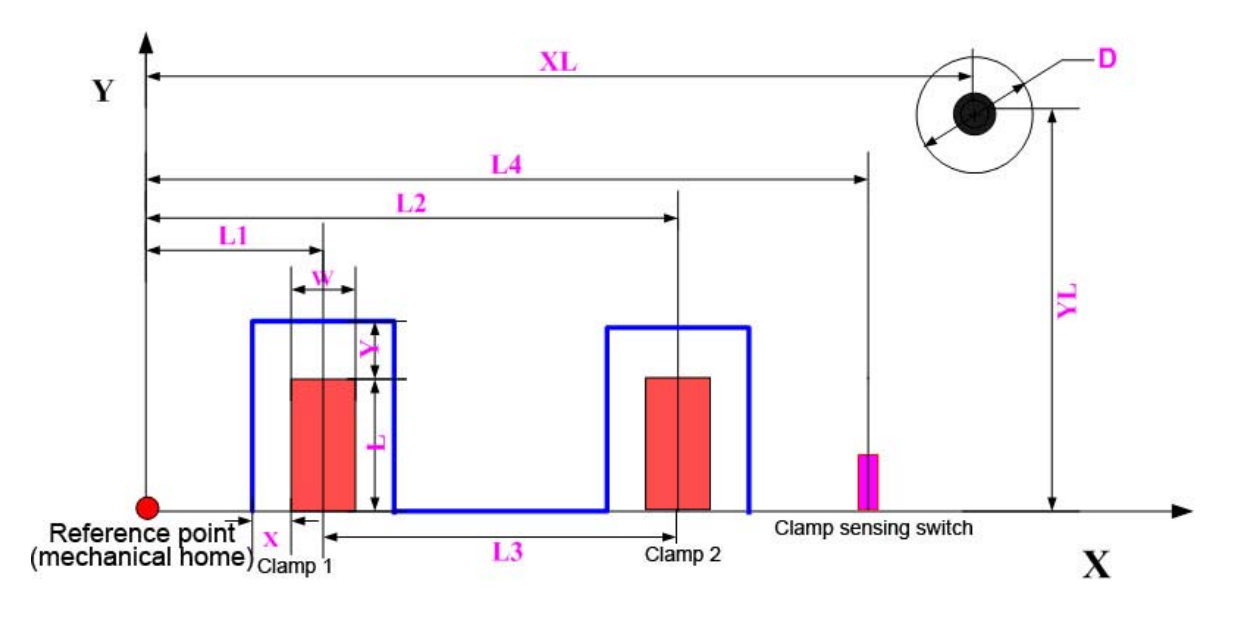

## **Clamp Protection Area Diagram**

#### Note

When the user manually enters clamp parameter: if [System Clamps Number] is 2: the position of 2# clamp depends on [1# Clamp Home Position] and [Distance between Two Clamps 1]; [2# Clamp Position] parameter is invalid.

Similarly, if the [System Clamps Number] is 3: 1# and 2# clamp position should be entered manually: the position of 3# clamp depends on [2# Clamp Position] and [Distance between Two Clamps 2]; [3# Clamp Position] parameter is invalid.

Similarly, if the [System Clamp] number is 4: 1#, 2# and 3# clamp position should be entered manually: the position of 4# clamp depends on [3# Clamp Position] and [Distance between Two Clamps 3];

## 5 Manual Operation

## 5.1 Returning to reference point manually

CNC machine tool has specific mechanical position, which is called as reference point and for tool exchange and coordinates setting. Generally, when the power supply is connected, the tool should be moved to the reference point. This operation is also called as home operation, which will make the CNC system confirm the origin of machine tool.

The home operation includes program and mechanical mode:

- 1. For program home, the action completes when the coordinates of machine tool are 0, and won't check whether origin switch is in position;
- For mechanical home, the external home sensor switch is used to locate the origin of the machine tool; two checking modes are available:
  - a) With the external sensor switch, the home operation completes when the sensing is successfully repeatedly.
  - b) The external sensor switch is used as deceleration switch, the servo home is enabled as home signal after sensing and then the sensing stops.
- 3. You can set the "Home mode" in [Parameter][Comprehensive Parameter], in which 0 (default) indicates program and 1 indicates mechanical. You can also press [SBK] key in home mode to switch among "Mechanical Program Mechanical..." quickly. This method doesn't conflict with parameter setting. You can select accordingly. To use servo home as the home signal, you need to set "Axis phase Z home enable" to "1" in [Parameter][Axis Configuration] in mechanical home mode, and the setting will take effect in next home checking.

Several methods are available for tool returning to reference point and the steps follow:

- 1. Each axis returns to reference point separately
  - a) Press the mode switch key [Home] to select home operation;
  - b) Press the composite key [X-], [Y-], [C-] in the numbers section to return the corresponding axis to reference point.
- 2. The axes return to reference point simultaneously
  - a) Press the mode switch key [Home] to select home operation;
  - b) Press the [Start] key to return Z axis to reference point, and other axes return to reference point simultaneously.
     The automatic home sequence can be configured in the parameters.

- 3. Reset machine tool position
  - a) Press the mode switch key [Home] to select home operation;
  - b) In [Absolute Position] and [Coordinate System] screen, press [X], [Y], [T], [C] respectively to show the value of corresponding axis position, and then press the [Cancel] key to reset the machine tool position of current axis, i.e. current point is used as machine tool origin. After this operation, the system considers it as a home action. Therefore, when the program is running, the alarm of not home won't occur. If you press by mistake, it will switch the screen and cancel selection automatically.
- 4. Reset relative position manually
  - a) Press the mode switch key [Manual] to select manual operation;
  - b) In [Relative Position] and [Coordinate System] screen, press [X], [Y], [T], [C] respectively to show the value of corresponding axis, and then press the [Cancel] key to reset the relative position of current axis.

#### Note

The tool also can return to reference point according to program instruction, i.e. returning to reference point automatically.

#### **Caution:**

Generally, the system will perform home operation after connecting the power supply. If the power fails while the machine tool is moving, the system also will return to reference point when the power supply is connected again.

## 5.2 Continuous Feeding Manually

Press the keys on the operation panel or handwheel to move the tool along every axis.

The operation follows:

- 1. Press the mode switch key [Manual] to select manual operation;
- 2. Press composite keys [X+], [X-]; [Y+], [Y-]; [C+], [C-] in numbers area to move the tool along selected axis. The keypad follows:

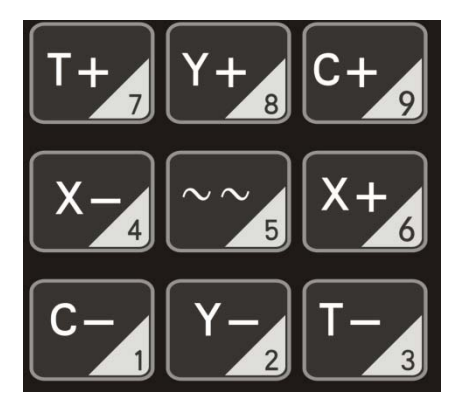
In manual mode, 5# key can be used to switch the manual speed and rapid traverse speed. The rapid traverse speed of every axis depends on comprehensive parameter 009-012 (rapid traverse speed setting). After switching to rapid traverse speed, the manual speed of the position interface will be highlighted, while the actual speed of the position interface is sampled from the moving speed of current axis. This value can truly reflect the moving speed of current axis (unit: mm/min);

#### Note:

Only single axis motion is available in manual mode.

## 5.3 Manual Retooling Operation

- Press the operating mode button [Step / Retool] (the key is composite key, and switches between the two modes repeatedly.), and select retooling mode;
- Press and hold the composite key [T +], [T-] and the system will conduct retooling once; T+ is retooling in the direction with larger tool number, and T- is retooling in the direction under the tool; T axis is valid for three axes and four axes punch system.

#### Note:

Do not move the T axis before home operation is performed;

Before moving T axis, the punch must be in the upper dead point position;

## 5.4 Single Step Feeding

Single step mode is similar to manual mode, the operations are same, but only moves a specified pulse increment every time press the key.

The specific operation follows:

- 1. Press the mode switch key [Single step/Die change] (this key is composite, and you can press it repeatedly to switch the modes) to select the single step operation;
- Press composite keys [X+], [X-]; [Y+], [Y-]; [T+], [T-]; [C+], [C-] in numbers area to move the tool for a fixed distance along the selected axis. This distance is controlled by four rates (1.000, 0.100, 0.010, 0.001) (unit: mm). To select pulse increment, press Up (+) and Down (-) key in the [Position] interface.

#### Note

In step mode, the fixed distance of selected axis can be determined by [Parameters] [Comprehensive] 114# Parameter "Step Increment (mm)";

## 6 Automatic Operation

The machine tool moving according to prepared program is called as automatic operation. The automatic operation modes of NCT-XX system follow:

Memory operation, MDI operation, USB disk DNC operation

## 6.1 Memory Operation

The machine tool can operate according to the program in NCT-XX memory, which is called as memory operation.

The program is pre-stored in the memory. Select and load a program with the operation panel and press the "Start" key to start the automatic operation. Then, press "Pause" key to pause, press "Start" key again to resume the operation, and press "Reset" during operation to stop the program immediately.

The step of memory operation follows:

- 1. Save the program in the memory (see 8.1 for details);
- 2. Select [Edit], [File] in the menu or press [File] on the panel to enter file operation interface;
- 3. Press the direction keys to move the cursor, press [EOB] to select a program and load the file into the work area;
- 4. Press mode selection key [Auto] to switch to automatic mode;
- 5. Press the [Start] key to run the program, and the indicator is on.

## 6.2 MDI Operation

In [Monitor] interface, switch to [MDI], enter the program with keypad and make the machine tool operate according to the program. The program block isn't saved in system memory, and can't be preserved upon power failure. This is called as MDI operation and the step follows:

- 1. Press mode selection key [Edit];
- 2. Select [Monitor], [MDI] in the menu to enter MDI interface;
- 3. Enter program block instruction manually;
- 4. Press [Start], [EOB] to start executing the program block.

## 6.3 USB disk DNC

The program read from external USB disk can operate the machine tool without saving in CNC memory. This operation is called as USB disk DNC operation.

The step of USB disk DNC operation follows:

- 1. Insert the USB disk;
- 2. Select [Monitor], [File] in the menu to enter file operation interface;
- 3. Select USB disk and press [EOB] to enter;
- 4. Move cursor to select a file in the disk;
- 5. Press [EOB] to load the file into work area (system buffer);
- 6. Press mode selection key [Auto];

ECHAA

7. Press the [Start] key to run the program, and the indicator is on.

#### Caution

The system won't record the USD disk path. If power failure occurs during DNC processing, the program info will be lost when the power supply is connected again.

## 6.4 CAM Running

Press [F6] in the [Monitor] screen to switch to CAM interface, enter the parameters of the graphics, and the machine tool runs according to the trajectory of graphics; the parameters have power-down memory function, which is called CAM running and the steps are as follows:

- 1. In the CAM main interface, press Up, Down, Left and Right key to select desired CAM diagram and press [EOB] to enter;
- 2. Press the operating mode selection button [Monitor];
- 3. Monitor the parameters and press the operating mode button [Auto];
- 4. Press the [Start] key to run the program, the start indicator is lit, and the program starts to run;

## 6.5 SBK function

In automatic mode, press [SBK] to start the SBK function. Current program block stops after executing; press [Start] again and next block stops after executing. The SBK mode allows checking the program block by block.

### 6.6 Stopping Automatic Operating

Two methods are available to stop automatic operating, i.e. enter stop command where the program will stop (M00, M01) and press the key on the operation panel to stop the machine tool.

#### **Program stops**

After executing the block with M00 or M01, the automatic operating stops, which is same to single block stop, and all mode information is saved. Start with CNC and the automatic operation can be started again.

After processing a part, the automatic operation stops.

#### **Program ends**

After executing the block with M30, the automatic operating stops, changes into reset state, and returns to program start.

#### Feeding pause

During automatic operation, press the [Pause] key on the operation panel, the automatic operation pauses and the indicator is on; press [Start] again to continue operating the machine tool and the pause indicator is on.

#### Reset

During automatic operation, press the [Reset] key on the operation panel and the system stops immediately. Here, [Reset] has the same function as emergency stop button.

## 7 Program Saving, Editing & Deleting

## 7.1 Saving the Program in the Memory

## 7.1.1 Keypad Input (New Program)

Create new program in the memory with the keypad, and the step follows:

- 1. In the main menu, press [Edit] to enter program edit interface;
- 2. Press [File] to enter file operation interface;
- 3. Select [New] to create a new file;
- 4. Enter the file name and press [EOB] to confirm and create a new program in current directory in the memory, and load into the system by default;
- 5. Select [Close] to exit [Edit] interface;
- 6. In edit mode, enter the program content;
- 7. After editing all programs, press [Reset] to save the edited programs into the system memory.

## 7.1.2 PC Serial Port Input

The step of transmitting files to controller through PC follows:

- 1. Set system baud rate and ID No.;
- 2. Connect to PC and run Adtech serial communication software;
- 3. Set the baud rate same as controller, and scan ID device;
- 4. Select the [Upload file to NC] button in the communication software;
- 5. Select CNC file in the popup dialog box and press [Open] button.

## 7.1.3 Copying Processing Files from USB Disk

The step of copying CNC processing file to system memory through USB disk follows:

- 1. In the main menu, press [Edit] to enter program edit interface;
- 2. Select [File] to enter file operation interface;
- 3. Select USB disk and press [EOB] to enter;
- 4. Move the cursor to select a CNC file and then select [Copy];
- Return to the root directory, locate the PROG directory in disk D, enter the directory, and select [Paste] to complete copying.

## 7.2 Reading Programs into Work Area

### 7.2.1 Reading Programs from Controller into Work Area

The step of loading files from system memory into work area follows:

- 1. Press [File] to enter file operation interface;
- 2. Select desired program, which is in PROG directory in disk D by default, press [EOB] to enter subdirectory, or press [Cancel] to exit;
- 3. Move cursor to select desired program, press [EOB] to confirm and load the program.

### 7.2.2 Reading Programs from USB Disk into Work Area

The step of loading files from USB disk into work area follows:

- 1. Insert the USB disk;
- 2. Press [File] to enter file operation interface;
- 3. Select USB disk, move cursor to select a file in the disk, and press [EOB] to load the file.

## 7.2.3 Editing & Modifying Programs

The program in CNC memory can be edited with NC keypad. In the main menu, press [Edit] to enter program edit interface and edit the program in current work area (for loading program into work area, refer to 8.2). The edit mode is similar to notepad in Windows. Move the cursor directly to locate, press keys to enter, press [EOB] to change line, and press [Delete] to delete the character where the cursor locates.

#### Caution

After all operations, press Reset to save the files, and the functions base on edit mode;

NCT-XX uses new file mapping technology, and allows loading processing files that exceed its memory. Therefore, to ensure the system efficiency, you can only search and process, but can't edit the processing files that exceed 2MB.

## 7.3 Deleting Programs

### 7.3.1 Deleting Programs in Memory

Follow the step below to delete the programs in system memory:

- 1. Press [File] to enter file operation interface;
- 2. Follow the prompt on the screen, select the file and press [Delete] to confirm and delete the file.

#### Caution

If the program has been loaded into work area, you need to restart the system to delete the program, or else the system will report error.

The programs loaded into the work area can't be deleted, or else the system will report error.

## 8 Safe Operation

## 8.1 Emergency Stop

Press the emergency stop button on the machine tool, which will stop immediately, and all outputs are turned off. Rotate the button clockwise to cancel emergency stop, but all outputs must be restarted.

#### Caution:

The power supply isn't always cut off upon emergency stop. Please refer to the electrical configuration description of the machine tool manufacturer for details;

Before releasing emergency stop, please eliminate the problems of the machine tool.

## 8.2 Hard Limit Over Travel

The system alarms if the tool touches travel switch during operation. The axis in corresponding direction can't move, and only moves in reverse direction. Before the alarm is released, the system can't enter automatic operation normally. After investigating the alarm reason, press [Reset] to clear the alarm information.

## 8.3 Soft Limit Over Travel

If the tool enters the restriction area regulated by the parameter (travel limit), the system alarms over travel, and the tool decelerates and stops. At this moment, you can move the tool to safe direction in manual mode, and then press [Reset] to release the alarm.

#### Caution:

During automatic operation, when the tool touches an axial travel switch, the tool decelerates and stops all axial motions, and only displays one over travel alarm.

During manual operation, when the tool touches an axial travel switch, the tool only decelerates and stops motion on current axis, and still moves along other axes.

When the tool is in safe position, press [Reset] to clear the alarm. Please refer to the manual of the machine tool for details.

## 9 System Maintenance

## 9.1 Restart

In the main menu, press [Edit] to enter the program interface; Press [File] to enter the file interface; Press [Reset] and the system asks whether restart or not; Press [OK] to restart the system.

## 9.2 System Upgrade

The step of copying upgrade program with USB disk follows:

In the main menu, press [Edit] to enter the program interface;

Press [File] to enter the file interface;

Select and access the USB disk;

Move cursor to the upgrade file, select [Copy], and the system checks the upgrade file according to the file name automatically;

After upgrading, restart the system to take effect.

## 9.3 Parameter Backup & Restore

In the main menu, press [Parameters] key to enter the parameter interface;

Press the [Management] key to enter management parameters interface;

Move the cursor to "007 Parameter Backup";

Press the [EOB] key, the system confirms and restores factory parameters, and restarts automatically

The restore steps are same as above, and the parameter position is "008 Parameter Restore";

#### Note

Parameter backup and restore support cross-version invocation; before upgrading, be sure to back up the parameters, and restore the parameter after upgraded successfully;

## 9.4 Reset

Select the edit mode;

In the main menu, press [Parameter] to enter the parameter interface;

Press [Management] key to enter management parameter interface;

Move cursor to "006 Reset all parameters";

Press [EOB], the system confirms, restores the default parameters and restarts automatically.

## 9.5 Entering BISO Interface

E**CH**众为兴

If the system can't be started due to irreversible error, you can enter the BIOS to upgrade and maintain the program;

Enter the BIOS after the controller powers on and before the program is started, press the [Cancel] button to enter a blue background successfully; if the BIOS has password, it will pop up a prompt, and type the valid password to enter the BIOS

Enter the BIOS to perform the maintenance: Format C, D disk, copy USB disk files and upgrade;

## **10 System Parameters**

According to occasions and functions, the parameters contain comprehensive parameters, IO configuration parameters, management parameters and coordinate setting parameters.

Comprehensive parameters are complete, and contain basic operation and usage settings of the controller, including principal axis, handwheel, home, tool magazine, etc.;

IO configuration parameters are mainly used for machine installation and test, adapting to the interface characteristics of machine tool and motor drive;

Coordinate setting parameters are tool setting configuration in [Coordinate] interface;

(1) It is required to confirm user identity to modify the parameter table. The controller has two levels of user authority, which are super user and operator; super user can modify all parameters and user passwords; while operator only can operate the parameters that require modification, and modify the operator password; in P3.1 of management parameters, the system enters the corresponding mode automatically according to the entered password.

(2) According to the application, the parameters will take effect immediately or after restarted; the parameters that require restart are marked with  $\langle \bullet \rangle$ .

(3) Certain parameters are set in binary system (parameter descriptor has bit symbol); the conversion between binary system and decimal system follows:

Bit0: Set to 1 to correspond to decimal 1;

Bit1: Set to 1 to correspond to decimal 2;

Bit2: Set to 1 to correspond to decimal 4;

Bit3: Set to 1 to correspond to decimal 8;

Bit4: Set to 1 to correspond to decimal 16;

Bit5: Set to 1 to correspond to decimal 32;

Bit6: Set to 1 to correspond to decimal 64;

Bit7: Set to 1 to correspond to decimal 128;

For more bits, multiply the decimal system corresponding to binary system of previous position by 2. If only the corresponding bit is 1, accumulate the numbers of corresponding decimal system according to the comparison table to get the setting value.

For example: set Bit0, Bit1 and Bit5 to 1, and the parameter will be 1+2+32=35.

ЛDTECH杂为兴 NCT-04/

## 10.1 Parameter Index List

| Parameter type          | S/N Description |                                       | Effective | Default value | Page     |
|-------------------------|-----------------|---------------------------------------|-----------|---------------|----------|
|                         |                 | P                                     | mode      |               | - nge    |
| General parameter (P1)  | 001             | X axis instruction frequency          | Instant   | 1             |          |
|                         | 001             | multiplication ratio                  |           | 1             |          |
| General parameter (D1 ) | 002             | X axis instruction frequency division | Instant   | 1             |          |
|                         | 002             | coefficient                           |           | 1             |          |
| General parameter (D1 ) | 003             | Y axis instruction frequency          | Instant   | 1             |          |
|                         | 005             | multiplication ratio                  |           | 1             |          |
| Constal parameter (D1)  | 004             | Y axis instruction frequency division | Instant   | 1             |          |
|                         | 004             | coefficient                           |           | 1             |          |
| Constal parameter (D1)  | 005             | T axis instruction frequency          | Instant   | 1             |          |
| General parameter (P1.) | 003             | multiplication ratio                  |           | 1             |          |
| Conoral parameter (D1)  | 006             | T axis instruction frequency division | Instant   | 1             |          |
| General parameter (P1.) | 000             | coefficient                           |           | 1             |          |
| Concred percenter (D1)  | 007             | C axis instruction frequency          | Instant   | 1             |          |
| General parameter (P1.) | 007             | multiplication ratio                  |           |               |          |
|                         | 008             | C axis instruction frequency division | Instant   | 1             |          |
| General parameter (P1.) |                 | coefficient                           |           |               |          |
| General parameter (P1.) | 009             | X axis rapid traverse rate (mm/min)   | Instant   | 3000          |          |
| General parameter (P1.) | 010             | Y axis rapid traverse rate (mm/min)   | Instant   | 3000          |          |
| General parameter (P1.) | 011             | T axis rapid traverse rate (mm/min)   | Instant   | 3000          |          |
| General parameter (P1.) | 012             | C axis rapid traverse rate (mm/min)   | Instant   | 3000          |          |
| General parameter (P1.) | 013             | X axis start rate (mm/min)            | Instant   | 100           | g        |
| General parameter (P1.) | 014             | Y axis start rate (mm/min)            | Instant   | 100           | <u>.</u> |
| General parameter (P1.) | 015             | T axis start rate (mm/min)            | Instant   | 100           |          |
| General parameter (P1.) | 016             | C axis start rate (mm/min)            | Instant   | 100           | g        |
| General parameter (P1.) | 017             | X axis acceleration (Kpps)            | Instant   | 1000          | <u>.</u> |
| General parameter (P1.) | 018             | Y axis acceleration (Kpps)            | Instant   | 1000          |          |
| General parameter (P1.) | 019             | T axis acceleration (Kpps)            | Instant   | 50            |          |
| General parameter (P1.) | 020             | C axis acceleration (Kpps)            | Instant   | 50            |          |
| General parameter (P1.) | 021             | X axis positive soft limit (mm)       | Instant   | +9999.999     |          |
| General parameter (P1.) | 022             | X axis negative soft limit (mm)       | Instant   | -9999.999     |          |
| General parameter (P1.) | 023             | Y axis positive soft limit (mm)       | Instant   | +9999.999     |          |
| General parameter (P1.) | 024             | Y axis negative soft limit (mm)       | Instant   | -9999.999     |          |

| Parameter type          | S/N  | Description                            | Effective<br>mode | Default value | Page |
|-------------------------|------|----------------------------------------|-------------------|---------------|------|
| General parameter (P1.) | 025  | Feeding speed (mm/min)                 | Instant           | 3000          |      |
| General parameter (P1.) | 026  | Initial feeding speed (mm/min)         | Instant           | 200           | -    |
| General parameter (P1.) | 027  | Feeding acceleration (mm/sec)          | Instant           | 500           |      |
| General parameter (P1.) | 028  | X axis reverse clearance compensation  | Instant           | 0             |      |
|                         | 020  | (pulse)                                |                   |               |      |
| General parameter (P1.) | 029  | Y axis reverse clearance compensation  | Instant           | 0             |      |
|                         |      | (pulse)                                |                   | -             |      |
| General parameter (P1.) | 030  | T axis reverse clearance compensation  | Instant           | 0             |      |
|                         | 020  | (pulse)                                |                   |               |      |
| General parameter (P1.) | 031  | C axis reverse clearance compensation  | Instant           | 0             |      |
|                         | 0.51 | (pulse)                                |                   | -             | -    |
| General parameter (P1.) | 032  | Home mode                              | Instant           | 0             | - 9  |
| General parameter (P1.) | 033  | IO filter level (1~8)                  | Instant           | 0             |      |
| General parameter (P1.) | 034  | Manual speed (mm/min)                  | Instant           | 3000          |      |
| General parameter (P1.) | 035  | Maximum feeding speed (mm/min)         | Instant           | 6000          | . 9  |
| General parameter (P1.) | 036  | M code waiting time (ms)               | Instant           | 0             |      |
| General parameter (P1.) | 037  | X axis home offset (mm)                | Instant           | 0             |      |
| General parameter (P1.) | 038  | Y axis home offset (mm)                | Instant           | 0             |      |
| General parameter (P1.) | 039  | T axis home offset (mm)                | Instant           | 0             |      |
| General parameter (P1.) | 040  | C axis home offset (mm)                | Instant           | 0             |      |
| General parameter (P1.) | 041  | Line number increment                  | Instant           | 9000          |      |
| General parameter (P1.) | 042  | System baud rate                       | Instant           | 100           |      |
| General parameter (P1.) | 043  | Controller ID No.                      | Instant           | 0             |      |
| General parameter (P1.) | 044  | X axis home direction                  | Instant           | 0             |      |
| General parameter (P1.) | 045  | Y axis home direction                  | Instant           | 0             |      |
| General parameter (P1.) | 046  | T axis home direction                  | Instant           | 0             | -    |
| General parameter (P1.) | 047  | C axis home direction                  | Instant           | 0             | 4    |
| General parameter (P1.) | 048  | X axis home speed (mm/min)             | Instant           | 115200        |      |
| General parameter (P1.) | 049  | Y axis home speed (mm/min)             | Instant           | 1             |      |
| General parameter (P1.) | 050  | T axis home speed (mm/min)             | Instant           | 1             |      |
| General parameter (P1.) | 051  | C axis home speed (mm/min)             | Instant           | 1             |      |
| General parameter (P1.) | 052  | Lubricant pressure schedule open (min) | Instant           | 0             |      |

| Parameter type          | S/N | Description                                                | Effective<br>mode | Default value | Page |
|-------------------------|-----|------------------------------------------------------------|-------------------|---------------|------|
| General parameter (P1.) | 053 | Lubricant pressure holding time (sec)                      | Instant           | 0             |      |
| General parameter (P1.) | 054 | Lubricant control frequency (Hz)                           | Instant           | 0             |      |
| General parameter (P1.) | 055 | Lubricant pressure test voltage level                      | Instant           | 0             |      |
| General parameter (P1.) | 056 | External emergency stop 2 test voltage level               | Instant           | 2             |      |
| General parameter (P1.) | 057 | Automatic home mode configuration (bit)                    | Instant           | 100           |      |
| General parameter (P1.) | 058 | External start 2 test voltage level                        | Instant           | 0             |      |
| General parameter (P1.) | 059 | External pause 2 test voltage level                        | Instant           | 0             | g    |
| General parameter (P1.) | 060 | Home test enable after alarm                               | Instant           | 0             |      |
| General parameter (P1.) | 061 | System home test enable                                    | Instant           | 1             |      |
| General parameter (P1.) | 062 | IP address                                                 | Instant           | 192           |      |
| General parameter (P1.) | 063 | Subnet mask                                                | Instant           | 255           |      |
| General parameter (P1.) | 064 | Default gateway                                            | Instant           | 192           |      |
| General parameter (P1.) | 074 | Positioning delay time (ms)                                | Instant           | 100           | -    |
| General parameter (P1.) | 075 | Clutch delay time (ms)                                     | Instant           | 100           |      |
| General parameter (P1.) | 076 | Punch cycle (ms)                                           | Instant           | 0             |      |
| General parameter (P1.) | 077 | Punch cycle factor                                         | Instant           | 100           |      |
| General parameter (P1.) | 078 | Punching method                                            | Instant           | 0             |      |
| General parameter (P1.) | 079 | Punch peak effective voltage level <i></i>                 | Instant           | 0             |      |
| General parameter (P1.) | 080 | Punch safe height effective voltage<br>level <i></i>       | Instant           | 0             |      |
| General parameter (P1.) | 081 | Punch ON effective voltage level <o></o>                   | Instant           | 0             |      |
| General parameter (P1.) | 082 | Feeding position simulation                                | Instant           | 1             |      |
| General parameter (P1.) | 083 | Punch motion mode                                          | Instant           | 1             |      |
| General parameter (P1.) | 084 | Maximum punching step                                      | Instant           | 0             |      |
| General parameter (P1.) | 085 | Punch control mode                                         | Instant           | 0             |      |
| General parameter (P1.) | 086 | Mold clamping effective voltage level <i></i>              | Instant           | 0             |      |
| General parameter (P1.) | 087 | Mold release effective voltage level                       | Instant           | 0             |      |
| General parameter (P1.) | 088 | Positioning block in place effective voltage level <i></i> | Instant           | 0             |      |

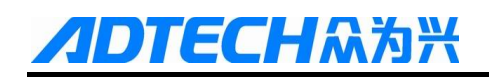

| Parameter type          | S/N  | Description                            | Effective<br>mode | Default value | Page |
|-------------------------|------|----------------------------------------|-------------------|---------------|------|
| General parameter (P1.) | 090  | Foot clamp material effective voltage  | Instant           | 0             |      |
|                         | 089  | level <i></i>                          |                   |               |      |
| General parameter (P1.) | 000  | Mold pin lock effective voltage level  | Instant           | 0             |      |
|                         | 090  | <0>                                    |                   |               |      |
| General parameter (P1.) | 0.01 | Mold conversion combination            | Instant           | 0             |      |
|                         | 091  | effective voltage level <o></o>        |                   |               |      |
| General parameter (P1.) | 002  | Mold conversion combination in-place   | Instant           | 0             |      |
|                         | 092  | effective voltage level <i></i>        |                   |               |      |
| General parameter (P1.) | 002  | Mold conversion disengagement in       | Instant           | 0             |      |
|                         | 093  | place effective voltage level <i></i>  |                   |               |      |
| General parameter (P1.) | 004  | Mold conversion position in-place      | Instant           | 0             |      |
|                         | 094  | effective voltage level <i></i>        |                   |               |      |
| General parameter (P1.) | 005  | C-axis rotation switch upper dead      | Instant           | 0             |      |
|                         | 093  | point enable                           |                   |               |      |
| General parameter (P1.) | 096  |                                        | Instant           | 0             | 9    |
| General parameter (P1.) | 097  | Relocation clamp back distance (mm)    | Instant           | 2             |      |
| General parameter (P1.) | 000  | Relocation clamp feeding distance      | Instant           | 2             |      |
|                         | 098  | (mm)                                   |                   |               |      |
| General parameter (P1.) | 000  | Back to loading point after processing | Instant           | 2             |      |
|                         | 099  | (mm)                                   |                   |               |      |
| General parameter (P1.) | 100  | X -axis loading position (mm)          | Instant           | +0.000        |      |
| General parameter (P1.) | 101  | Y -axis loading position (mm)          | Instant           | +0.000        |      |
| General parameter (P1.) | 102  | Handwheel enable                       | Instant           | 0             |      |
| General parameter (P1.) | 103  | Punch speed 1(mm/min)                  | Instant           | 3000          |      |
| General parameter (P1.) | 104  | Punch speed 2(mm/min)                  | Instant           | 8000          |      |
| General parameter (P1.) | 105  | Punch speed 3(mm/min)                  | Instant           | 30000         |      |
| General parameter (P1.) | 106  | Single-step increment (mm)             | Instant           | 0.1           |      |
| General parameter (P1.) | 107  | 1# mold X direction offset (mm)        | Instant           | 0             |      |
| General parameter (P1.) | 108  | 2# mold Y direction offset (mm)        | Instant           | 0             |      |
| General parameter (P1.) | 109  | Home & back to loading point enable    | Instant           | 0             |      |
| General parameter (P1.) | 110  | Turret retooling debugging enable      | Instant           | 0             |      |
| General parameter (P1.) | 111  | Clamp delay time (ms)                  | Instant           | 500           |      |
| General parameter (P1.) | 112  | Upper dead point stopping effective    | Instant           | 0             |      |

# **/IDTECH**众为兴

| Parameter type          | S/N  | Description                             | Effective<br>mode | Default value | Page |
|-------------------------|------|-----------------------------------------|-------------------|---------------|------|
|                         |      | voltage level                           |                   |               |      |
| General parameter (P1.) | 113  | Cylinder relocation speed               | Instant           | 5000          |      |
| General parameter (P1.) | 114  | Detection coding enable                 | Instant           | 0             |      |
| General parameter (P1.) | 115  | X axis encoder pulse ratio P/mm         | Instant           | 1000          |      |
| General parameter (P1.) | 116  | Y axis encoder pulse ratio P/mm         | Instant           | 1000          |      |
| General parameter (P1.) | 117  | X axis position deviation               | Instant           | 0             |      |
| General parameter (P1.) | 118  | Y axis position deviation               | Instant           | 0             |      |
| General parameter (P1.) | 119  | Serial / Modbus switching               | Instant           | 1             |      |
| General parameter (P1.) | 120  | Delay time before moving (ms)           | Instant           | 10            |      |
| General parameter (P1.) | 121  | Single punch off clutch delay time      | Instant           | 0             |      |
|                         |      | (ms)                                    |                   |               |      |
| General parameter (P1.) | 122  | Nibbling off clutch delay time (ms)     | Instant           | 0             |      |
| General parameter (P1.) | 123  | Clutch detection delay time (ms)        | Instant           | 10            | -    |
| General parameter (P1.) | 124  | Manual punching times                   | Instant           | 1             |      |
| General parameter (P1.) | 125  | T axis home mode                        | Instant           | 0             | -    |
| General parameter (P1.) | 126  | Breakpoint memory function enable       | Instant           | 0             |      |
| General parameter (P1.) | 127  | Positioning completion detection enable | Instant           | 0             |      |
| General parameter (P1.) | 128  | Pre-reading program enable              | Instant           | 0             |      |
| General parameter (P1.) | 129  | Encoder filter level (1~20)             | Instant           | 0             |      |
| General parameter (P1.) | 130  | Ejector control enable                  | Instant           | 0             |      |
| General parameter (P1.) | 131  | Clamp avoidance enable                  | Instant           | 0             |      |
| General parameter (P1.) | 132  | Blanking detection alarm times          | Instant           | 0             |      |
| General parameter (P1.) | 133  | Trajectory simulation over-travel       | Instant           | OFF           |      |
|                         |      | detection enable                        |                   |               |      |
| General parameter (P1.) | 134  | Velocity curve adjustment segments      | Instant           | 0             |      |
| General parameter (P1.) | 135  | Punching center distance X(mm)          | Instant           | +0.000        |      |
| General parameter (P1.) | 136  | Punching center distance Y(mm)          | Instant           | +0.000        |      |
| General parameter (P1.) | 137  | Lubricant pressure schedule open B      | Instant           | 1             |      |
|                         |      | (min)                                   |                   |               |      |
| General parameter (P1.) | 138  | Lubricant pressure holding time B       | Instant           | 1             |      |
| General parameter (P1)  | 139  | Lubricant control frequency R(Hz)       | Instant           | 0             |      |
| Seneral parameter (11.) | 1.57 | Eastround control nequency D(IIZ)       | mount             | v             |      |

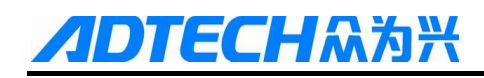

| Parameter type          | S/N | Description                                      | Effective<br>mode | Default value | Page |
|-------------------------|-----|--------------------------------------------------|-------------------|---------------|------|
| General parameter (P1.) | 140 | Lubricant test voltage level B                   | Instant           | 0             |      |
|                         |     |                                                  |                   |               | J    |
|                         |     |                                                  |                   |               |      |
|                         |     |                                                  |                   |               |      |
| Axis parameter (P2.)    | 001 | Effective voltage level for servo X axis alarm   | Instant           | 0             |      |
| Axis parameter (P2.)    | 002 | Effective voltage level for servo Y axis alarm   | Instant           | 0             |      |
| Axis parameter (P2.)    | 003 | Effective voltage level for servo T axis alarm   | Instant           | 0             |      |
| Axis parameter (P2.)    | 004 | Effective voltage level for servo C axis alarm   | Instant           | 0             |      |
| Axis parameter (P2.)    | 005 | Effective voltage level for servo X axis reset   | Instant           | 1             |      |
| Axis parameter (P2.)    | 006 | Effective voltage level for servo Y axis reset   | Instant           | 1             |      |
| Axis parameter (P2.)    | 007 | Effective voltage level for servo T axis reset   | Instant           | 1             |      |
| Axis parameter (P2.)    | 008 | Effective voltage level for servo C axis reset   | Instant           | 0             |      |
| Axis parameter (P2.)    | 009 | Servo X axis Z phase home enable                 | Instant           | 0             |      |
| Axis parameter (P2.)    | 010 | Effective voltage level for servo X axis Z phase | Instant           | 0             |      |
| Axis parameter (P2.)    | 011 | Servo Y axis Z phase home enable                 | Instant           | 0             |      |
| Axis parameter (P2.)    | 012 | Effective voltage level for servo Y axis Z phase | Instant           | 0             |      |
| Axis parameter (P2.)    | 013 | Servo T axis Z phase home enable                 | Instant           | 0             |      |
| Axis parameter (P2.)    | 014 | Effective voltage level for servo T axis Z phase | Instant           | 0             |      |
| Axis parameter (P2.)    | 015 | Servo C axis Z phase home enable                 | Instant           | 0             |      |
| Axis parameter (P2.)    | 016 | Effective voltage level for servo C axis Z phase | Instant           | 0             |      |
| Axis parameter (P2.)    | 017 | X hardware positive limit enable                 | Instant           | 0             |      |

| Parameter type       | S/N | Description                                 | Effective | Default value | Page |
|----------------------|-----|---------------------------------------------|-----------|---------------|------|
|                      |     |                                             | mode      |               |      |
| Axis parameter (P2.) | 018 | X hardware negative limit enable            | Instant   | 0             |      |
| Axis parameter (P2.) | 019 | Effective voltage level for X hard limit    | Instant   | 0             |      |
| Axis parameter (P2.) | 020 | Y hardware positive limit enable            | Instant   | 0             |      |
| Axis parameter (P2.) | 021 | Y hardware negative limit enable            | Instant   | 0             |      |
| Axis parameter (P2.) | 022 | Effective voltage level for Y hard limit    | Instant   | 1             | 9    |
| Axis parameter (P2.) | 023 | X pulse command format                      | Instant   | 1             |      |
| Axis parameter (P2.) | 024 | Y pulse command format                      | Instant   | 1             |      |
| Axis parameter (P2.) | 025 | T pulse command format                      | Instant   | 1             | 3    |
| Axis parameter (P2.) | 026 | C pulse command format                      | Instant   | 1             |      |
| Axis parameter (P2.) | 027 | X pulse logic direction                     | Instant   | 1             |      |
| Axis parameter (P2.) | 028 | Y pulse logic direction                     | Instant   | 1             |      |
| Axis parameter (P2.) | 029 | T pulse logic direction                     | Instant   | 1             |      |
| Axis parameter (P2.) | 030 | C pulse logic direction                     | Instant   | 1             |      |
| Axis parameter (P2.) | 031 | Effective voltage level for X external home | Instant   | 0             |      |
| Axis parameter (P2.) | 032 | Effective voltage level for Y external home | Instant   | 0             |      |
| Axis parameter (P2.) | 033 | Effective voltage level for T external home | Instant   | 0             |      |
| Axis parameter (P2.) | 034 | Effective voltage level for C external home | Instant   | 0             |      |
| Axis parameter (P2.) | 035 | X axis ROUND settings                       | Instant   | 0             |      |
| Axis parameter (P2.) | 036 | Y axis ROUND settings                       | Instant   | 0             |      |
| Axis parameter (P2.) | 037 | T axis ROUND settings                       | Instant   | 0             |      |
| Axis parameter (P2.) | 038 | C axis ROUND settings                       | Instant   | 0             | 2    |
| Axis parameter (P2.) | 039 | X axis specified interface axis No.         | Instant   | 1             |      |
| Axis parameter (P2.) | 040 | Y axis specified interface axis No.         | Instant   | 2             |      |
| Axis parameter (P2.) | 041 | T axis specified interface axis No.         | Instant   | 3             |      |
| Axis parameter (P2.) | 042 | C axis specified interface axis No.         | Instant   | 4             |      |
| Axis parameter (P2.) | 043 | X axis encoder wire number (p)              | Instant   | 2500          |      |
| Axis parameter (P2.) | 044 | Y axis encoder wire number (p)              | Instant   | 2500          |      |
| Axis parameter (P2.) | 045 | T axis encoder wire number (p)              | Instant   | 2500          |      |

# **/IDTECH**众为兴

| Parameter type       | S/N | Description                                     | Effective<br>mode | Default value | Page |
|----------------------|-----|-------------------------------------------------|-------------------|---------------|------|
| Axis parameter (P2.) | 046 | C axis encoder wire number (p)                  | Instant           | 2500          |      |
| Axis parameter (P2.) | 047 | X axis 360 reset                                | Instant           | 0             |      |
| Axis parameter (P2.) | 048 | Y axis 360 reset                                | Instant           | 0             |      |
| Axis parameter (P2.) | 049 | T axis 360 reset                                | Instant           | 0             |      |
| Axis parameter (P2.) | 050 | C axis 360 reset                                | Instant           | 0             |      |
| Axis parameter (P2.) | 051 | X axis pulse logic voltage level                | Instant           | 0             |      |
| Axis parameter (P2.) | 052 | Y axis pulse logic voltage level                | Instant           | 0             |      |
| Axis parameter (P2.) | 053 | T axis pulse logic voltage level                | Instant           | 0             |      |
| Axis parameter (P2.) | 054 | C axis pulse logic voltage level                | Instant           | 0             |      |
| Axis parameter (P2.) | 055 | X axis characteristics (rotation: 0, linear: 1) | Instant           | 1             |      |
| Axis parameter (P2.) | 056 | Y axis characteristics (rotation: 0, linear: 1) | Instant           | 1             |      |
| Axis parameter (P2.) | 057 | T axis characteristics (rotation: 0, linear: 1) | Instant           | 1             |      |
| Axis parameter (P2.) | 058 | C axis characteristics (rotation: 0, linear: 1) | Instant           | 1             |      |
| Axis parameter (P2.) | 059 | X axis rotation display mode                    | Instant           | 0             |      |
| Axis parameter (P2.) | 060 | Y axis rotation display mode                    | Instant           | 0             | a    |
| Axis parameter (P2.) | 061 | T axis rotation display mode                    | Instant           | 0             |      |
| Axis parameter (P2.) | 062 | C axis rotation display mode                    | Instant           | 0             |      |
| Axis parameter (P2.) | 063 | X axis rotation path optimization               | Instant           | 1             |      |
| Axis parameter (P2.) | 064 | Y axis rotation path optimization               | Instant           | 1             |      |
| Axis parameter (P2.) | 065 | T axis rotation path optimization               | Instant           | 1             |      |
| Axis parameter (P2.) | 066 | C axis rotation path optimization               | Instant           | 1             |      |
| Axis parameter (P2.) | 067 | X axis maximum acceleration (Kpps)              | Instant           | 2000          |      |
| Axis parameter (P2.) | 068 | Y axis maximum acceleration (Kpps)              | Instant           | 2000          |      |
| Axis parameter (P2.) | 069 | T axis maximum acceleration (Kpps)              | Instant           | 2000          |      |
| Axis parameter (P2.) | 070 | C axis maximum acceleration (Kpps)              | Instant           | 2000          |      |
| Axis parameter (P2.) | 071 | X servo home direction                          | Instant           | 0             |      |
| Axis parameter (P2.) | 072 | Y servo home direction                          | Instant           | 0             |      |
| Axis parameter (P2.) | 073 | T servo home direction                          | Instant           | 0             |      |
| Axis parameter (P2.) | 074 | C servo home direction                          | Instant           | 0             |      |

| Parameter type       | S/N | Description                             | Effective<br>mode | Default value | Page |
|----------------------|-----|-----------------------------------------|-------------------|---------------|------|
| Axis parameter (P2.) | 075 | X axis external home enable             | Instant           | 1             |      |
| Axis parameter (P2.) | 076 | Y axis external home enable             | Instant           | 1             |      |
| Axis parameter (P2.) | 077 | T axis external home enable             | Instant           | 1             |      |
| Axis parameter (P2.) | 078 | C axis external home enable             | Instant           | 1             |      |
| Axis parameter (P2.) | 079 | X axis encoder pulse logic direction    | Instant           | 0             |      |
| Axis parameter (P2.) | 080 | Y axis encoder pulse logic direction    | Instant           | 0             |      |
| Axis parameter (P2.) | 081 | T axis encoder pulse logic direction    | Instant           | 0             |      |
| Axis parameter (P2.) | 082 | C axis encoder pulse logic direction    | Instant           | 0             |      |
| Axis parameter (P2.) | 083 | X axis home deceleration speed          | Instant           | 100           |      |
| Axis parameter (P2.) | 084 | Y axis home deceleration speed          | Instant           | 100           |      |
| Axis parameter (P2.) | 085 | T axis home deceleration speed          | Instant           | 100           |      |
| Axis parameter (P2.) | 086 | C axis home deceleration speed          | Instant           | 100           |      |
| Axis parameter (P2.) | 087 | X axis home scanning speed              | Instant           | 60            |      |
| Axis parameter (P2.) | 088 | Y axis home scanning speed              | Instant           | 60            |      |
| Axis parameter (P2.) | 089 | T axis home scanning speed              | Instant           | 60            |      |
| Axis parameter (P2.) | 090 | C axis home scanning speed              | Instant           | 60            |      |
| Axis parameter (P2.) | 001 | Effective voltage level of servo X axis | Instant           | 1             |      |
|                      | 091 | enable                                  |                   |               |      |
| Axis parameter (P2.) | 092 | Effective voltage level of servo Y axis | Instant           | 1             |      |
|                      | 072 | enable                                  |                   |               |      |
| Axis parameter (P2.) | 093 | Effective voltage level of servo T axis | Instant           | 1             |      |
|                      | 075 | enable                                  |                   |               | g    |
| Axis parameter (P2.) | 094 | Effective voltage level of servo C axis | Instant           | 1             |      |
|                      |     | enable                                  |                   |               |      |
| Axis parameter (P2.) | 095 | Servo X axis enable delay time (ms)     | Instant           | 500           | -    |
| Axis parameter (P2.) | 096 | Servo Y axis enable delay time (ms)     | Instant           | 500           |      |
| Axis parameter (P2.) | 097 | Servo T axis enable delay time (ms)     | Instant           | 500           |      |
| Axis parameter (P2.) | 098 | Servo C axis enable delay time (ms)     | Instant           | 500           |      |
| Axis parameter (P2.) | 099 | Servo X axis enable control             | Instant           | 0             |      |
| Axis parameter (P2.) | 100 | Servo Y axis enable control             | Instant           | 0             |      |
| Axis parameter (P2.) | 101 | Servo T axis enable control             | Instant           | 0             |      |
| Axis parameter (P2.) | 102 | Servo C axis enable control             | Instant           | 0             |      |

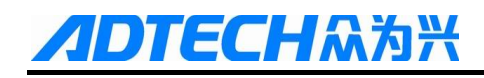

| Parameter type       | S/N | Description                            | Effective<br>mode | Default value | Page |
|----------------------|-----|----------------------------------------|-------------------|---------------|------|
|                      |     |                                        |                   |               |      |
|                      |     |                                        |                   |               |      |
|                      |     |                                        |                   |               |      |
| Management parameter | 001 | Type password to select management     | Instant           | 1             |      |
| (P3.)                | 001 | mode                                   |                   |               |      |
| Management parameter | 002 | Edit super user password               | Instant           | 1             |      |
| (P3.)                | 002 |                                        |                   |               |      |
| Management parameter | 002 | Edit operation user password           | Instant           | 1             |      |
| (P3.)                | 003 |                                        |                   |               |      |
| Management parameter | 004 | Initialize comprehensive parameters to | Restart           |               |      |
| (P3.)                | 004 | default                                |                   |               |      |
| Management parameter | 005 | Initialize IO configuration to default | Restart           |               |      |
| (P3.)                | 005 |                                        |                   |               |      |
| Management parameter | 006 | Reset all parameters                   | Restart           |               |      |
| (P3.)                | 000 |                                        |                   |               |      |
| Management parameter | 007 | Back up parameters                     | Instant           |               |      |
| (P3.)                | 007 |                                        |                   |               |      |
| Management parameter | 008 | Restore parameters                     | Restart           |               |      |
| (P3.)                | 008 |                                        |                   |               |      |
| Management parameter | 000 | Generate password file                 | Instant           |               |      |
| (P3.)                | 009 |                                        |                   |               |      |
| Management parameter | 010 | Menu clicking mode                     | Instant           |               |      |
| (P3.)                | 010 |                                        |                   |               |      |
| Management parameter | 011 | Clear accumulated processing pieces    | Instant           |               |      |
| (P3.)                | 011 |                                        |                   |               |      |
| Management parameter | 012 | Clear current processing pieces        | Instant           |               |      |
| (P3.)                | 012 |                                        |                   |               |      |
| Management parameter | 013 | Import CSV system configuration        | Restart           |               |      |
| (P3.)                | 013 |                                        |                   |               |      |
| Management parameter | 014 | Default boot screen                    | Restart           | Rel           |      |
| (P3.)                | V14 |                                        |                   |               |      |
| Management parameter | 015 | System language packs                  | Restart           | Chinese       |      |
| (P3.)                | 015 |                                        |                   |               |      |

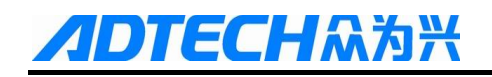

| Parameter type       | S/N | Description                          | Effective<br>mode | Default value | Page |
|----------------------|-----|--------------------------------------|-------------------|---------------|------|
| Management parameter | 016 | Macro keyword effective enable       | Instant           | OFF           |      |
| (P3.)                | 016 |                                      |                   |               |      |
| Management parameter | 017 | Boot screen mode                     | Instant           |               |      |
| (P3.)                | 017 |                                      |                   |               |      |
| Management parameter | 010 | System debugging info enable         | Instant           | OFF           |      |
| (P3.)                | 018 |                                      |                   |               |      |
| Management parameter | 010 | Axis control composite key enable    | Instant           | ON            |      |
| (P3.)                | 019 |                                      |                   |               |      |
| Management parameter | 020 | Additional panel enable              | Instant           | OFF           |      |
| (P3.)                | 020 |                                      |                   |               |      |
| Management parameter | 021 | System tool magazine external enable | Instant           | OFF           |      |
| (P3.)                | 021 |                                      |                   |               |      |
| Management parameter | 022 | Program header file running enable   | Instant           | OFF           |      |
| (P3.)                | 022 |                                      |                   |               |      |
| Management parameter | 023 | System positioning mode              | Instant           | Manual        |      |
| (P3.)                | 025 |                                      |                   |               |      |
|                      |     |                                      |                   |               |      |
| Mold parameter (P4.) |     |                                      |                   |               |      |
| Mold parameter (P4.) | 001 | (T1)                                 | Instant           | 0             |      |
| Mold parameter (P4.) | 002 | (T2)                                 | Instant           | 0             |      |
| Mold parameter (P4.) | 003 | (T3)                                 | Instant           | 0             |      |
| Mold parameter (P4.) | 004 | (T4)                                 | Instant           | 0             |      |
| Mold parameter (P4.) | 005 | (T5)                                 | Instant           | 0             |      |
| Mold parameter (P4.) | 006 | (T6)                                 | Instant           | 0             |      |
| Mold parameter (P4.) | 007 | (T7)                                 | Instant           | 0             |      |
| Mold parameter (P4.) | 008 | (T8)                                 | Instant           | 0             |      |
| Mold parameter (P4.) | 009 | (T9)                                 | Instant           | 0             |      |
| Mold parameter (P4.) | 010 | (T10)                                | Instant           | 0             |      |
| Mold parameter (P4.) | 011 | (T11)                                | Instant           | 0             |      |
| Mold parameter (P4.) | 012 | (T12)                                | Instant           | 0             |      |
| Mold parameter (P4.) | 013 | (T13)                                | Instant           | 0             |      |
| Mold parameter (P4.) | 014 | (T14)                                | Instant           | 0             |      |
| Mold parameter (P4.) | 015 | (T15)                                | Instant           | 0             |      |

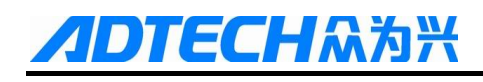

| Parameter type       | S/N  | Description                         | Effective | Default value | Page |
|----------------------|------|-------------------------------------|-----------|---------------|------|
| Turumeter type       | 0/11 |                                     | mode      |               | Tuge |
| Mold parameter (P4.) | 016  | (T16)                               | Instant   | 0             |      |
| Mold parameter (P4.) | 017  | (T17)                               | Instant   | 0             |      |
| Mold parameter (P4.) | 018  | (T18)                               | Instant   | 0             |      |
| Mold parameter (P4.) | 019  | (T19)                               | Instant   | 0             |      |
| Mold parameter (P4.) | 020  | (T20)                               | Instant   | 0             |      |
| Mold parameter (P4.) | 021  | (T21)                               | Instant   | 0             |      |
| Mold parameter (P4.) | 022  | (T22)                               | Instant   | 0             |      |
| Mold parameter (P4.) | 023  | (T23)                               | Instant   | 0             |      |
| Mold parameter (P4.) | 024  | (T24)                               | Instant   | 0             |      |
| Mold parameter (P4.) | 025  | (T25)                               | Instant   | 0             |      |
| Mold parameter (P4.) | 026  | (T26)                               | Instant   | 0             |      |
| Mold parameter (P4.) | 027  | (T27)                               | Instant   | 0             |      |
| Mold parameter (P4.) | 028  | (T28)                               | Instant   | 0             |      |
| Mold parameter (P4.) | 029  | (T29)                               | Instant   | 0             |      |
| Mold parameter (P4.) | 030  | (T30)                               | Instant   | 0             |      |
| Mold parameter (P4.) | 031  | (T31)                               | Instant   | 0             |      |
| Mold parameter (P4.) | 032  | (T32)                               | Instant   | 0             |      |
| Mold parameter (P4.) | 033  | (T33)                               | Instant   | 0             |      |
| Mold parameter (P4.) | 034  | (T34)                               | Instant   | 0             |      |
| Mold parameter (P4.) | 035  | (T35)                               | Instant   | 0             |      |
| Mold parameter (P4.) | 036  | (T36)                               | Instant   | 0             |      |
|                      |      | •••                                 |           |               |      |
| Port parameter (P5.) | 001  | Reset off IO configuration 00~15    | Instant   |               |      |
| Port parameter (P5.) | 002  | Reset off IO configuration 16~23    | Instant   |               |      |
| Port parameter (P5.) | 003  | Start output OUT00~15               | Instant   |               |      |
| Port parameter (P5.) | 004  | Start output OUT16~23               | Instant   |               |      |
| Port parameter (P5.) | 005  | Start output level 00~15            | Instant   |               |      |
| Port parameter (P5.) | 006  | Start output level 00~23            | Instant   |               |      |
| Port parameter (P5.) | 007  | External emergency stop 2 test port | Instant   |               |      |
|                      | 007  | No.                                 |           |               |      |
| Port parameter (P5.) | 008  | External start 2 test port No.      | Instant   |               |      |
| Port parameter (P5.) | 009  | External pause 2 test port No.      | Instant   |               |      |
| Port parameter (P5.) | 010  | Upper dead point input port         | Instant   |               |      |

| InteractionInteractionInstantImage: Content of the second second | Parameter type       | S/N | Description                            | Effective | Default value | Page |
|----------------------------------------------------------------------------------------------------|----------------------|-----|----------------------------------------|-----------|---------------|------|
| Port parameter (P5.)011Feeding signal input portInstantPort parameter (P5.)012Single punching stop upper dead pointInstantPort parameter (P5.)013Nibbling stop upper dead point input<br>portInstantPort parameter (P5.)014Clutch output portInstantPort parameter (P5.)015Foot clamp material input portInstantPort parameter (P5.)016Clamp output portInstantPort parameter (P5.)017Clamp scanning input portInstantPort parameter (P5.)017Clamp scanning input portInstantPort parameter (P5.)018Positioning block input portInstantPort parameter (P5.)019Positioning block output portInstantPort parameter (P5.)020Positioning block signal detection<br>input portInstantPort parameter (P5.)021Main motor running input portInstantPort parameter (P5.)023System oil pump output port No.InstantPort parameter (P5.)024Lubricant output portInstantPort parameter (P5.)025Mold pin input portInstantPort parameter (P5.)026Mold pin output portInstantPort parameter (P5.)027Mold pin lock in-place input portInstantPort parameter (P5.)028Mold pin lock in-place input portInstantPort parameter (P5.)029Relocation cylinder compression testInstantPort parameter (P5.)021Mold conversio                                                                                                    |                      |     |                                        | mode      |               |      |
| Port parameter (P5.)012Single punching stop upper dead point<br>input portInstantPort parameter (P5.)013Nibbling stop upper dead point input<br>portInstantPort parameter (P5.)014Clutch output portInstantPort parameter (P5.)015Foot clamp material input portInstantPort parameter (P5.)016Clamp output portInstantPort parameter (P5.)017Clamp scanning input portInstantPort parameter (P5.)018Positioning block input portInstantPort parameter (P5.)019Positioning block signal detection<br>input portInstantPort parameter (P5.)021Main motor running input portInstantPort parameter (P5.)022Main motor running input portInstantPort parameter (P5.)023System oil pump output port No.InstantPort parameter (P5.)024Lubricant output port No.InstantPort parameter (P5.)025Mold pin input portInstantPort parameter (P5.)026Mold pin input portInstantPort parameter (P5.)027Mold pin lopt portInstantPort parameter (P5.)028Mold pin lopt portInstantPort parameter (P5.)029Relocation cylinder compression test<br>portInstantPort parameter (P5.)021Mold conversion combination output<br>portInstantPort parameter (P5.)033Mold conversion combination output<br>portInstantPort parameter (P5.) </td <td>Port parameter (P5.)</td> <td>011</td> <td>Feeding signal input port</td> <td>Instant</td> <td></td> <td></td>                                                                                                    | Port parameter (P5.) | 011 | Feeding signal input port              | Instant   |               |      |
| Port parameter (P5.)O12input portInstantPort parameter (P5.)014Clutch output portInstantPort parameter (P5.)015Foot clamp material input portInstantPort parameter (P5.)016Clamp output portInstantPort parameter (P5.)017Clamp scanning input portInstantPort parameter (P5.)018Positioning block input portInstantPort parameter (P5.)019Positioning block output portInstantPort parameter (P5.)019Positioning block signal detection<br>input portInstantPort parameter (P5.)021Main motor running input portInstantPort parameter (P5.)022Main motor output port No.InstantPort parameter (P5.)023System oil pump output port No.InstantPort parameter (P5.)024Lubricant output portInstantPort parameter (P5.)025Mold pin input portInstantPort parameter (P5.)026Mold pin output portInstantPort parameter (P5.)027Mold pin lock in-place input portInstantPort parameter (P5.)028Mold pin lock in-place input portInstantPort parameter (P5.)029Relocation cylinder compression test<br>portInstantPort parameter (P5.)029Relocation cylinder compression test<br>portInstantPort parameter (P5.)033Mold conversion combination output<br>portInstantPort parameter (P5.)033Mold conversi                                                                                                    | Port parameter (P5.) | 012 | Single punching stop upper dead point  | Instant   |               |      |
| Port parameter (P5.)013Nibbling stop upper dead point input<br>portInstantPort parameter (P5.)014Clutch output portInstantPort parameter (P5.)015Foot clamp material input portInstantPort parameter (P5.)016Clamp output portInstantPort parameter (P5.)017Clamp cutput portInstantPort parameter (P5.)018Positioning block input portInstantPort parameter (P5.)019Positioning block output portInstantPort parameter (P5.)020Positioning block signal detection<br>input portInstantPort parameter (P5.)021Main motor running input portInstantPort parameter (P5.)022Main motor output port No.InstantPort parameter (P5.)023System oil pump output port No.InstantPort parameter (P5.)024Lubricant output port No.InstantPort parameter (P5.)025Mold pin input portInstantPort parameter (P5.)026Mold pin output portInstantPort parameter (P5.)027Mold pin cutput portInstantPort parameter (P5.)028Mold pin cutput portInstantPort parameter (P5.)029Relocation cylinder compression testInstantPort parameter (P5.)029Relocation cylinder compression testInstantPort parameter (P5.)031Mold conversion combination outputInstantPort parameter (P5.)033Mold conversion combination output<                                                                                                    |                      | 012 | input port                             |           |               |      |
| Port parameter (P5.)014Clutch output portInstantPort parameter (P5.)015Foot clamp material input portInstantPort parameter (P5.)016Clamp output portInstantPort parameter (P5.)017Clamp scanning input portInstantPort parameter (P5.)018Positioning block input portInstantPort parameter (P5.)019Positioning block output portInstantPort parameter (P5.)020Positioning block signal detection<br>input portInstantPort parameter (P5.)021Main motor running input portInstantPort parameter (P5.)022Main motor output port No.InstantPort parameter (P5.)023System oil pump output port No.InstantPort parameter (P5.)024Lubricant output portInstantPort parameter (P5.)025Mold pin input portInstantPort parameter (P5.)026Mold pin output portInstantPort parameter (P5.)026Mold pin output portInstantPort parameter (P5.)027Mold pin lock in-place input portInstantPort parameter (P5.)028Mold pin lock in-place input portInstantPort parameter (P5.)029Relocation cylinder compression testInstantPort parameter (P5.)031Positioning cylinder compression testInstantPort parameter (P5.)033Mold conversion combination outputInstantPort parameter (P5.)034Mold conversion combination o                                                                                                    | Port parameter (P5.) | 013 | Nibbling stop upper dead point input   | Instant   |               |      |
| Port parameter (P5.)014Clutch output portInstantPort parameter (P5.)015Foot clamp material input portInstantPort parameter (P5.)016Clamp output portInstantPort parameter (P5.)017Clamp scanning input portInstantPort parameter (P5.)018Positioning block input portInstantPort parameter (P5.)019Positioning block signal detection<br>input portInstantPort parameter (P5.)021Main motor running input portInstantPort parameter (P5.)021Main motor output port No.InstantPort parameter (P5.)022Main motor output port No.InstantPort parameter (P5.)023System oil pump output port No.InstantPort parameter (P5.)024Lubricant output portInstantPort parameter (P5.)025Mold pin input portInstantPort parameter (P5.)024Mold pin output portInstantPort parameter (P5.)025Mold pin output portInstantPort parameter (P5.)026Mold pin output portInstantPort parameter (P5.)027Mold pin clack in-place input portInstantPort parameter (P5.)028Mold pin lock in-place input portInstantPort parameter (P5.)029Relocation cylinder compression testInstantPort parameter (P5.)031Positioning cylinder compression testInstantPort parameter (P5.)033Mold conversion combination outputIn                                                                                                    |                      | 015 | port                                   |           |               |      |
| Port parameter (P5.)015Foot clamp material input portInstantPort parameter (P5.)016Clamp output portInstantPort parameter (P5.)017Clamp scanning input portInstantPort parameter (P5.)018Positioning block input portInstantPort parameter (P5.)019Positioning block output portInstantPort parameter (P5.)021Main motor running input portInstantPort parameter (P5.)021Main motor running input portInstantPort parameter (P5.)022Main motor output port No.InstantPort parameter (P5.)023System oil pump output port No.InstantPort parameter (P5.)024Lubricant output port No.InstantPort parameter (P5.)025Mold pin input portInstantPort parameter (P5.)026Mold pin output portInstantPort parameter (P5.)027Mold pin release in-place input portInstantPort parameter (P5.)028Mold pin lock in-place input portInstantPort parameter (P5.)029Relocation cylinder output portInstantPort parameter (P5.)029Relocation cylinder compression test<br>portInstantPort parameter (P5.)033Mold conversion combination output<br>portInstantPort parameter (P5.)033Mold conversion combination in-place<br>in-placeInstantPort parameter (P5.)033Mold conversion position in-placeInstantPort parameter (P5.)<                                                                                                    | Port parameter (P5.) | 014 | Clutch output port                     | Instant   |               |      |
| Port parameter (P5.)016Clamp output portInstantPort parameter (P5.)017Clamp scanning input portInstantPort parameter (P5.)018Positioning block output portInstantPort parameter (P5.)019Positioning block signal detection<br>input portInstantPort parameter (P5.)021Main motor running input portInstantPort parameter (P5.)021Main motor output port No.InstantPort parameter (P5.)022Main motor output port No.InstantPort parameter (P5.)023System oil pump output port No.InstantPort parameter (P5.)024Lubricant output port No.InstantPort parameter (P5.)025Mold pin input portInstantPort parameter (P5.)026Mold pin input portInstantPort parameter (P5.)027Mold pin release in-place input portInstantPort parameter (P5.)028Mold pin lock in-place input portInstantPort parameter (P5.)029Relocation cylinder compression test<br>portInstantPort parameter (P5.)033Mold conversion combination output<br>portInstantPort parameter (P5.)033Mold conversion combination in-place<br>im-placeInstantPort parameter (P5.)033Mold conversion position in-placeInstantPort parameter (P5.)033Mold conversion position in-placeInstantPort parameter (P5.)033Mold conversion position in-placeInstantPort                                                                                                    | Port parameter (P5.) | 015 | Foot clamp material input port         | Instant   |               |      |
| Port parameter (P5.)017Clamp scanning input portInstantPort parameter (P5.)018Positioning block input portInstantPort parameter (P5.)019Positioning block signal detection<br>input portInstantPort parameter (P5.)021Main motor running input portInstantPort parameter (P5.)021Main motor output port No.InstantPort parameter (P5.)022Main motor output port No.InstantPort parameter (P5.)023System oil pump output port No.InstantPort parameter (P5.)024Lubricant output port No.InstantPort parameter (P5.)025Mold pin nuput portInstantPort parameter (P5.)026Mold pin output portInstantPort parameter (P5.)026Mold pin cubut portInstantPort parameter (P5.)027Mold pin clease in-place input portInstantPort parameter (P5.)028Mold pin lock in-place input portInstantPort parameter (P5.)029Relocation cylinder compression testInstantPort parameter (P5.)030Positioning cylinder release detection<br>portInstantPort parameter (P5.)033Mold conversion combination output<br>portInstantPort parameter (P5.)033Mold conversion combination in-placeInstantPort parameter (P5.)033Mold conversion disengagement<br>in-placeInstantPort parameter (P5.)033Mold conversion position in-placeInstantPor                                                                                                    | Port parameter (P5.) | 016 | Clamp output port                      | Instant   |               |      |
| Port parameter (P5.)018Positioning block input portInstantPort parameter (P5.)019Positioning block output portInstantPort parameter (P5.)020Positioning block signal detection<br>input portInstantPort parameter (P5.)021Main motor running input portInstantPort parameter (P5.)022Main motor output port No.InstantPort parameter (P5.)023System oil pump output port No.InstantPort parameter (P5.)024Lubricant output port No.InstantPort parameter (P5.)025Mold pin input portInstantPort parameter (P5.)026Mold pin output portInstantPort parameter (P5.)027Mold pin cutput portInstantPort parameter (P5.)028Mold pin lock in-place input portInstantPort parameter (P5.)029Relocation cylinder output portInstantPort parameter (P5.)029Relocation cylinder compression testInstantPort parameter (P5.)031Positioning cylinder release detection<br>portInstantPort parameter (P5.)033Mold conversion combination output<br>portInstantPort parameter (P5.)033Mold conversion combination in-placeInstantPort parameter (P5.)033Mold conversion disengagement<br>in-placeInstantPort parameter (P5.)033Mold conversion position in-placeInstantPort parameter (P5.)033Mold conversion position in-placeInstant <tr< td=""><td>Port parameter (P5.)</td><td>017</td><td>Clamp scanning input port</td><td>Instant</td><td></td><td></td></tr<>                                                                                                    | Port parameter (P5.) | 017 | Clamp scanning input port              | Instant   |               |      |
| Port parameter (P5.)019Positioning block output portInstantPort parameter (P5.)020Positioning block signal detection<br>input portInstantPort parameter (P5.)021Main motor running input portInstantPort parameter (P5.)022Main motor output port No.InstantPort parameter (P5.)023System oil pump output port No.InstantPort parameter (P5.)024Lubricant output port No.InstantPort parameter (P5.)025Mold pin input portInstantPort parameter (P5.)026Mold pin uput portInstantPort parameter (P5.)026Mold pin uput portInstantPort parameter (P5.)027Mold pin lock in-place input portInstantPort parameter (P5.)028Mold pin lock in-place input portInstantPort parameter (P5.)029Relocation cylinder output portInstantPort parameter (P5.)029Relocation cylinder compression test<br>portInstantPort parameter (P5.)030Positioning cylinder release detection<br>portInstantPort parameter (P5.)033Mold conversion combination output<br>portInstantPort parameter (P5.)033Mold conversion combination in-placeInstantPort parameter (P5.)033Mold conversion disengagement<br>in-placeInstantPort parameter (P5.)034Mold conversion position in-placeInstantPort parameter (P5.)035Mold conversion position in-placeInstant <td>Port parameter (P5.)</td> <td>018</td> <td>Positioning block input port</td> <td>Instant</td> <td></td> <td></td>                                                                                                    | Port parameter (P5.) | 018 | Positioning block input port           | Instant   |               |      |
| Port parameter (P5.)020Positioning block signal detection<br>input portInstantPort parameter (P5.)021Main motor running input portInstantPort parameter (P5.)022Main motor output port No.InstantPort parameter (P5.)023System oil pump output port No.InstantPort parameter (P5.)024Lubricant output port No.InstantPort parameter (P5.)025Mold pin input portInstantPort parameter (P5.)026Mold pin output portInstantPort parameter (P5.)027Mold pin output portInstantPort parameter (P5.)028Mold pin lock in-place input portInstantPort parameter (P5.)029Relocation cylinder output portInstantPort parameter (P5.)029Relocation cylinder compression test<br>portInstantPort parameter (P5.)030Positioning cylinder release detection<br>portInstantPort parameter (P5.)033Mold conversion combination output<br>portInstantPort parameter (P5.)033Mold conversion combination in-placeInstantPort parameter (P5.)033Mold conversion disengagement<br>in-placeInstantPort parameter (P5.)033Mold conversion position in-placeInstantPort parameter (P5.)034Mold conversion position in-placeInstantPort parameter (P5.)035Mold conversion position in-placeInstantPort parameter (P5.)035Mold conversion position in-placeIn                                                                                                    | Port parameter (P5.) | 019 | Positioning block output port          | Instant   |               |      |
| O20input portPort parameter (P5.)021Main motor running input portInstantPort parameter (P5.)022Main motor output port No.InstantPort parameter (P5.)023System oil pump output port No.InstantPort parameter (P5.)024Lubricant output port No.InstantPort parameter (P5.)025Mold pin input portInstantPort parameter (P5.)026Mold pin output portInstantPort parameter (P5.)027Mold pin release in-place input portInstantPort parameter (P5.)029Relocation cylinder output portInstantPort parameter (P5.)029Relocation cylinder compression testInstantPort parameter (P5.)030Positioning cylinder release detection<br>portInstantPort parameter (P5.)033Mold conversion combination output<br>portInstantPort parameter (P5.)033Mold conversion combination in-placeInstantPort parameter (P5.)033Mold conversion disengagement<br>in-placeInstantPort parameter (P5.)034Mold conversion position in-placeInstantPort parameter (P5.)035Mold conversion position in-placeInstant                                                                                                    | Port parameter (P5.) | 020 | Positioning block signal detection     | Instant   |               |      |
| Port parameter (P5.)021Main motor running input portInstantPort parameter (P5.)022Main motor output port No.InstantPort parameter (P5.)023System oil pump output port No.InstantPort parameter (P5.)024Lubricant output port No.InstantPort parameter (P5.)025Mold pin input portInstantPort parameter (P5.)026Mold pin output portInstantPort parameter (P5.)027Mold pin output portInstantPort parameter (P5.)028Mold pin release in-place input portInstantPort parameter (P5.)029Relocation cylinder output portInstantPort parameter (P5.)029Relocation cylinder compression test<br>portInstantPort parameter (P5.)031Positioning cylinder release detection<br>portInstantPort parameter (P5.)033Mold conversion combination output<br>portInstantPort parameter (P5.)033Mold conversion combination in-placeInstantPort parameter (P5.)033Mold conversion position in-placeInstantPort parameter (P5.)033Mold conversion position in-placeInstantPort parameter (P5.)033Mold conversion position in-placeInstantPort parameter (P5.)033Mold conversion position in-placeInstantPort parameter (P5.)034Mold conversion position in-placeInstantPort parameter (P5.)035Mold conversion position in-placeInstant<                                                                                                    |                      | 020 | input port                             |           |               |      |
| Port parameter (P5.)022Main motor output port No.InstantPort parameter (P5.)023System oil pump output port No.InstantPort parameter (P5.)024Lubricant output port No.InstantPort parameter (P5.)025Mold pin input portInstantPort parameter (P5.)026Mold pin output portInstantPort parameter (P5.)027Mold pin release in-place input portInstantPort parameter (P5.)028Mold pin lock in-place input portInstantPort parameter (P5.)029Relocation cylinder output portInstantPort parameter (P5.)029Relocation cylinder compression testInstantPort parameter (P5.)030Positioning cylinder release detection<br>portInstantPort parameter (P5.)031Mold conversion combination output<br>portInstantPort parameter (P5.)033Mold conversion combination in-placeInstantPort parameter (P5.)034Mold conversion disengagement<br>in-placeInstantPort parameter (P5.)034Mold conversion position in-placeInstantPort parameter (P5.)035Mold conversion position in-placeInstant                                                                                                    | Port parameter (P5.) | 021 | Main motor running input port          | Instant   |               |      |
| Port parameter (P5.)023System oil pump output port No.InstantPort parameter (P5.)024Lubricant output port No.InstantPort parameter (P5.)025Mold pin input portInstantPort parameter (P5.)026Mold pin output portInstantPort parameter (P5.)027Mold pin release in-place input portInstantPort parameter (P5.)028Mold pin lock in-place input portInstantPort parameter (P5.)029Relocation cylinder output portInstantPort parameter (P5.)029Relocation cylinder compression test<br>portInstantPort parameter (P5.)030Positioning cylinder release detection<br>portInstantPort parameter (P5.)031Mold conversion combination output<br>portInstantPort parameter (P5.)033Mold conversion combination in-placeInstantPort parameter (P5.)033Mold conversion disengagement<br>in-placeInstantPort parameter (P5.)034Mold conversion position in-placeInstantPort parameter (P5.)034Mold conversion position in-placeInstantPort parameter (P5.)034Mold conversion position in-placeInstantPort parameter (P5.)035Mold conversion position in-placeInstant                                                                                                    | Port parameter (P5.) | 022 | Main motor output port No.             | Instant   |               |      |
| Port parameter (P5.)024Lubricant output port No.InstantInstantPort parameter (P5.)025Mold pin input portInstantInstantPort parameter (P5.)026Mold pin output portInstantInstantPort parameter (P5.)027Mold pin release in-place input portInstantInstantPort parameter (P5.)028Mold pin lock in-place input portInstantInstantPort parameter (P5.)029Relocation cylinder output portInstantInstantPort parameter (P5.)029Relocation cylinder compression test<br>portInstantInstantPort parameter (P5.)030Positioning cylinder release detection<br>portInstantInstantPort parameter (P5.)031Positioning cylinder release detection<br>portInstantInstantPort parameter (P5.)033Mold conversion combination output<br>portInstantInstantPort parameter (P5.)033Mold conversion disengagement<br>in-placeInstantInstantPort parameter (P5.)034Mold conversion position in-place<br>implaceInstantInstant                                                                                                    | Port parameter (P5.) | 023 | System oil pump output port No.        | Instant   |               |      |
| Port parameter (P5.)025Mold pin input portInstantPort parameter (P5.)026Mold pin output portInstantPort parameter (P5.)027Mold pin release in-place input portInstantPort parameter (P5.)028Mold pin lock in-place input portInstantPort parameter (P5.)029Relocation cylinder output portInstantPort parameter (P5.)029Relocation cylinder compression testInstantPort parameter (P5.)030Positioning cylinder release detection<br>portInstantPort parameter (P5.)031Positioning cylinder release detection<br>portInstantPort parameter (P5.)032Mold conversion combination output<br>portInstantPort parameter (P5.)033Mold conversion combination in-placeInstantPort parameter (P5.)034Mold conversion disengagement<br>in-placeInstantPort parameter (P5.)035Mold conversion position in-placeInstant                                                                                                    | Port parameter (P5.) | 024 | Lubricant output port No.              | Instant   |               |      |
| Port parameter (P5.)026Mold pin output portInstantPort parameter (P5.)027Mold pin release in-place input portInstantPort parameter (P5.)028Mold pin lock in-place input portInstantPort parameter (P5.)029Relocation cylinder output portInstantPort parameter (P5.)029Relocation cylinder compression testInstantPort parameter (P5.)030Positioning cylinder release detectionInstantPort parameter (P5.)031Positioning cylinder release detectionInstantPort parameter (P5.)032Mold conversion combination outputInstantPort parameter (P5.)033Mold conversion combination in-placeInstantPort parameter (P5.)033Mold conversion disengagementInstantPort parameter (P5.)034Mold conversion position in-placeInstantPort parameter (P5.)035Mold conversion position in-placeInstant                                                                                                    | Port parameter (P5.) | 025 | Mold pin input port                    | Instant   |               |      |
| Port parameter (P5.)027Mold pin release in-place input portInstantPort parameter (P5.)028Mold pin lock in-place input portInstantPort parameter (P5.)029Relocation cylinder output portInstantPort parameter (P5.)030Positioning cylinder compression test<br>portInstantPort parameter (P5.)031Positioning cylinder release detection<br>portInstantPort parameter (P5.)031Positioning cylinder release detection<br>portInstantPort parameter (P5.)032Mold conversion combination output<br>portInstantPort parameter (P5.)033Mold conversion combination in-placeInstantPort parameter (P5.)034Mold conversion disengagement<br>in-placeInstantPort parameter (P5.)035Mold conversion position in-placeInstant                                                                                                    | Port parameter (P5.) | 026 | Mold pin output port                   | Instant   |               |      |
| Port parameter (P5.)028Mold pin lock in-place input portInstantPort parameter (P5.)029Relocation cylinder output portInstantPort parameter (P5.)030Positioning cylinder compression test<br>portInstantPort parameter (P5.)031Positioning cylinder release detection<br>portInstantPort parameter (P5.)031Positioning cylinder release detection<br>portInstantPort parameter (P5.)032Mold conversion combination output<br>portInstantPort parameter (P5.)033Mold conversion combination in-placeInstantPort parameter (P5.)034Mold conversion disengagement<br>in-placeInstantPort parameter (P5.)035Mold conversion position in-placeInstant                                                                                                    | Port parameter (P5.) | 027 | Mold pin release in-place input port   | Instant   |               |      |
| Port parameter (P5.)029Relocation cylinder output portInstantPort parameter (P5.)030Positioning cylinder compression test<br>portInstantPort parameter (P5.)031Positioning cylinder release detection<br>portInstantPort parameter (P5.)031Mold conversion combination output<br>portInstantPort parameter (P5.)032Mold conversion combination in-placeInstantPort parameter (P5.)033Mold conversion disengagement<br>in-placeInstantPort parameter (P5.)034Mold conversion position in-placeInstantPort parameter (P5.)035Mold conversion position in-place<br>imput portInstant                                                                                                    | Port parameter (P5.) | 028 | Mold pin lock in-place input port      | Instant   |               |      |
| Port parameter (P5.)030Positioning cylinder compression test portInstantPort parameter (P5.)031Positioning cylinder release detection portInstantPort parameter (P5.)032Mold conversion combination output portInstantPort parameter (P5.)033Mold conversion combination in-placeInstantPort parameter (P5.)033Mold conversion disengagement in-placeInstantPort parameter (P5.)034Mold conversion position in-placeInstantPort parameter (P5.)035Mold conversion position in-placeInstant                                                                                                    | Port parameter (P5.) | 029 | Relocation cylinder output port        | Instant   |               |      |
| 030portPort parameter (P5.)031Positioning cylinder release detection<br>portInstantPort parameter (P5.)032Mold conversion combination output<br>portInstantPort parameter (P5.)033Mold conversion combination in-placeInstantPort parameter (P5.)033Mold conversion disengagement<br>in-placeInstantPort parameter (P5.)034Mold conversion position in-placeInstantPort parameter (P5.)035Mold conversion position in-placeInstant                                                                                                    | Port parameter (P5.) | 020 | Positioning cylinder compression test  | Instant   |               |      |
| Port parameter (P5.)031Positioning cylinder release detection<br>portInstantPort parameter (P5.)032Mold conversion combination output<br>portInstantPort parameter (P5.)033Mold conversion combination in-placeInstantPort parameter (P5.)033Mold conversion disengagement<br>in-placeInstantPort parameter (P5.)034Mold conversion position in-placeInstantPort parameter (P5.)035Mold conversion position in-placeInstant                                                                                                    |                      | 030 | port                                   |           |               |      |
| 031<br>portportPort parameter (P5.)032Mold conversion combination output<br>portInstantPort parameter (P5.)033Mold conversion combination in-placeInstantPort parameter (P5.)034Mold conversion disengagement<br>in-placeInstantPort parameter (P5.)035Mold conversion position in-placeInstant                                                                                                    | Port parameter (P5.) | 021 | Positioning cylinder release detection | Instant   |               |      |
| Port parameter (P5.)032Mold conversion combination output<br>portInstantPort parameter (P5.)033Mold conversion combination in-placeInstantPort parameter (P5.)034Mold conversion disengagement<br>in-placeInstantPort parameter (P5.)035Mold conversion position in-placeInstant                                                                                                    |                      | 031 | port                                   |           |               |      |
| 032<br>portportPort parameter (P5.)033Mold conversion combination in-placeInstantPort parameter (P5.)034Mold conversion disengagement<br>in-placeInstantPort parameter (P5.)035Mold conversion position in-placeInstant                                                                                                    | Port parameter (P5.) | 022 | Mold conversion combination output     | Instant   |               |      |
| Port parameter (P5.)033Mold conversion combination in-placeInstantPort parameter (P5.)034Mold conversion disengagement<br>in-placeInstantPort parameter (P5.)035Mold conversion position in-placeInstant                                                                                                    |                      | 032 | port                                   |           |               |      |
| Port parameter (P5.)034Mold conversion disengagement<br>in-placeInstantPort parameter (P5.)035Mold conversion position in-place<br>input portInstant                                                                                                    | Port parameter (P5.) | 033 | Mold conversion combination in-place   | Instant   |               |      |
| Port parameter (P5.)     Mold conversion position in-place     Instant                                                                                                    | Port parameter (P5.) | 034 | Mold conversion disengagement          | Instant   |               |      |
| Port parameter (P5.) Mold conversion position in-place Instant                                                                                                    |                      | 034 | in-place                               |           |               |      |
|                                                                                                    | Port parameter (P5.) | 035 | Mold conversion position in-place      | Instant   |               |      |

# **// DTECH** (103/02 Pu

| Parameter type                                             | Parameter type S/N Description                 |                                          | Effective<br>mode | Default value | Page |
|------------------------------------------------------------|------------------------------------------------|------------------------------------------|-------------------|---------------|------|
| Port parameter (P5.)                                       | 036                                            | Manual X positive input port             | Instant           |               |      |
| Port parameter (P5.)                                       | 037                                            | Manual X negative input port             | Instant           |               |      |
| Port parameter (P5.)                                       | 038                                            | Manual Y positive input port             | Instant           |               |      |
| Port parameter (P5.)                                       | 039                                            | Manual Y negative input port             | Instant           |               |      |
| Port parameter (P5.)                                       | 040                                            | Manual T positive input port             | Instant           |               |      |
| Port parameter (P5.)                                       | 041                                            | Manual T negative input port             | Instant           |               |      |
| Port parameter (P5.)                                       | 0.40                                           | Workpiece coordinate system clearing     | Instant           |               |      |
|                                                            | 042                                            | input port                               |                   |               |      |
| Port parameter (P5.)                                       | 0.42                                           | Single / consecutive punching input      | Instant           |               |      |
|                                                            | 043                                            | port                                     |                   |               |      |
| Port parameter (P5.)                                       | 044                                            | Jog / continuous input port              | Instant           |               |      |
| Port parameter (P5.)                                       | 045                                            | Running light output port                | Instant           |               |      |
| Port parameter (P5.)                                       | 046                                            | Warning light input port                 | Instant           |               |      |
| Port parameter (P5.)                                       | 047                                            | Punch peak switching output port         | Instant           |               |      |
| Port parameter (P5.)                                       | 048                                            | Punch peak switching output voltage      | Instant           |               |      |
|                                                            |                                                | level                                    |                   |               |      |
| Port parameter (P5.)                                       | 049                                            | Punch alarm reset output port            | Instant           |               |      |
| Port parameter (P5.)                                       | 050                                            | X positioning completion input port      | Instant           |               |      |
| Port parameter (P5.)                                       | 051                                            | Y positioning completion input port      | Instant           |               |      |
| Port parameter (P5.)                                       | 052                                            | Positioning completion effective Instant |                   |               |      |
|                                                            |                                                | voltage level <i></i>                    |                   |               |      |
| Port parameter (P5.)                                       | 0.52                                           | Insufficient air pressure alarm input    | Instant           |               |      |
|                                                            | 033                                            | port                                     |                   |               |      |
| Port parameter (P5.)                                       | 054                                            | Mold detection input port                | Instant           |               |      |
| Port parameter (P5.)                                       | 055                                            | Worktop lower level alarm input port     | Instant           |               |      |
| Port parameter (P5.)                                       | 056                                            | Y axis safe zone alarm input port        | Instant           |               |      |
| Port parameter (P5.)                                       | 057                                            | 057 Hydraulic card alarm detection port  |                   |               |      |
| Port parameter (P5.)                                       | 058                                            | Manual fast / slow switch port           | Instant           |               |      |
| Port parameter (P5.)                                       | 059                                            | X axis safe zone alarm input port 1      | Instant           |               |      |
| Port parameter (P5.)                                       | 060                                            | X axis safe zone alarm input port 2      | Instant           |               |      |
| Port parameter (P5.)                                       | 061                                            | Hydraulic system detection port No.      | Instant           |               |      |
| Port parameter (P5.)                                       | P5.) 062 Hydraulic system detection port No. B |                                          | Instant           |               |      |
| Port parameter (P5.) 063 System oil pump output port No. B |                                                | Instant                                  |                   |               |      |

# ЛDTECH称为兴 NCT-04

| Parameter type | S/N | Description | Effective<br>mode | Default value | Page |
|----------------|-----|-------------|-------------------|---------------|------|
|                |     |             |                   |               |      |

## 10.2 General parameter (P1.)

| 001 | X axis instruction frequency multiplication ratio |
|-----|---------------------------------------------------|
| 002 | X axis instruction frequency division coefficient |
| 003 | Y axis instruction frequency multiplication ratio |
| 004 | Y axis instruction frequency division coefficient |
| 005 | T axis instruction frequency multiplication ratio |
| 006 | T axis instruction frequency division coefficient |
| 007 | C axis instruction frequency multiplication ratio |
| 008 | C axis instruction frequency division coefficient |

| Range     | : | 1~65535         |
|-----------|---|-----------------|
| Unit      | : | None            |
| Authority | : | Operation admin |
| Default   | : | 1               |
| Effective | : | Instant         |
|           |   |                 |

time

Note

When screws of different pitches and motors of different step angles or servo motors of different pulses are matched, or connected through gears, it allows keeping the program and actual motion distance consistent through electronic gear ratio setting of the system.

 $CMR/CMD = P/(L \times 1000)$ 

CMR: gear ratio numerator

CMD: gear ratio denominator

P: Pulses corresponding to one rotation of the motor

L: Machine tool movement corresponding to one rotation of the motor (mm)

CMD/CMR is the pulse equivalent actually, i.e. the motion distance corresponding to every pulse (unit: 0.001mm).

Ex 1: the motor rotates one cycle every 5000 pulses, and the machine

tool moves 5mm when the motor rotates one cycle, then

CMR/CMD=5000/ (5\*1000)=1/1

Then, CMR=1, CMD=1, the pulse equivalent is 0.001mm

Ex 2: the motor rotates one cycle every 5000 pulses, and the machine

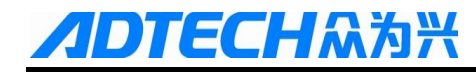

tool moves 10mm when the motor rotates one cycle, then CMR/CMD=5000/(10\*1000)=1/2Then, CMR=1, CMD=2, the pulse equivalent is 0.002mm  $CMR/CMD=P/(L\times1000)$ 

| 009 | X axis rapid traverse rate (mm/min) |
|-----|-------------------------------------|
| 010 | Y axis rapid traverse rate (mm/min) |
| 011 | T axis rapid traverse rate (mm/min) |
| 012 | C axis rapid traverse rate (mm/min) |
| 013 | X axis start rate (mm/min)          |
| 014 | Y axis start rate (mm/min)          |
| 015 | T axis start rate (mm/min)          |
| 016 | C axis start rate (mm/min)          |
| 017 | X axis acceleration (Kpps)          |
| 018 | Y axis acceleration (Kpps)          |
| 019 | T axis acceleration (Kpps)          |
| 020 | C axis acceleration (Kpps)          |
|     | Range : 1~9999, 1~9999, 1~8000      |

| e              |   |                                                                                |
|----------------|---|--------------------------------------------------------------------------------|
| Unit           | : | mm/min,mm/sec                                                                  |
| Authority      | : | Operation admin                                                                |
| Default        | : | 3000,200,1500                                                                  |
| Effective time | : | Instant                                                                        |
| Note           | : | This parameter is the trapezoid acceleration/deceleration setting              |
|                |   | About start speed, 1-2 rotation motor speed is recommended for step            |
|                |   | motor; as above, the machine tool moves 5mm when the motor rotates             |
|                |   | one cycle, and the speed is 5-10mm/sec (300-600mm/min). For servo              |
|                |   | motor, the start and stop shouldn't have vibration. If this speed is too high, |
|                |   | it will cause vibration during motion, and the step motor will be out of       |
|                |   | step.                                                                          |
|                |   | Parameters affected by the acceleration and start speed include:               |
|                |   | 034: Manual speed                                                              |
|                |   | 048-051: home speed                                                            |
|                |   | Related G code                                                                 |
|                |   | G70: fast positioning and T axis mold conversion speed                         |
|                |   | G28: home speed                                                                |

| 021 | X axis positive soft limit (mm) |                                 |                                 |  |  |  |  |  |
|-----|---------------------------------|---------------------------------|---------------------------------|--|--|--|--|--|
| 022 | X axis negative                 | X axis negative soft limit (mm) |                                 |  |  |  |  |  |
| 023 | Y axis positive s               | Y axis positive soft limit (mm) |                                 |  |  |  |  |  |
| 024 | Y axis negative                 | Y axis negative soft limit (mm) |                                 |  |  |  |  |  |
|     | Range                           | :                               | -9999~9999                      |  |  |  |  |  |
|     | Unit : mm                       |                                 | mm                              |  |  |  |  |  |
|     | Authority : Operation admin     |                                 |                                 |  |  |  |  |  |
|     | Default                         | :                               | Maximum positive/negative value |  |  |  |  |  |

Instant

**ECH**众为兴

Effective time

Note

: Generally, the machine tool has hard limit signal. In this case, software limit isn't required. Please set the positive limit to +9999.999, and negative limit to -9999.999.

If hard limit switch isn't installed, please use soft limit, which uses machine tool coordinate system as the base point. Positive limit and negative limit are subject to actual distance (unit: mm).

Since soft limit decelerates and stops at the limit point, it may exceed the set distance, which depends on acceleration time and speed. Please keep certain margin when setting this parameter.

| 025 | Feeding speed (              | Feeding speed (mm/min)         |                                                                                         |  |  |  |
|-----|------------------------------|--------------------------------|-----------------------------------------------------------------------------------------|--|--|--|
| 026 | Initial feeding sp           | Initial feeding speed (mm/min) |                                                                                         |  |  |  |
| 027 | Feeding acceleration         | ation (m                       | um/sec)                                                                                 |  |  |  |
| 035 | Maximum feedi                | ng spee                        | d (mm/min)                                                                              |  |  |  |
|     | Range                        | :                              | 1~9999, 1~9999, 1~8000, 1~9999                                                          |  |  |  |
|     | Unit                         | :                              | mm/min,mm/sec,mm/min                                                                    |  |  |  |
|     | Authority                    | :                              | Operation admin                                                                         |  |  |  |
|     | Default : 3000,200,1000,3000 |                                | 3000,200,1000,3000                                                                      |  |  |  |
|     | Effective time : Instant     |                                | Instant                                                                                 |  |  |  |
|     | Note                         | :                              | Applicable G code:                                                                      |  |  |  |
|     |                              |                                | The feeding instructions of other codes except G70 and G28 move at the                  |  |  |  |
|     |                              |                                | speed of F instruction. If the F instruction isn't specified in the program,            |  |  |  |
|     |                              |                                | the above instructions move at the speed set by this parameter. If the $\ensuremath{F}$ |  |  |  |
|     |                              |                                | instruction is specified, this parameter will be invalid.                               |  |  |  |

**IDTECH系法米** NCT-04/03/02 Punch CNC System (Maintenance Manual)

The maximum feeding speed restricts the F instruction during processing, i.e. no matter what F is set to, the actual speed can't exceed this parameter value. Setting this parameter will prevent the damage caused by accidental speed programming error when transferring processing files.

| 028 | X axis reverse clearance compensation (mm) |   |                                             |  |  |  |
|-----|--------------------------------------------|---|---------------------------------------------|--|--|--|
| 029 | Y axis reverse clearance compensation (mm) |   |                                             |  |  |  |
| 030 | Z axis reverse clearance compensation (mm) |   |                                             |  |  |  |
| 031 | 4 axis reverse clearance compensation (mm) |   |                                             |  |  |  |
|     | Range                                      | : | 1~20000                                     |  |  |  |
|     | Unit                                       | : | mm                                          |  |  |  |
|     | Authority                                  | : | Operation admin                             |  |  |  |
|     | Default                                    | : | 0                                           |  |  |  |
|     | Effective time                             | : | Instant                                     |  |  |  |
|     | Note                                       | : | Compensate the clearance of processing axis |  |  |  |

032

| Home mode      |   |                                                                 |
|----------------|---|-----------------------------------------------------------------|
| Range          | : | 0~1                                                             |
| Unit           | : | None                                                            |
| Authority      | : | Operation admin                                                 |
| Default        | : | 0 (program)                                                     |
| Effective time | : | Instant                                                         |
| Note           | : | Program home                                                    |
|                |   | Mechanical home                                                 |
|                |   | Program home is that the coordinates go to home, i.e. in place. |

Mechanical home requires external detection switch to locate the home position; while home operation, move to specified home direction at home speed, and move back slowly after signal is detected. At this moment, move forward slowly when the signal is disconnected, and the home operation completes when the signal is valid again. When the servo Z phase enable switch in IO configuration parameters is enabled, mechanical home will enable Z phase positioning as home position automatically after signal reaches.

| ( | ١ | 3 | 3 |
|---|---|---|---|
| • | , | 2 | - |

| IO filter level(Res | start) |                                                                            |
|---------------------|--------|----------------------------------------------------------------------------|
| Range               | :      | 0~8                                                                        |
| Unit                | :      | None                                                                       |
| Authority           | :      | Super admin                                                                |
| Default             | :      | 0                                                                          |
| Effective time      | :      | After restarted                                                            |
| Note                | :      | Set the filter constant;                                                   |
|                     |        | If the environment has too much interference, e.g. rain and thunder,       |
|                     |        | please enter a filter value. Higher value indicates longer test time and   |
|                     |        | high reliability; 0 indicates no filter;                                   |
|                     |        | Related signals: hard limit, servo alarm input, hydraulic card alarm port; |
|                     |        | Positioning completion detection port, feeding signal port, stop upper     |
|                     |        | dead point port;                                                           |

| 034 | Manual speed   |      |                                                                      |
|-----|----------------|------|----------------------------------------------------------------------|
|     | Range          | :    | 1~9999.999                                                           |
|     | Unit           | :    | mm/min                                                               |
|     | Authority      | :    | Operation admin                                                      |
|     | Default        | :    | 1000, 9000                                                           |
|     | Effective time | :    | Instant                                                              |
|     | Note           | :    | Set manual speed and handwheel speed;                                |
|     |                |      | The start speed and acceleration in this mode are determined by 013, |
|     |                |      | 014, 015, 016, 017, 018, 019, 020;                                   |
| 036 | M code waiting | time |                                                                      |
|     | Range          | :    | 1~9999                                                               |
|     | Unit           | :    | ms                                                                   |
|     | Authority      | :    | Operation admin                                                      |
|     | Default        | :    | 100                                                                  |

Set the waiting time (unit: ms) after executing M code

037

X axis home pulse offset (mm)

:

:

Instant

Effective time

Note

## **ЛОТЕСН**АЗЖ NCT-0

## NCT-04/03/02 Punch CNC System (Maintenance Manual)

| 038 | Y axis home pul | Y axis home pulse offset (mm) |                                                                        |  |  |  |  |
|-----|-----------------|-------------------------------|------------------------------------------------------------------------|--|--|--|--|
| 039 | Z axis home pul | Z axis home pulse offset (mm) |                                                                        |  |  |  |  |
| 040 | A axis home pul | A axis home pulse offset (mm) |                                                                        |  |  |  |  |
|     | Range           | :                             | -9999~9999                                                             |  |  |  |  |
|     | Unit            | :                             | Mm                                                                     |  |  |  |  |
|     | Authority       | :                             | Operation admin                                                        |  |  |  |  |
|     | Default         | :                             | 0                                                                      |  |  |  |  |
|     | Effective time  | :                             | Instant                                                                |  |  |  |  |
|     | Note            | :                             | Set the compensation home offset (unit: mm) after axis home operation. |  |  |  |  |
|     |                 |                               | First, complete the mechanical home operation, offset corresponding    |  |  |  |  |
|     |                 |                               | pulse, and then set this point as mechanical home.                     |  |  |  |  |
|     |                 |                               | Note: This parameter is invalid during program home operation.         |  |  |  |  |

| Line number incl | rement |                                                                       |
|------------------|--------|-----------------------------------------------------------------------|
| Range            | :      | 0~64                                                                  |
| Unit             | :      | None                                                                  |
| Authority        | :      | Operation admin                                                       |
| Default          | :      | 0                                                                     |
| Effective time   | :      | Instant                                                               |
| Note             | :      | While editing G code manually, add a line number Nxxxxx automatically |
|                  |        | in a new line;                                                        |
|                  |        | 0 indicates that this function is disabled;                           |

#### 

| System baud rate |   |                                                                       |
|------------------|---|-----------------------------------------------------------------------|
| Range            | : | 9600~115200                                                           |
| Unit             | : | None                                                                  |
| Authority        | : | Operation admin                                                       |
| Default          | : | 115200                                                                |
| Effective time   | : | Restart                                                               |
| Note             | : | The communication rate setting when DNC or other PC software and this |
|                  |   | controller are in RS232 communication mode                            |

#### 

| Controller ID No. |   |       |  |  |  |  |  |  |
|-------------------|---|-------|--|--|--|--|--|--|
| Range             | : | 1~255 |  |  |  |  |  |  |
| Unit              | : | None  |  |  |  |  |  |  |

## <u> *ADTECH*众为兴</u> №

| Authority      | : | Operation admin                                                       |
|----------------|---|-----------------------------------------------------------------------|
| Default        | : | 1                                                                     |
| Effective time | : | Restart                                                               |
| Note           | : | The ID number setting of the controller when DNC or other PC software |
|                |   | and this controller are in MODBUS communication mode                  |

| 044 | ſ | X axis home direction |   |                                                            |  |  |  |  |  |
|-----|---|-----------------------|---|------------------------------------------------------------|--|--|--|--|--|
| 045 | Ī | Y axis home direction |   |                                                            |  |  |  |  |  |
| 046 | Ī | T axis home direction |   |                                                            |  |  |  |  |  |
| 047 | Ī | C axis home direction |   |                                                            |  |  |  |  |  |
|     | _ | Range                 | : | 0~1                                                        |  |  |  |  |  |
|     |   | Unit                  | : | None                                                       |  |  |  |  |  |
|     |   | Authority             | : | Operation admin                                            |  |  |  |  |  |
|     |   | Default               | : | 1,1,0,0                                                    |  |  |  |  |  |
|     |   | Effective time        | : | Instant                                                    |  |  |  |  |  |
|     |   | Note                  | : | Set the mechanical home direction of every processing axis |  |  |  |  |  |
|     |   |                       |   | 0: Positive                                                |  |  |  |  |  |
|     |   |                       |   | 1: Negative                                                |  |  |  |  |  |

| 048 | X axis home spee | X axis home speed |                                                                     |  |  |  |  |  |
|-----|------------------|-------------------|---------------------------------------------------------------------|--|--|--|--|--|
| 049 | Y axis home spee | Y axis home speed |                                                                     |  |  |  |  |  |
| 050 | T axis home spee | d                 |                                                                     |  |  |  |  |  |
| 051 | C axis home spee | d                 |                                                                     |  |  |  |  |  |
|     | Range            | :                 | 0~9999                                                              |  |  |  |  |  |
|     | Unit             | :                 | mm/min                                                              |  |  |  |  |  |
|     | Authority        | :                 | Operation admin                                                     |  |  |  |  |  |
|     | Default          | :                 | 1000                                                                |  |  |  |  |  |
|     | Effective time   | :                 | Instant                                                             |  |  |  |  |  |
|     | Note             | :                 | Set the home speed of every axis separately                         |  |  |  |  |  |
|     |                  |                   | Related acceleration of this parameter: 067,068,069,070 of the axis |  |  |  |  |  |
|     |                  |                   | configuration parameters                                            |  |  |  |  |  |
|     |                  |                   | Start speed depends on comprehensive parameters 013,014,015,016     |  |  |  |  |  |

| 053 | Lubricant pressu | Lubricant pressure holding time setting (sec) |                                                                          |  |  |  |  |
|-----|------------------|-----------------------------------------------|--------------------------------------------------------------------------|--|--|--|--|
| 054 | Lubricant contro | Lubricant control output frequency (Hz)       |                                                                          |  |  |  |  |
|     | Range            | :                                             |                                                                          |  |  |  |  |
|     | Unit             | :                                             |                                                                          |  |  |  |  |
|     | Authority        | :                                             | Operation admin                                                          |  |  |  |  |
|     | Default          | :                                             | 0                                                                        |  |  |  |  |
|     | Effective time   | :                                             | Instant                                                                  |  |  |  |  |
|     | Note             | :                                             | Set the schedule start and holding time of the automatic oil pump of the |  |  |  |  |
|     |                  |                                               | system                                                                   |  |  |  |  |
|     |                  |                                               | Schedule open setting is that the oil pump outputs (P4.056 Lubricant     |  |  |  |  |
|     |                  |                                               | output port No.) when the timing reaches specified value after the       |  |  |  |  |
|     |                  |                                               | system starts and times.                                                 |  |  |  |  |
|     |                  |                                               | Output signal stops keeping for the seconds specified by P1.053 (reverse |  |  |  |  |
|     |                  |                                               | phase).                                                                  |  |  |  |  |
|     |                  |                                               | If the port for P4.056 Lubricant output port No. isn't configured, the   |  |  |  |  |
|     |                  |                                               | automatic oil supply won't work                                          |  |  |  |  |

| 055 | Lubricant pressure test voltage level |   |                                                                       |  |  |  |
|-----|---------------------------------------|---|-----------------------------------------------------------------------|--|--|--|
|     | Range                                 | : | 0~1                                                                   |  |  |  |
|     | Unit                                  | : | LOGIC VOLTAGE LEVEL                                                   |  |  |  |
|     | Authority                             | : | Operation admin                                                       |  |  |  |
|     | Default                               | : | 0                                                                     |  |  |  |
|     | Effective time                        | : | Instant                                                               |  |  |  |
|     | Note                                  | : | Lubricant pressure test is performed automatically when the lubricant |  |  |  |
|     |                                       |   | output of the system completes.                                       |  |  |  |
|     |                                       |   | The system alarms immediately if no oil pressure in place signal is   |  |  |  |
|     |                                       |   | detected after lubricant output.                                      |  |  |  |
|     |                                       |   | This port is affected by IO configuration.                            |  |  |  |
|     |                                       |   | Punch doesn't require this parameter                                  |  |  |  |

| 056 |   | External emergency stop 2 test voltage level |   |                     |  |  |  |  |
|-----|---|----------------------------------------------|---|---------------------|--|--|--|--|
| 058 |   | External start 2 test voltage level          |   |                     |  |  |  |  |
| 059 |   | External pause 2 test voltage level          |   |                     |  |  |  |  |
|     | _ | Range                                        | : | 0~1                 |  |  |  |  |
|     |   | Unit                                         | : | LOGIC VOLTAGE LEVEL |  |  |  |  |

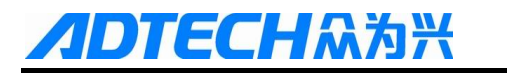

| Authority      | : | Operation admin                                                       |
|----------------|---|-----------------------------------------------------------------------|
| Default        | : | 0                                                                     |
| Effective time | : | Instant                                                               |
| Note           | : | External emergency stop button of the system; corresponding ports are |
|                |   | P1.056P5.058                                                          |
|                |   | P1.058P5.061                                                          |
|                |   | P1.059P5.062                                                          |

| 060 | Home test enable | Home test enable after alarm |                                                                       |  |
|-----|------------------|------------------------------|-----------------------------------------------------------------------|--|
| 061 | System home tes  | System home test enable      |                                                                       |  |
|     | Range            | :                            | 0~1                                                                   |  |
|     | Unit             | :                            |                                                                       |  |
|     | Authority        | :                            | Operation admin                                                       |  |
|     | Default          | :                            | 0, 1                                                                  |  |
|     | Effective time   | :                            | Instant                                                               |  |
|     | Note             | :                            | 1. Used to set whether prompt user to home in corresponding           |  |
|     |                  |                              | occasions, ensuring that the user has performed the home operation;   |  |
|     |                  |                              | 2. If it is set to 0, the system will run directly without performing |  |
|     |                  |                              | home operation.                                                       |  |

| 062 | IP address      | IP address      |                                                                   |  |  |  |
|-----|-----------------|-----------------|-------------------------------------------------------------------|--|--|--|
| 063 | Subnet mask     | Subnet mask     |                                                                   |  |  |  |
| 064 | Default gateway | Default gateway |                                                                   |  |  |  |
|     | Range           | :               | 0~255                                                             |  |  |  |
|     | Unit            | :               | None                                                              |  |  |  |
|     | Authority       | :               | Operation admin                                                   |  |  |  |
|     | Default         | :               | 192.168.0.123                                                     |  |  |  |
|     |                 |                 | 255.255.255.0                                                     |  |  |  |
|     |                 |                 | 192.168.0.1                                                       |  |  |  |
|     | Effective time  | :               | Restart                                                           |  |  |  |
|     | Note            | :               | 1. It is used to configure the Ethernet network parameters, which |  |  |  |
|     |                 |                 | should match the actual network settings, or else it can't be     |  |  |  |
|     |                 |                 | normally accessed.                                                |  |  |  |

- After configuration, test the ping command on the PC in the same network segment (same subnet mask) in the Intranet. If the return times out, the connection has error; please check the physical connection.
- 3. The network environment requires independent NC network, which shouldn't be connected to office networks and the Internet, because the network broadcast and regular query of Windows will block NC network communication, thus affecting the communication performance.

| 074 | Positioning delay | Positioning delay time |                                                                            |  |
|-----|-------------------|------------------------|----------------------------------------------------------------------------|--|
|     | Range             | :                      | 0~20000                                                                    |  |
|     | Unit              | :                      | ms                                                                         |  |
|     | Authority         | :                      | Operation admin                                                            |  |
|     | Default           | :                      | 0                                                                          |  |
|     | Effective time    | :                      | Instant                                                                    |  |
|     | Note              | :                      | After feeding in place, control whether delay by this parameter; if the    |  |
|     |                   |                        | value is zero, the system performs punching directly after feeding in      |  |
|     |                   |                        | place;                                                                     |  |
|     |                   |                        | If the value is not zero, the system delays the appropriate time before    |  |
|     |                   |                        | punching after feeding in place.                                           |  |
|     |                   |                        | Note: This parameter is not valid in the continuous mode, that is, invalid |  |
|     |                   |                        | in punching mode 1, 2, 3.                                                  |  |
|     |                   |                        | The clutch actuation of hand punching in step mode depends on this         |  |
|     |                   |                        | parameter;                                                                 |  |

#### 075

## Clutch delay time

| crateri aeraj tim | • |                                                                           |
|-------------------|---|---------------------------------------------------------------------------|
| Range             | : | 0~20000                                                                   |
| Unit              | : | ms                                                                        |
| Authority         | : | Operation admin                                                           |
| Default           | : | 0                                                                         |
| Effective time    | : | Instant                                                                   |
| Note              | : | After the feeding process, the output clutch turns on the signal, and     |
|                   |   | controls the clutch ON time through this parameter; after the clutch      |
|                   |   | opens and the delay time is over, the system turns off the clutch control |

**/IDTECH**众为兴

signal immediately. This parameter is used to ensure the clutching of punch flywheel.

Note: This parameter is not valid in the continuous mode, that is, invalid in punching mode 1, 2, 3.

The clutch actuation of hand punching in step mode depends on this parameter;

076

| Punch cycle    |   |                                                                          |
|----------------|---|--------------------------------------------------------------------------|
| Range          | : | 0~20000                                                                  |
| Unit           | : | ms                                                                       |
| Authority      | : | Operation admin                                                          |
| Default        | : | 0                                                                        |
| Effective time | : | Instant                                                                  |
| Note           | : | The system calculates the flywheel time of the punch through this        |
|                |   | parameter, i.e.                                                          |
|                |   | Flywheel time = punch cycle * punch cycle ratio / 100                    |
|                |   | Note: This parameter is valid in the continuous mode, that is, the       |
|                |   | punching mode is 1.                                                      |
|                |   | Punch frequency measurement method:                                      |
|                |   | The step is as follows:                                                  |
|                |   | Confirm that the upper dead point detection switch is installed properly |
|                |   | and the main motor is turned on;                                         |
|                |   | NCT-03 and NCT-04 need to confirm that the mold pin has been seated;     |
|                |   | Press [Diagnosis] [Frequency] to enter punch diagnosis screen;           |
|                |   | Switch the operating mode, in [Jog] mode, press [EOB] to turn on the     |
|                |   | clutch and measure;                                                      |
|                |   | Measure several times, get the average value, and enter it into P1.076;  |

| 077 | Punch cycle ratio | Punch cycle ratio (%) |                 |  |  |
|-----|-------------------|-----------------------|-----------------|--|--|
|     | Range             | :                     | 0~200           |  |  |
|     | Unit              | :                     | %               |  |  |
|     | Authority         | :                     | Operation admin |  |  |
|     | Default           | :                     | 0               |  |  |
|     | Effective time    | :                     | Instant         |  |  |

NCT-04/03/02 Punch CNC System (Maintenance Manual)

This parameter and parameter P1.077 jointly determine the punching interval;
It is set to 66% typically;
If the value is too high, it will lead to material problem; formula:
Flywheel time = punch cycle \* punch cycle ratio / 100
Note: This parameter is invalid in the continuous mode, that is, the punching mode is 1.
The system will automatically calculate the time of next feeding distance only in mode 1; if it is greater than the flywheel time, you need to turn off the clutch; in this way, the efficiency of continuous punching can be

078

### Punching mode

Note

| e e            |   |                                                                          |
|----------------|---|--------------------------------------------------------------------------|
| Range          | : | 0~3                                                                      |
| Unit           | : |                                                                          |
| Authority      | : | Operation admin                                                          |
| Default        | : | 0                                                                        |
| Effective time | : | Instant                                                                  |
| Note           | : | The system selects punching control mode through this parameter:         |
|                |   | Single punch: Non-continuous punching (the clutch signal turns off after |
|                |   | every punching; relevant parameters: P1.074 and P1.075);                 |
|                |   | Continuous - Time: Continuous punching (the system automatically         |
|                |   | determines whether to turn off the clutch signal; relevant parameters:   |
|                |   | P1.076 and P1.077);                                                      |
|                |   | Hydraulic - Single punch: Hydraulic punch mode.                          |
|                |   | Continuous - Distance: Maximum step punching (determine whether turn     |
|                |   | off the clutch to achieve continuous punching via maximum step value of  |
|                |   | parameter P1.084);                                                       |

| 0 | 7 | n |
|---|---|---|
| U | 1 | 9 |
| ~ |   | ~ |

#### Punch peak effective voltage level (upper dead point)

increased;

| Range          | : | 0~1                 |
|----------------|---|---------------------|
| Unit           | : | LOGIC VOLTAGE LEVEL |
| Authority      | : | Operation admin     |
| Default        | : | 0                   |
| Effective time | : | Instant             |
**//DTECH**众为兴

Note

NCT-04/03/02 Punch CNC System (Maintenance Manual)

: The system determines whether the punch safety effective voltage level is high or low through this parameter:

0: low level effective

1: high level effective

Diagnosis screen input interface, red: 0

080

081

| Feeding | effective | voltage | level | <i< th=""></i<> |
|---------|-----------|---------|-------|-----------------|
| r ceamb | chicotive | ronuge  | 10,01 |                 |

| r ooung onoon i | , vonag |                                                                          |
|-----------------|---------|--------------------------------------------------------------------------|
| Range           | :       | 0~1                                                                      |
| Unit            | :       | LOGIC VOLTAGE LEVEL                                                      |
| Authority       | :       | Operation admin                                                          |
| Default         | :       | 0                                                                        |
| Effective time  | :       | Instant                                                                  |
| Note            | :       | When this signal becomes invalid from valid, the punch is lifted to the  |
|                 |         | safe height and allows feeding;                                          |
|                 |         | NOTE: This signal is off-clutch detection switch and turns off the punch |
|                 |         | clutch while feeding;                                                    |
|                 |         | 0: low level effective                                                   |
|                 |         | 1: high level effective                                                  |
|                 |         | Diagnosis screen input interface, red: 0                                 |

Green: 1

Clutch pull effective voltage level <O> Range 0~1 : LOGIC VOLTAGE LEVEL Unit Authority : Operation admin 0 Default : Effective time : Instant Note Clutch pull effective voltage level; : 0: low level effective 1: high level effective Diagnosis screen input interface, red: 0

Green: 1

Green: 1

| Feeding position | simul | ation                                                                                                    |
|------------------|-------|----------------------------------------------------------------------------------------------------|
| Range            | :     | 0~1                                                                                                    |
| Unit             | :     | None                                                                                                    |
| Authority        | :     | Operation admin                                                                                                    |
| Default          | :     | 1                                                                                                    |
| Effective time   | :     | Instant                                                                                                    |
| Note             | :     | The system determines whether outputs clutch signal based on this parameter.                                                                          |
|                  |       | 0: The system does not start clutch after feeding in place and continues to<br>the next position, that is, checks if the feeding position is correct; |
|                  |       | The speed of this mode depends on P1.009 and P1.010; acceleration depends on P1.017 and P1.019;                                                       |
|                  |       | 1: The system outputs clutch signal and punches normally after feeding in place;                                                                      |
|                  |       | The feeding speed of this mode depends on P1.025; the acceleration                                                                                    |
|                  |       | depends on P1.027;                                                                                                    |

082

E**CH**众为兴

| Punch motion mode |   |                                                                     |  |  |
|-------------------|---|---------------------------------------------------------------------|--|--|
| Range             | : | 0~1                                                                 |  |  |
| Unit              | : | None                                                                |  |  |
| Authority         | : | Operation admin                                                     |  |  |
| Default           | : | 0                                                                   |  |  |
| Effective time    | : | Instant                                                             |  |  |
| Note              | : | Feeding mode:                                                       |  |  |
|                   |   | Point position: point movement;                                     |  |  |
|                   |   | In this mode, the smooth demonds on D1 000 and D1 010, accolonation |  |  |

In this mode, the speed depends on P1.009 and P1.010; acceleration depends on P1.017 and P1.019;

Interpolation: linear interpolation

In this mode, the speed depends on P1.025; the acceleration depends on

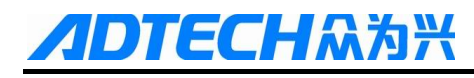

#### P1.027;

| 084 | Maximum punch  | Maximum punching step (mm) |                                                                              |  |
|-----|----------------|----------------------------|------------------------------------------------------------------------------|--|
|     | Range          | :                          | 0~20000                                                                      |  |
|     | Unit           | :                          | mm                                                                           |  |
|     | Authority      | :                          | Operation admin                                                              |  |
|     | Default        | :                          | 0                                                                            |  |
|     | Effective time | :                          | Instant                                                                      |  |
|     | Note           | :                          | If the punching mode of P1.078 parameter is 3, the system will compare       |  |
|     |                |                            | with next feeding distance through this parameter; if the feeding distance   |  |
|     |                |                            | is larger than this parameter, the clutch turns off; if it is smaller, the   |  |
|     |                |                            | clutch doesn't turn off to achieve continuous punching.                      |  |
|     |                |                            | Note: The setting of this parameter depends on the current speed and         |  |
|     |                |                            | punch frequency;                                                             |  |
|     |                |                            | For example: punch frequency is 120 times/min                                |  |
|     |                |                            | The current speed is 30m/min                                                 |  |
|     |                |                            | The time required for one punching is 0.5s, and the distance of feeding      |  |
|     |                |                            | movement is 250mm (by constant speed);                                       |  |
|     |                |                            | In actual practice, the punch requires less than 0.5s from the safe position |  |
|     |                |                            | to the lower dead center;                                                    |  |
|     |                |                            | Because acceleration and deceleration occur after moving some distance,      |  |
|     |                |                            | so that the actual constant speed process is less than 30m/min; therefore    |  |
|     |                |                            | the maximum continuous punching value is less than 250mm;                    |  |
|     |                |                            | If the set value is too large, it will cause twice punching or material      |  |
|     |                |                            | station;                                                                     |  |
|     |                |                            |                                                                              |  |

| 085 |
|-----|
|-----|

#### Punch control mode

| Range          | : | 0~1                                |
|----------------|---|------------------------------------|
| Unit           | : | None                               |
| Authority      | : | Operation admin                    |
| Default        | : | 0                                  |
| Effective time | : | Instant                            |
| Note           | : | System punch control               |
|                |   | Mechanical: Mechanical cam control |
|                |   | Hydraulic: Hydraulic card punch    |

| Mold clamping e | effectiv | ve voltage level <i></i>                                            |
|-----------------|----------|---------------------------------------------------------------------|
| Range           | :        | 0~1                                                                 |
| Unit            | :        | LOGIC VOLTAGE LEVEL                                                 |
| Authority       | :        | Operation admin                                                     |
| Default         | :        | 0                                                                   |
| Effective time  | :        | Instant                                                             |
| Note            | :        | Relevant port P5.072 Mold pin lock in-place input port;             |
|                 |          | 0: low level effective                                              |
|                 |          | 1: high level effective                                             |
|                 |          | Diagnosis screen input interface, red: 0                            |
|                 |          | Green: 1                                                            |
|                 |          | Note: The upper turntable and lower turntable use the same clamping |
|                 |          | detection port;                                                     |
|                 |          | The default is normally open;                                       |

ECH<sub>众为兴</sub>

086

087

| Mold release effective voltage level <i></i> |   |                                                                     |
|----------------------------------------------|---|---------------------------------------------------------------------|
| Range                                        | : | 0~1                                                                 |
| Unit                                         | : | LOGIC VOLTAGE LEVEL                                                 |
| Authority                                    | : | Operation admin                                                     |
| Default                                      | : | 0                                                                   |
| Effective time                               | : | Instant                                                             |
| Note                                         | : | Relevant port P5.071 Mold pin release in-place input port;          |
|                                              |   | 0: low level effective                                              |
|                                              |   | 1: high level effective                                             |
|                                              |   | Diagnosis screen input interface, red: 0                            |
|                                              |   | Green: 1                                                            |
|                                              |   | Note: The upper turntable and lower turntable use the same clamping |
|                                              |   | detection port;                                                     |

The default is normally open;

| 088 | Positioning block in place effective voltage level <i></i> |   |                     |  |  |
|-----|------------------------------------------------------------|---|---------------------|--|--|
|     | Range                                                      | : | 0~1                 |  |  |
|     | Unit                                                       | : | LOGIC VOLTAGE LEVEL |  |  |
|     | Authority                                                  | : | Operation admin     |  |  |

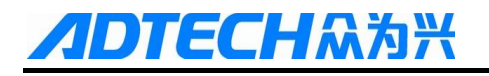

| Default        | : | 0       |
|----------------|---|---------|
| Effective time | : | Instant |

#### Foot clamp material effective voltage level <I>

| *              |   | · ·                                                                        |
|----------------|---|----------------------------------------------------------------------------|
| Range          | : | 0~1                                                                        |
| Unit           | : | LOGIC VOLTAGE LEVEL                                                        |
| Authority      | : | Operation admin                                                            |
| Default        | : | 0                                                                          |
| Effective time | : | Instant                                                                    |
| Note           | : | Relevant port P5. 077, Foot clamp material input port;                     |
|                |   | 0: low level effective                                                     |
|                |   | 1: high level effective                                                    |
|                |   | Diagnosis screen input interface, red: 0                                   |
|                |   | Green: 1                                                                   |
| Note           | : | Relevant port P5. 078, Positioning block signal detection input port;      |
|                |   | Locating pin drop detection port effective voltage level:                  |
|                |   | Check if the positioning block drops down first while starting; otherwise, |
|                |   | send "locating pin not detected" alarm                                     |
|                |   | Only apply to the mode that P1.078 punching mode is 2;                     |
|                |   | 0: low level effective                                                     |
|                |   | 1: high level effective                                                    |
|                |   | Diagnosis screen input interface, red: 0                                   |
|                |   | Green: 1                                                                   |

090

Mold pin lock effective voltage level <O>

 Range
 :
 0~1

 Unit
 :
 LOGIC VOLTAGE LEVEL

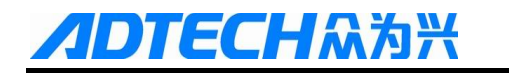

| Authority      | : | Operation admin                              |  |
|----------------|---|----------------------------------------------|--|
| Default        | : | 0                                            |  |
| Effective time | : | Instant                                      |  |
| Note           | : | Relevant port P5. 070, Mold pin output port; |  |
|                |   | 0: low level effective                       |  |
|                |   | 1: high level effective                      |  |
|                |   | Diagnosis screen input interface, red: 0     |  |
|                |   | Green: 1                                     |  |

| Mold conversion combination effective voltage level <o></o> |   |                                                                 |
|-------------------------------------------------------------|---|-----------------------------------------------------------------|
| Range                                                       | : | 0~1                                                             |
| Unit                                                        | : | LOGIC VOLTAGE LEVEL                                             |
| Authority                                                   | : | Operation admin                                                 |
| Default                                                     | : | 0                                                               |
| Effective time                                              | : | Instant                                                         |
| Note                                                        | : | Upper and lower mold output port effective voltage level        |
|                                                             |   | Relevant port P5. 080, Mold conversion combination output port; |
|                                                             |   | 0: low level effective                                          |
|                                                             |   | 1: high level effective                                         |
|                                                             |   | Diagnosis screen input interface, red: 0                        |
|                                                             |   | Green: 1                                                        |

092

Mold conversion combination in-place effective voltage level <I>

| Range          | : | 0~1                                                          |
|----------------|---|--------------------------------------------------------------|
| Unit           | : | LOGIC VOLTAGE LEVEL                                          |
| Authority      | : | Operation admin                                              |
| Default        | : | 0                                                            |
| Effective time | : | Instant                                                      |
| Note           | : | Relevant port P5. 081, Mold conversion combination in-place; |
|                |   | 0: low level effective                                       |
|                |   | 1: high level effective                                      |
|                |   | Diagnosis screen input interface, red: 0                     |
|                |   |                                                              |

### **/IDTECH**众为兴

#### NCT-04/03/02 Punch CNC System (Maintenance Manual)

Mold conversion disengagement in place effective voltage level  $\langle I \rangle$ 

|                |   | 5                                                              |
|----------------|---|----------------------------------------------------------------|
| Range          | : | 0~1                                                            |
| Unit           | : | LOGIC VOLTAGE LEVEL                                            |
| Authority      | : | Operation admin                                                |
| Default        | : | 0                                                              |
| Effective time | : | Instant                                                        |
| Note           | : | Relevant port P5. 082, Mold conversion disengagement in-place; |
|                |   | 0: low level effective                                         |
|                |   | 1: high level effective                                        |
|                |   | Diagnosis screen input interface, red: 0                       |
|                |   | Green: 1                                                       |

094

#### Mold conversion position in-place effective voltage level <I> Range 0~1 Unit LOGIC VOLTAGE LEVEL : Authority Operation admin : Default : 0 Effective time Instant Note Relevant port P5. 083, Mold conversion position in-place input port; : 0: low level effective 1: high level effective Diagnosis screen input interface, red: 0 Green: 1

C-axis rotation switch upper dead point enable

| Range          | : | 0~1                                                                 |
|----------------|---|---------------------------------------------------------------------|
| Unit           | : | None                                                                |
| Authority      | : | Operation admin                                                     |
| Default        | : | 0                                                                   |
| Effective time | : | Instant                                                             |
| Note           | : | 0: Do not need to switch to top dead center before C-axis rotating; |
|                |   | 1: C-axis rotates and switches to the top dead center;              |
|                |   | Diagnosis screen input interface, red: 0                            |
|                |   | Green: 1                                                            |

### **/IDTECH**众为兴

| 097 |
|-----|
|-----|

| Relocation clamp back distance (mm) |   |                                                                   |
|-------------------------------------|---|-------------------------------------------------------------------|
| Range                               | : | 0~20000                                                           |
| Unit                                | : | mm                                                                |
| Authority                           | : | Operation admin                                                   |
| Default                             | : | 0                                                                 |
| Effective time                      | : | Instant                                                           |
| Note                                | : | The retreat distance after releasing the clamp when the second    |
|                                     |   | positioning starts.                                               |
|                                     |   | Note: The clamp retreating speed is determined by P1.121 cylinder |
|                                     |   | relocation speed;                                                 |

| 0 | 0   | 0 |  |
|---|-----|---|--|
|   | IY. | x |  |

#### Relocation clamp feeding distance (mm)

| Range          | : | 0~20000                                                             |
|----------------|---|---------------------------------------------------------------------|
| Unit           | : | mm                                                                  |
| Authority      | : | Operation admin                                                     |
| Default        | : | 0                                                                   |
| Effective time | : | Instant                                                             |
| Note           | : | The forward distance of the clamp when the second positioning ends. |
|                |   | Note: The clamp forward speed is determined by P1.121 cylinder      |
|                |   | relocation speed;                                                   |

### Back to loading point after processing

| Range          | : | 0~1                                                               |  |
|----------------|---|-------------------------------------------------------------------|--|
| Unit           | : | None                                                              |  |
| Authority      | : | Operation admin                                                   |  |
| Default        | : | 0                                                                 |  |
| Effective time | : | Instant                                                           |  |
| Note           | : | 0: do not return to the loading point;                            |  |
|                |   | 1: return to the loading point;                                   |  |
|                |   | The position returning to the loading point depends on P1.100 and |  |
|                |   | P1.101;                                                           |  |

#### 100

#### X -axis loading position (mm)

| Range | : | -9999.999~9999.999 |
|-------|---|--------------------|
| Unit  | : | mm                 |

# **FECH**众为兴

### NCT-04/03/02 Punch CNC System (Maintenance Manual)

| Authority      | : | Operation admin                                                   |
|----------------|---|-------------------------------------------------------------------|
| Default        | : | 0                                                                 |
| Effective time | : | Instant                                                           |
| Note           | : | After program running, run to X coordinates of the loading point. |
|                |   | Note:                                                             |
|                |   |                                                                   |

The coordinates are mechanical coordinates;

#### 101

| i and fouring position (in | Y-axis | loading | position | (m |
|----------------------------|--------|---------|----------|----|
|----------------------------|--------|---------|----------|----|

| Y-axis loading position (mm) |   |                                                                   |
|------------------------------|---|-------------------------------------------------------------------|
| Range                        | : | -9999.999~9999.999                                                |
| Unit                         | : | mm                                                                |
| Authority                    | : | Operation admin                                                   |
| Default                      | : | 0                                                                 |
| Effective time               | : | Instant                                                           |
| Note                         | : | After program running, run to Y coordinates of the loading point. |
|                              |   | Note:                                                             |
|                              |   | The coordinates are mechanical coordinates;                       |

| Handwheel enabl | e |                                                                         |
|-----------------|---|-------------------------------------------------------------------------|
| Range           | : | 0~1                                                                     |
| Unit            | : | None                                                                    |
| Authority       | : | Operation admin                                                         |
| Default         | : | 0                                                                       |
| Effective time  | : | Instant                                                                 |
| Note            | : | Retool: Press [Step / Retool], you can only switch to the "retool" mode |
|                 |   | Handwheel: Press [Step / Retool], you can only switch to the            |
|                 |   | "Handwheel" mode, and then connect the handwheel to XS6 port;           |

| 103 | Punch speed F1 ( | Punch speed F1 (mm/min) |                                                                   |  |  |  |
|-----|------------------|-------------------------|-------------------------------------------------------------------|--|--|--|
|     | Range            | :                       | 1~200000                                                          |  |  |  |
|     | Unit             | :                       | None                                                              |  |  |  |
|     | Authority        | :                       | Operation admin                                                   |  |  |  |
|     | Default          | :                       | 0                                                                 |  |  |  |
|     | Effective time   | :                       | Instant                                                           |  |  |  |
|     | Note             | :                       | (This parameter is invalid temporarily) This parameter relates to |  |  |  |
|     |                  |                         | additional panel [Punch speed F1];                                |  |  |  |

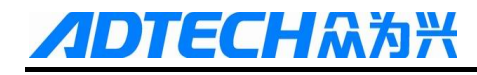

When the additional panel [Punch speed F1] key is pressed, the processing speed is the value of this parameter;

#### Punch speed F2 (mm/min)

| Range          | : | 1~200000                                                          |
|----------------|---|-------------------------------------------------------------------|
| Unit           | : | None                                                              |
| Authority      | : | Operation admin                                                   |
| Default        | : | 0                                                                 |
| Effective time | : | Instant                                                           |
| Note           | : | (This parameter is invalid temporarily) This parameter relates to |
|                |   | additional panel [Punch speed F2];                                |
|                |   |                                                                   |

When the additional panel [Punch speed F2] key is pressed, the processing speed is the value of this parameter;

105

| Punch speed F3 (mm/min) |   |                                                                   |
|-------------------------|---|-------------------------------------------------------------------|
| Range                   | : | 1~200000                                                          |
| Unit                    | : | None                                                              |
| Authority               | : | Operation admin                                                   |
| Default                 | : | 0                                                                 |
| Effective time          | : | Instant                                                           |
| Note                    | : | (This parameter is invalid temporarily) This parameter relates to |
|                         |   | additional panel [Punch speed F3];                                |
|                         |   | When the additional panel [Punch speed F3] key is pressed, the    |
|                         |   | processing speed is the value of this parameter;                  |

| 106 |  |
|-----|--|
|-----|--|

#### Single-step increment

| 0 F            |   |                                                                |
|----------------|---|----------------------------------------------------------------|
| Range          | : | -9999.999~+9999.999                                            |
| Unit           | : | mm                                                             |
| Authority      | : | Operation admin                                                |
| Default        | : | 0                                                              |
| Effective time | : | Instant                                                        |
| Note           | : | In step mode, the distance that each axis moves in every step; |
|                |   | For example:                                                   |

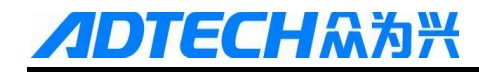

If this parameter is 360, press T+ in step mode;

The turret will turn 360°;

#### 1# mold X direction offset (mm)

| Range          | : | -9999.999~+9999.999                                                       |
|----------------|---|---------------------------------------------------------------------------|
| Unit           | : | mm                                                                        |
| Authority      | : | Operation admin                                                           |
| Default        | : | 0                                                                         |
| Effective time | : | Instant                                                                   |
| Note           | : | The offset of 1# mold in X direction; the position of 1# mold relative to |
|                |   | mechanical home,                                                          |
|                |   |                                                                           |

As shown in the figure: If the coordinate system references to the punch, i.e., the movement of the punch indicates the direction indicated by the axis; the offset of 1# mold in X direction is -|Xc|; the offset of 1# mold in Y direction is -|Yc|;

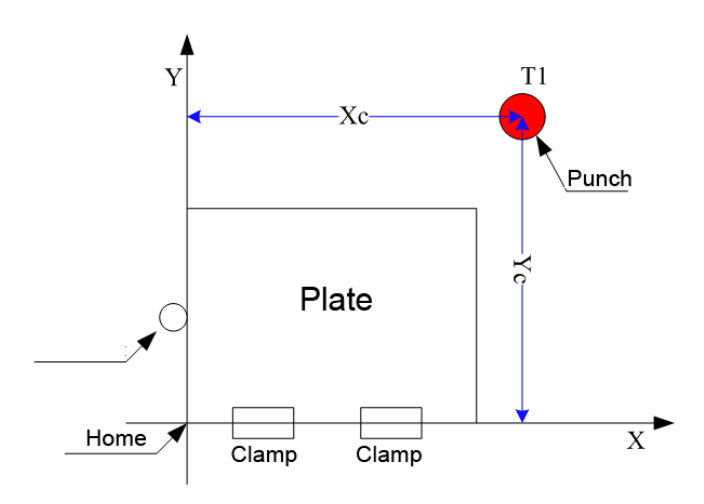

Establish Machine Tool Coordinate System (reference to punch)

Note: This parameter does not require manual entry; just change the value in [Coordinates]-G54;

| 1# mold Y direction offset (mm) |   |                     |  |  |
|---------------------------------|---|---------------------|--|--|
| Range                           | : | -9999.999~+9999.999 |  |  |
| Unit                            | : | mm                  |  |  |
| Authority                       | : | Operation admin     |  |  |

# **//DTECH**众为兴

| Default        | : | 0                                                              |
|----------------|---|----------------------------------------------------------------|
| Effective time | : | Instant                                                        |
| Note           | : | Same to the offset of parameter P.0115 1# mold in X direction; |

| Home & back to loading point enable |   |                                                                      |  |  |  |
|-------------------------------------|---|----------------------------------------------------------------------|--|--|--|
| Range                               | : | 0~1                                                                  |  |  |  |
| Unit                                | : | None                                                                 |  |  |  |
| Authority                           | : | Operation admin                                                      |  |  |  |
| Default                             | : | 0                                                                    |  |  |  |
| Effective time                      | : | Instant                                                              |  |  |  |
| Note                                | : | OFF: do not return to the loading point after manual home;           |  |  |  |
|                                     |   | ON: return to the loading point after manual home;                   |  |  |  |
|                                     |   | The position returning to loading point depends on P1.100 and P1.101 |  |  |  |
|                                     |   | position parameter;                                                  |  |  |  |

110

#### Turret retooling debugging enable

|                | 0 | 00 |                                                                       |
|----------------|---|----|-----------------------------------------------------------------------|
| Range          |   | :  | 0~1                                                                   |
| Unit           |   | :  | None                                                                  |
| Authority      |   | :  | Operation admin                                                       |
| Default        |   | :  | 0                                                                     |
| Effective time | e | :  | Instant                                                               |
| Note           |   | :  | After manual retooling, this parameter determines whether insert mold |
|                |   |    | pin automatically to facilitate user debugging;                       |
|                |   |    | OFF: Auto                                                             |
|                |   |    | ON: Manual                                                            |
|                |   |    | Note: In manual mode, press the panel key [Mold pin] to insert;       |
|                |   |    | In auto mode, it is prohibited to switch to manual.                   |

| - | • |  |  |
|---|---|--|--|
|   |   |  |  |
|   |   |  |  |
|   |   |  |  |
|   |   |  |  |
|   |   |  |  |
|   |   |  |  |
|   |   |  |  |

| 1 | Clamp delay time | Clamp delay time (ms) |                 |  |  |
|---|------------------|-----------------------|-----------------|--|--|
|   | Range            | :                     | 0~1             |  |  |
|   | Unit             | :                     | None            |  |  |
|   | Authority        | :                     | Operation admin |  |  |
|   | Default          | :                     | 0               |  |  |
|   | Effective time   | :                     | Instant         |  |  |

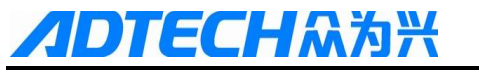

| Note | :<br>Clamp grip or external pedal is invalid, the clamp process    |
|------|--------------------------------------------------------------------|
|      | is:                                                                |
|      |                                                                    |
|      | Gripping process: Clamp grip Delay Positioning<br>block falls down |

Gripping process: Clamp grip - Delay - Positioning block falls down

| 112 | Upper dead poin | Upper dead point stopping effective voltage level <i></i> |                                                                |  |  |
|-----|-----------------|-----------------------------------------------------------|----------------------------------------------------------------|--|--|
|     | Range           | :                                                         | 0~1                                                            |  |  |
|     | Unit            | :                                                         | LOGIC VOLTAGE LEVEL                                            |  |  |
|     | Authority       | :                                                         | Operation admin                                                |  |  |
|     | Default         | :                                                         | 0                                                              |  |  |
|     | Effective time  | :                                                         | Instant                                                        |  |  |
|     | Note            | :                                                         | Relevant port P5. 12, P5.013 stops top dead center input port; |  |  |
|     |                 |                                                           | 0: low level effective                                         |  |  |
|     |                 |                                                           | 1: high level effective                                        |  |  |
|     |                 |                                                           | Diagnosis screen input interface, red: 0                       |  |  |
|     |                 |                                                           |                                                                |  |  |

Green: 1

113

### Cylinder relocation speed mm/min

| Range          | : | 1~ 50000                                                               |
|----------------|---|------------------------------------------------------------------------|
| Unit           | : | mm/min                                                                 |
| Authority      | : | Operation admin                                                        |
| Default        | : | 5000                                                                   |
| Effective time | : | Instant                                                                |
| Note           | : | G75 relocation clamp retreat and X axis offset speed;                  |
|                |   | The start speed and acceleration in this mode depend on 013, 014, 015, |
|                |   | 016, 017, 018, 019 and 020;                                            |

114

#### Detection encoder enable

| Range     | : | 0~1             |
|-----------|---|-----------------|
| Unit      | : | None            |
| Authority | : | Operation admin |

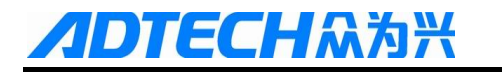

| Default        | : | 0                                                                  |
|----------------|---|--------------------------------------------------------------------|
| Effective time | : | Instant                                                            |
| Note           | : | OFF: Feeding open-loop control,                                    |
|                |   | ON: Feeding closed-loop control,                                   |
|                |   | Note: after enabled, the system will compare with the system value |
|                |   | through the value fed back by external servo motor encoder;        |
|                |   | Before enabling, P1.123 and P1.124 must be set properly;           |
|                |   | Encoder change direction must be same to the coordinate change     |
|                |   | direction.                                                         |
|                |   | Monitoring method:                                                 |
|                |   | [Monitor] - [Location] - [Comprehensive]                           |
|                |   | Manually move the machine tool, and observe the encoder change     |
|                |   | direction and coordinate change direction;                         |
|                |   | If not, change the encoder logic direction in [Parameters] - [Axis |
|                |   | Configuration] -079,080                                            |
|                |   | Restart                                                            |

| X axis encoder p | oulse ra | tio p/mm                                                   |
|------------------|----------|------------------------------------------------------------|
| Range            | :        | 0~20000                                                    |
| Unit             | :        | p/mm                                                       |
| Authority        | :        | Operation admin                                            |
| Default          | :        | 1000                                                       |
| Effective time   | :        | Instant                                                    |
| Note             | :        | P: Pulses of one rotation of the motor                     |
|                  |          | L: Machine tool movement (mm) of one rotation of the motor |
|                  |          | X axis encoder pulse ratio =P/L                            |

| 11 | 16 |
|----|----|
|    |    |

### Y axis encoder pulse ratio p/mm

| i unis cheoder p | uise rui |                                                           |
|------------------|----------|-----------------------------------------------------------|
| Range            | :        | 0~20000                                                   |
| Unit             | :        | p/mm                                                      |
| Authority        | :        | Operation admin                                           |
| Default          | :        | 1000                                                      |
| Effective time   | :        | Instant                                                   |
| Note             | :        | The settings are same to P.123,X axis encoder pulse ratio |

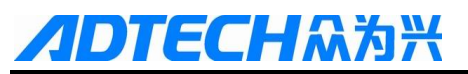

#### 

| X axis position deviation |   |                                                                  |
|---------------------------|---|------------------------------------------------------------------|
| Range                     | : | 0~10                                                             |
| Unit                      | : | mm                                                               |
| Authority                 | : | Operation admin                                                  |
| Default                   | : | 0                                                                |
| Effective time            | : | Instant                                                          |
| Note                      | : | The maximum allowable deviation of X-axis motor encoder feedback |
|                           |   | value when compared with the system;                             |
|                           |   |                                                                  |

Too small values may cause feeding failure;

| Y axis position deviation |   |                                                                  |
|---------------------------|---|------------------------------------------------------------------|
| Range                     | : | 0~10                                                             |
| Unit                      | : | mm                                                               |
| Authority                 | : | Operation admin                                                  |
| Default                   | : | 0                                                                |
| Effective time            | : | Instant                                                          |
| Note                      | : | The maximum allowable deviation of Y-axis motor encoder feedback |
|                           |   | value when compared with the system;                             |
|                           |   | Too small values may cause feeding failure;                      |

| Serial / Modbus switching |   |                                         |
|---------------------------|---|-----------------------------------------|
| Range                     | : | 0~1                                     |
| Unit                      | : | None                                    |
| Authority                 | : | Operation admin                         |
| Default                   | : | 1                                       |
| Effective time            | : | Instant                                 |
| Note                      | : | Serial: Serial communication is enabled |
|                           |   | Moudbus: Moudbus communication is valid |

#### 

Delay time before moving (ms)

| Range     | : | 0~20000         |
|-----------|---|-----------------|
| Unit      | : | ms              |
| Authority | : | Operation admin |
| Default   | : | 0               |

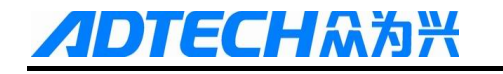

Г

| Effective time | : | Instant                                                              |
|----------------|---|----------------------------------------------------------------------|
| Note           | : | The time delay from feeding signal effective to the beginning of the |

feeding

| 121 |  |
|-----|--|
| 122 |  |

| Single punch off c  | unch off clutch delay time (ms)     |                                         |  |
|---------------------|-------------------------------------|-----------------------------------------|--|
| Nibbling off clutch | Nibbling off clutch delay time (ms) |                                         |  |
| Range               | :                                   | 0~20000                                 |  |
| Unit                | :                                   | ms                                      |  |
| Authority           | :                                   | Operation admin                         |  |
| Default             | :                                   | 0                                       |  |
| Effective time      | :                                   | Instant                                 |  |
| Note                | :                                   | The time delay before clutch turns off; |  |

123

| Clutch detection delay time (ms) |   |                                                                            |
|----------------------------------|---|----------------------------------------------------------------------------|
| Range                            | : | 0~20000                                                                    |
| Unit                             | : | ms                                                                         |
| Authority                        | : | Operation admin                                                            |
| Default                          | : | 0                                                                          |
| Effective time                   | : | Instant                                                                    |
| Note                             | : | The time delay before clutch is turned off when the feeding signal is used |
|                                  |   | as clutch off signal;                                                      |

#### 124

#### Manual punching times

| Range          | : | 0~100                                                                       |
|----------------|---|-----------------------------------------------------------------------------|
| Unit           | : | ms                                                                          |
| Authority      | : | Operation admin                                                             |
| Default        | : | 1                                                                           |
| Effective time | : | Instant                                                                     |
| Note           | : | The punching times after the manual punch is pressed; it can be used to     |
|                |   | manually debug the position to stop the top dead center of single punch     |
|                |   | and nibbling;                                                               |
|                |   | Note: if it is 1, the port stopping the top dead center depends on the port |
|                |   |                                                                             |

corresponding to P5.105;

If it is greater than 1, the port stopping the top dead center depends

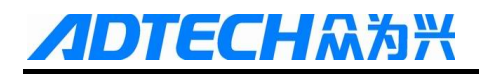

on the port corresponding to p5.106;

| T axis home mode |   |                                                                              |
|------------------|---|------------------------------------------------------------------------------|
| Range            | : | 0~1                                                                          |
| Unit             | : | None                                                                         |
| Authority        | : | Operation admin                                                              |
| Default          | : | 0                                                                            |
| Effective time   | : | Instant                                                                      |
| Note             | : | Sensor switch mode when T-axis performs mechanical home operation            |
|                  |   | Twice home: rely on an external sensor switch; when the sensor is in         |
|                  |   | place, the home operation is finished if the repeated sensing is successful. |
|                  |   | Once home: rely on an external sensor switch; when the sensor is in          |
|                  |   | place, the home operation is finished;                                       |

| $\mathbf{a}$ | 1 |
|--------------|---|
| 1            | h |
| ~            | v |
|              | 2 |

125

#### Breakpoint memory function enable

| Range          | : | 0~1                                      |
|----------------|---|------------------------------------------|
| Unit           | : | None                                     |
| Authority      | : | Operation admin                          |
| Default        | : | 0                                        |
| Effective time | : | Instant                                  |
| Note           | : | Breakpoint memory function enable        |
|                |   | OFF: power memory function is invalid    |
|                |   | ON: Breakpoint memory function is valid; |

Note: Breakpoint processing is invalid when the punch is locked;

| 1 | 2 | 7 |
|---|---|---|
|   |   |   |

| Positioning completion detection enable |   |                                                        |
|-----------------------------------------|---|--------------------------------------------------------|
| Range                                   | : | 0~1                                                    |
| Unit                                    | : | None                                                   |
| Authority                               | : | Operation admin                                        |
| Default                                 | : | 0                                                      |
| Effective time                          | : | Instant                                                |
| Note                                    | : | Positioning completion detection enable;               |
|                                         |   | OFF: do not check the completion signal after feeding; |
|                                         |   | ON: check before the feeding is completed;             |
|                                         |   | The preparation work before enabling:                  |

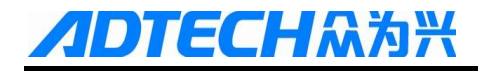

Connect the positioning completion signal line and any input port;

Relevant port : P5.111 "X positioning completion input port"

P5.112"Y positioning completion input port"

P5.113 "Positioning completion effective voltage level "

128

129

| Pre-reading program enable |   |                                                                             |
|----------------------------|---|-----------------------------------------------------------------------------|
| Range                      | : | 0~1                                                                         |
| Unit                       | : | None                                                                        |
| Authority                  | : | Operation admin                                                             |
| Default                    | : | 0                                                                           |
| Effective time             | : | Instant                                                                     |
| Note                       | : | Punch stopping on top dead center suitable for pneumatic brakes; (invalid   |
|                            |   | for hydraulic type)                                                         |
|                            |   | Note: this feature is enabled if stopping on top dead center position is in |
|                            |   | advance of feeding signal;                                                  |
|                            |   | Restart after enabled;                                                      |
|                            |   | This feature only supports one mode of stopping on top dead center;         |

| Encoder filter level (1~20) |   |                                                                    |
|-----------------------------|---|--------------------------------------------------------------------|
| Range                       | : | 0~20                                                               |
| Unit                        | : | None                                                               |
| Authority                   | : | Operation admin                                                    |
| Default                     | : | 0                                                                  |
| Effective time              | : | Instant                                                            |
| Note                        | : | Valid when using encoder feedback;                                 |
|                             |   | Can effectively prevent the positioning error caused by vibration; |

| Ejector control enable |   |                                                                            |
|------------------------|---|----------------------------------------------------------------------------|
| <br>Range              | : | 0~1                                                                        |
| Unit                   | : | None                                                                       |
| Authority              | : | Operation admin                                                            |
| Default                | : | 0                                                                          |
| Effective time         | : | Instant                                                                    |
| Note                   | : | 0: blowing feed control is valid, corresponding macro variable address is: |

#### # 500 - # 505

1: blowing feed control is invalid

Working mode 0: always blow materials while processing

Working mode 1: in the punching process, when "blowing begins (travel switch)" signal is detected, start blowing material for set period of time "t1".

Working mode 2: in the punching process, when "blowing begins (travel switch)" signal is detected, start blowing material until "blowing ends (travel switch)" signal is detected.

Working mode 3: in the punching process, when "blowing begins (travel switch)" signal is detected, start blowing material until "blowing ends (travel switch)"signal is detected.

If "t2" still hasn't detected "blowing ends (travel switch)" signal after blowing for some time, the punching pauses.

| Clamp avoidance | Clamp avoidance enable |                                                             |  |
|-----------------|------------------------|-------------------------------------------------------------|--|
| <br>Range       | :                      | 0~1                                                         |  |
| Unit            | :                      | None                                                        |  |
| Authority       | :                      | Operation admin                                             |  |
| Default         | :                      | 0                                                           |  |
| Effective time  | :                      | Instant                                                     |  |
| Note            | :                      | 0: Clamp avoidance function is invalid                      |  |
|                 |                        | 1: Clamp avoidance function is valid                        |  |
|                 |                        | To enable, set "Coordinates" - "Clamp Parameters" properly; |  |

| 1 | 32 |  |
|---|----|--|
|   |    |  |

| Blanking detection alarm times |   |                                                                          |
|--------------------------------|---|--------------------------------------------------------------------------|
| Range                          | : | 0~20                                                                     |
| Unit                           | : | None                                                                     |
| Authority                      | : | Operation admin                                                          |
| Default                        | : | 0                                                                        |
| Effective time                 | : | Instant                                                                  |
| Note                           | : | 0: blanking detection function is not enabled                            |
|                                |   | > 1: If blanking isn't detected when the system punching frequency is in |
|                                |   | the range set by this parameter, the system alarms                       |

### **/IDTECH**众为兴

133

| Trajectory | simulation | over-travel | detection | enable |
|------------|------------|-------------|-----------|--------|
|            |            |             |           |        |

| Range          | : | OFF/ON                                                               |
|----------------|---|----------------------------------------------------------------------|
| Unit           | : | None                                                                 |
| Authority      | : | Operation admin                                                      |
| Default        | : | OFF                                                                  |
| Effective time | : | Instant                                                              |
| Note           | : | ON: [Track] - [Preview] The system will automatically detect whether |
|                |   | the processing code exceeds the soft limit                           |
|                |   | OFF; No;                                                             |

| Velocity curve a | djustm | ent segments                                                                 |
|------------------|--------|------------------------------------------------------------------------------|
| Range            | :      | 0-7                                                                          |
| Unit             | :      | None                                                                         |
| Authority        | :      | Operation admin                                                              |
| Default          | :      | 0                                                                            |
| Effective time   | :      | Instant                                                                      |
| Note             | :      | Set different initial velocity, acceleration, and processing speed according |
|                  |        | to the feeding distance of each axis                                         |
|                  |        | 0: Turn off the velocity curve adjustment segments function                  |
|                  |        | Nonzero: Enable the function                                                 |
|                  |        | Related macros address:                                                      |
|                  |        | First paragraph: #900-#909                                                   |
|                  |        | Second paragraph: #910-#919                                                  |
|                  |        |                                                                              |
|                  |        | Seventh paragraph: #960-#969                                                 |
|                  |        | The first paragraph of X-axis parameters for example:                        |
|                  |        | The first paragraph of X-axis parameters: #900-#904                          |
|                  |        | #900: X-axis start speed (min/min)                                           |
|                  |        | #901: X-axis acceleration (Kpps)                                             |
|                  |        | #902: X-axis rapid traverse speed (mm/min)                                   |
|                  |        | #903: X-axis maximum feeding distance (mm)                                   |
|                  |        | The first paragraph of Y-axis parameters for example:                        |
|                  |        | The first paragraph of Y-axis parameters: #905-#909                          |
|                  |        | #905: Y-axis start speed (min/min)                                           |

13

#906: Y-axis acceleration (Kpps)

#907: Y-axis rapid traverse speed (mm/min)

#908: Y-axis maximum feeding distance (mm)

Note: maximum feeding distance: the first paragraph to the seventh

paragraph must be monitored in sequence;

To back up macro variable parameter, press "S" in the "Monitor Mode",

and press "O" to load

This process applies to "point" motion mode;

| 5 | Punching center distance X(mm) |         |                                                                              |  |
|---|--------------------------------|---------|------------------------------------------------------------------------------|--|
| 5 | Punching center                | distanc | e Y(mm)                                                                      |  |
|   | Range                          | :       | 0-9999                                                                       |  |
|   | Unit                           | :       | mm                                                                           |  |
|   | Authority                      | :       | Operation admin                                                              |  |
|   | Default                        | :       | +0.000                                                                       |  |
|   | Effective time                 | :       | Instant                                                                      |  |
|   | Note                           | :       | Punching center distance X: the distance from positioning block to punch     |  |
|   |                                |         | center in the X direction;                                                   |  |
|   |                                |         | Punching center distance Y: the distance from clamp to punch center in       |  |
|   |                                |         | the Y direction;                                                             |  |
|   |                                |         | This feature requires support of header file; please request the header file |  |
|   |                                |         | from the vendor;                                                             |  |
|   |                                |         | Note: Depend on the equipment;                                               |  |

| 137 | Lubricant pressur | Lubricant pressure schedule open B(min) |                                          |  |  |
|-----|-------------------|-----------------------------------------|------------------------------------------|--|--|
| 138 | Lubricant pressur | Lubricant pressure holding time B(sec)  |                                          |  |  |
| 139 | Lubricant control | Lubricant control frequency B (Hz)      |                                          |  |  |
| 140 | Lubricant pressu  | Lubricant pressure test voltage level B |                                          |  |  |
|     | Range             | :                                       | None                                     |  |  |
|     | Unit              | :                                       | mm                                       |  |  |
|     | Authority         | :                                       | Operation admin                          |  |  |
|     | Default           | :                                       |                                          |  |  |
|     | Effective time    | :                                       | Instant                                  |  |  |
|     | Note              | :                                       | Volumetric lubrication system parameters |  |  |

See Test Manual for details

### 10.3 Axis Parameter Configuration (P2.)

Authority

E**CH**众为兴

| 001 | Effective voltage level for servo X axis alarm |  |  |  |
|-----|------------------------------------------------|--|--|--|
| 002 | Effective voltage level for servo Y axis alarm |  |  |  |
| 003 | Effective voltage level for servo T axis alarm |  |  |  |
| 004 | Effective voltage level for servo C axis alarm |  |  |  |
| 005 | Effective voltage level for servo X axis reset |  |  |  |
| 006 | Effective voltage level for servo Y axis reset |  |  |  |
| 007 | Effective voltage level for servo T axis reset |  |  |  |
| 008 | Effective voltage level for servo C axis reset |  |  |  |
|     | Range : $0 \sim 1$                             |  |  |  |
|     | Unit : LOGIC VOLTAGE LEVEL                     |  |  |  |

Super admin

:

 Default
 :
 0, 1

 Effective time
 :
 Instant

 Note
 :
 Adapt to the interface parameters of selected servo drive; please refer to interface voltage level description of servo for specific parameter settings.

| 009 | Servo X axis Z phase home enable                 |
|-----|--------------------------------------------------|
| 010 | Effective voltage level for servo X axis Z phase |
| 011 | Servo Y axis Z phase home enable                 |
| 012 | Effective voltage level for servo Y axis Z phase |
| 013 | Servo T axis Z phase home enable                 |
| 014 | Effective voltage level for servo T axis Z phase |
| 015 | Servo C axis Z phase home enable                 |
| 016 | Effective voltage level for servo C axis Z phase |
|     |                                                  |

| Range          | : | 0~1                                                                 |
|----------------|---|---------------------------------------------------------------------|
| Unit           | : | LOGIC VOLTAGE LEVEL                                                 |
| Authority      | : | Super admin                                                         |
| Default        | : | 0                                                                   |
| Effective time | : | Instant                                                             |
| Note           | : | When this parameter is enabled, encoder Z phase positioning of      |
|                |   | corresponding axis will be enabled automatically in mechanical home |

mode, i.e. the "servo home" positioning; in this mode, the accuracy of repeated home positioning depends on servo positioning accuracy, and therefore it is recommended to enable this function for servo motor. Step motor doesn't have encoder and can't enable this option, or else the signals can't be scanned during mechanical home operation and will move constantly.

| 017 | X hardware posi   | tive lin | nit enable < •>                                                              |
|-----|-------------------|----------|------------------------------------------------------------------------------|
|     |                   |          |                                                                              |
| 022 | Y hard limit effe | ctive v  | oltage level <●>                                                             |
|     | Range             | :        | 0~1                                                                          |
|     | Unit              | :        | None                                                                         |
|     | Authority         | :        | Super admin                                                                  |
|     | Default           | :        | 0                                                                            |
|     | Effective time    | :        | After restarted                                                              |
|     | Note              | :        | Hard limit has two modes, i.e. hardware response and software scanning;      |
|     |                   |          | Hardware response mode is integrated by the motion chip, and is              |
|     |                   |          | triggered by the effective voltage level of the circuit test limit pin.      |
|     |                   |          | Therefore, it is highly real-time, but it also has a defect. If the external |
|     |                   |          | interference is serious, the normal pulse will be affected and the system    |
|     |                   |          | doesn't alarm because it can't read the error state in time, which will      |
|     |                   |          | cause loss; therefore, this function requires that the wiring switch uses    |
|     |                   |          | normally closed connection, i.e. high effective level; this function         |

off.

Scanning mode is integrated by the system and can't be shielded. The scanning mode input signal by accessing specified function number, and uses software anti-interference detection technology to check whether limit alarm occurs or has no interference. This requires certain time to check, and thus the real time isn't as well as interrupted limit. However, in most cases (at 10mm/min processing speed), it can meet the requirement on processing safety check.

considers the complexity of field environment and the default value is

The hardware response function of hard limit is prior to scanning response function, i.e. if the hardware response is enabled, it will quicken the response speed directly. It should be noted that the hardware response function only can stop pulse in instant mode. Therefore, the instant stop

024

025

026

mode may cause mechanical vibration if the speed is too high. While software scanning mode uses maximum acceleration mode and decelerates according to the maximum acceleration set to every axis by the user (parameter P2.074~077), and therefore overshot will occur.

| X pulse command format (Restart) |                                  |                                                                        |  |  |
|----------------------------------|----------------------------------|------------------------------------------------------------------------|--|--|
| Y pulse comman                   | Y pulse command format (Restart) |                                                                        |  |  |
| T pulse command                  | d forma                          | tt (Restart)                                                           |  |  |
| C pulse command                  | d forma                          | at (Restart)                                                           |  |  |
| Range                            | :                                | 0~1                                                                    |  |  |
| Unit                             | :                                | None                                                                   |  |  |
| Authority                        | :                                | Super admin                                                            |  |  |
| Default                          | :                                | 1                                                                      |  |  |
| Effective time                   | :                                | Restart                                                                |  |  |
| Note                             | :                                | Pulse command format setting is to configure the mode of output pulse. |  |  |
|                                  |                                  | The compatible command format of the motor drive should be known in    |  |  |
|                                  |                                  | advance.                                                               |  |  |
|                                  |                                  | 0: Pulse + pulse                                                       |  |  |
|                                  |                                  |                                                                        |  |  |

1: Pulse + direction

| 027 | X pulse logic dire | X pulse logic direction(Restart) |                                                                             |  |  |  |
|-----|--------------------|----------------------------------|-----------------------------------------------------------------------------|--|--|--|
| 028 | Y pulse logic dire | Y pulse logic direction(Restart) |                                                                             |  |  |  |
| 029 | T pulse logic dire | T pulse logic direction(Restart) |                                                                             |  |  |  |
| 030 | C pulse logic dire | ection(I                         | Restart)                                                                    |  |  |  |
|     | Range              | :                                | 0~1                                                                         |  |  |  |
|     | Unit               | :                                | None                                                                        |  |  |  |
|     | Authority          | :                                | Super admin                                                                 |  |  |  |
|     | Default            | :                                | 1                                                                           |  |  |  |
|     | Effective time     | :                                | Restart                                                                     |  |  |  |
|     | Note               | :                                | Set pulse direction; if the controller direction is reverse to actual drive |  |  |  |
|     |                    |                                  | direction, please modify this parameter to adjust the rotation direction of |  |  |  |
|     |                    |                                  | motor.                                                                      |  |  |  |
|     |                    |                                  |                                                                             |  |  |  |

| 037 | Effective voltage level for X external home |
|-----|---------------------------------------------|
| 038 | Effective voltage level for Y external home |

# **/IDTECH**众为兴

039 040

| Effective voltage level for T external home |   |                                                                       |  |
|---------------------------------------------|---|-----------------------------------------------------------------------|--|
| Effective voltage level for C external home |   |                                                                       |  |
| Range                                       | : | 0~1                                                                   |  |
| Unit                                        | : | LOGIC VOLTAGE LEVEL                                                   |  |
| Authority                                   | : | Super admin                                                           |  |
| Default                                     | : | 0                                                                     |  |
| Effective time                              | : | Instant                                                               |  |
| Note                                        | : | Set the effective voltage level of external home sensor switch during |  |
|                                             |   | home operation.                                                       |  |
|                                             |   | 0: Low level                                                          |  |
|                                             |   | 1: High level                                                         |  |

| 035 | X axis ROUND                    | X axis ROUND settings (Restart) |                                                                              |  |  |  |  |
|-----|---------------------------------|---------------------------------|------------------------------------------------------------------------------|--|--|--|--|
| 036 | Y axis ROUND settings (Restart) |                                 |                                                                              |  |  |  |  |
| 037 | T axis ROUND s                  | settings                        | (Restart)                                                                    |  |  |  |  |
| 038 | C axis ROUND                    | C axis ROUND settings (Restart) |                                                                              |  |  |  |  |
|     | Range                           | :                               | 0~9999999                                                                    |  |  |  |  |
|     | Unit                            | :                               | Pulse                                                                        |  |  |  |  |
|     | Authority                       | :                               | Super admin                                                                  |  |  |  |  |
|     | Default                         | :                               | 0                                                                            |  |  |  |  |
|     | Effective time                  | :                               | Restart                                                                      |  |  |  |  |
|     | Note                            | :                               | Round function is available on hardware version 1.5 or later only;           |  |  |  |  |
|     |                                 |                                 | This function is used to prevent the logic counting of axis exceeding the    |  |  |  |  |
|     |                                 |                                 | maximum counting range (2147483648) and causing overflow error;              |  |  |  |  |
|     |                                 |                                 | Generally, overflow occurs only when the axis is set to rotary. The system   |  |  |  |  |
|     |                                 |                                 | will calculate the corresponding pulse limit according to the gear ratio of  |  |  |  |  |
|     |                                 |                                 | current axis and assign to the ROUND parameter of corresponding axis,        |  |  |  |  |
|     |                                 |                                 | if current axis is set to rotary and uses 360° display mode after the system |  |  |  |  |

getting P2.062~P2.069 parameters. The user can check the change of this parameter when the rotary axis display function is enabled. The user can modify the changed parameters, and the finally displayed number will be effective.

This parameter requires restart to take effect; the corresponding axis must be rotary and set to 360° display (P2.062~069);

039 040

X axis specified interface axis No.(Restart)

Y axis specified interface axis No.(Restart)

# **/IDTECH**众为兴

041

042

| T axis specified interface axis No.(Restart) |                                              |                                                                            |  |
|----------------------------------------------|----------------------------------------------|----------------------------------------------------------------------------|--|
| C axis specified                             | C axis specified interface axis No.(Restart) |                                                                            |  |
| Range                                        | :                                            | 0~4                                                                        |  |
| Unit                                         | :                                            | Pulse port sequence No.                                                    |  |
| Authority                                    | :                                            | Super admin                                                                |  |
| Default                                      | :                                            |                                                                            |  |
| Effective time                               | :                                            | Restart                                                                    |  |
| Note                                         | :                                            | In default mode, the actual number of every axis corresponds to the silk   |  |
|                                              |                                              | screen number on the shell. If certain function axis is abnormal, you can  |  |
|                                              |                                              | replace the axis through this function. For example, set P2.045 to 4,      |  |
|                                              |                                              | P2.048 to 1, then, any operation to X axis will be the operation to A axis |  |
|                                              |                                              | encoder port on the shell.                                                 |  |
|                                              |                                              | 0: no such axis                                                            |  |
|                                              |                                              | 1~4: corresponding to 1#-4# axis                                           |  |

| 043 | X axis encoder w | X axis encoder wire number |                                                                             |  |  |
|-----|------------------|----------------------------|-----------------------------------------------------------------------------|--|--|
| 044 | Y axis encoder w | Y axis encoder wire number |                                                                             |  |  |
| 045 | T axis encoder w | vire nu                    | nber                                                                        |  |  |
| 046 | C axis encoder w | vire nu                    | mber                                                                        |  |  |
|     | Range            | :                          | 0~9999                                                                      |  |  |
|     | Unit             | :                          | Wire number                                                                 |  |  |
|     | Authority        | :                          | Super admin                                                                 |  |  |
|     | Default          | :                          | 2500                                                                        |  |  |
|     | Effective time   | :                          | Instant                                                                     |  |  |
|     | Note             | :                          | Set the encoder wires connected to every pulse port (AB phase pulse).       |  |  |
|     |                  |                            | Since four times frequency division is performed for internal transfer, the |  |  |
|     |                  |                            | value of this parameter should be the pulses collected by the encoder for   |  |  |
|     |                  |                            | one cycle divided by 4.                                                     |  |  |

| 051 | X axis pulse logic voltage level (Restart) |  |  |  |  |  |  |  |
|-----|--------------------------------------------|--|--|--|--|--|--|--|
| 052 | Y axis pulse logic voltage level (Restart) |  |  |  |  |  |  |  |
| 053 | f axis pulse logic voltage level (Restart) |  |  |  |  |  |  |  |
| 054 | C axis pulse logic voltage level (Restart) |  |  |  |  |  |  |  |
|     | Range : 0~1                                |  |  |  |  |  |  |  |

Unit : LOGIC VOLTAGE LEVEL

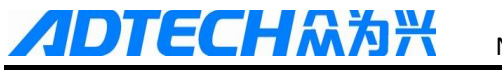

| Authority      | : | Super admin                                                               |
|----------------|---|---------------------------------------------------------------------------|
| Default        | : | 0                                                                         |
| Effective time | : | Restart                                                                   |
| Note           | : | Set the normal voltage level when the pulse is working. If the setting is |
|                |   | different from the normal voltage level required by motor drive, a        |
|                |   | direction will have accumulative error during every positive and negative |
|                |   | motion (independent of pulses). Therefore, if the positioning axis of the |
|                |   | machine has accumulative error in a direction, please check whether this  |
|                |   | parameter matches.                                                        |

| 055 | X axis character  | X axis characteristics (rotation: 0, linear: 1)<br>Y axis characteristics (rotation: 0, linear: 1)<br>T axis characteristics (rotation: 0, linear: 1) |                           |  |  |  |  |
|-----|-------------------|----------------------------------------------------------------------------------------------------|---------------------------|--|--|--|--|
| 056 | Y axis character  |                                                                                                    |                           |  |  |  |  |
| 057 | T axis characteri |                                                                                                    |                           |  |  |  |  |
| 058 | C axis characteri | C axis characteristics (rotation: 0, linear: 1)                                                                                                    |                           |  |  |  |  |
|     | Range             | :                                                                                                    | 0~1                       |  |  |  |  |
|     | Unit              | :                                                                                                    | None                      |  |  |  |  |
|     | Authority         | :                                                                                                    | Super admin               |  |  |  |  |
|     | Default           | :                                                                                                    | 1                         |  |  |  |  |
|     | Effective time    | :                                                                                                    | Instant                   |  |  |  |  |
|     | Note              | :                                                                                                    | Set axis characteristics. |  |  |  |  |
|     |                   |                                                                                                    | 0: Rotary axis            |  |  |  |  |
|     | 1: Linear axis    |                                                                                                    |                           |  |  |  |  |

The setting of this parameter and P2.059~062 axis will affect the setting

of P2.035~038. Please refer to the parameter description of P2.035~038 for details.

| 059 | X axis rotation d | X axis rotation display mode |             |  |  |
|-----|-------------------|------------------------------|-------------|--|--|
| 060 | Y axis rotation d | Y axis rotation display mode |             |  |  |
| 061 | Z axis rotation d | Z axis rotation display mode |             |  |  |
| 062 | A axis rotation d | A axis rotation display mode |             |  |  |
|     | Range             | :                            | 0~1         |  |  |
|     | Unit              | :                            | None        |  |  |
|     | Authority         | :                            | Super admin |  |  |
|     | Default           | :                            | 0           |  |  |
|     | Effective time    | :                            | Instant     |  |  |

**ADTECH**众为兴

Note

NCT-04/03/02 Punch CNC System (Maintenance Manual)

Set the coordinate display mode of the axis. This parameter is valid when P2.055~P2.058 is set to 0
0: 0~360° display
1: -9999.999~9999.999° display
The setting of this parameter and P2.059~062 axis will affect the setting of P2.035~038 Please refer to the parameter description of P2.035~038

for details.

| 063 | X axis rotation p | X axis rotation path optimization |                                                                              |  |  |  |
|-----|-------------------|-----------------------------------|------------------------------------------------------------------------------|--|--|--|
|     |                   |                                   |                                                                              |  |  |  |
| 066 | C axis rotation p | C axis rotation path optimization |                                                                              |  |  |  |
|     | Range             | :                                 | 0~1                                                                          |  |  |  |
|     | Unit              | :                                 | None                                                                         |  |  |  |
|     | Authority         | :                                 | Super admin                                                                  |  |  |  |
|     | Default           | :                                 | 1                                                                            |  |  |  |
|     | Effective time    | :                                 | Instant                                                                      |  |  |  |
|     | Note              | :                                 | This parameter is valid when P2.059~P2.062 and P2.055~P2.058 are set         |  |  |  |
|     |                   |                                   | to 0; set whether looking for shortest path automatically; if it is rotary   |  |  |  |
|     |                   |                                   | axis and is positioning but doesn't process, enable this function to shorten |  |  |  |
|     |                   |                                   | the motion time.                                                             |  |  |  |
|     |                   |                                   | 0: Do not optimize the path                                                  |  |  |  |
|     |                   |                                   | 1: Enable the shortest path                                                  |  |  |  |
|     |                   |                                   | Note: If processing is required during the motion, the shortest path may     |  |  |  |
|     |                   |                                   | be not your desired processing track.                                        |  |  |  |
| 067 | X axis maximum    | accele                            | ration                                                                       |  |  |  |

| 067 | X axis maximun | X axis maximum acceleration |                                                                            |  |  |  |
|-----|----------------|-----------------------------|----------------------------------------------------------------------------|--|--|--|
|     |                | C axis maximum acceleration |                                                                            |  |  |  |
| 070 | C axis maximum |                             |                                                                            |  |  |  |
|     | Range          | :                           | 100~8000                                                                   |  |  |  |
|     | Unit           | :                           | Kpps(Kilo Pulse Per Second)                                                |  |  |  |
|     | Authority      | :                           | Super admin                                                                |  |  |  |
|     | Default        | :                           | 2000                                                                       |  |  |  |
|     | Effective time | :                           | Instant                                                                    |  |  |  |
|     | Note           | :                           | Set the maximum acceleration of every axis. This setting will affect the   |  |  |  |
|     |                |                             | track speed optimization of pretreatment to every axis. If a high value is |  |  |  |
|     |                |                             | set, the axis response time will be shortened and characteristics of the   |  |  |  |
|     |                |                             | motor will be improved according to the machine tool.                      |  |  |  |
|     |                |                             | This parameter also affects the home function and limit stop function.     |  |  |  |
|     |                |                             | Hard limit function: Use hard limit in software scanning mode, in which    |  |  |  |

the hard limit decelerates and stops according to the maximum acceleration of this axis. Therefore, if this value is too high, the machine tool will stop in emergency, and if this value is too low, it will cause too much overshoot.

Home function: the home acceleration of every axis uses this value.

| 071 | X servo home di   | X servo home direction      |                                                                             |  |  |
|-----|-------------------|-----------------------------|-----------------------------------------------------------------------------|--|--|
| 072 | Y servo home di   | Y servo home direction      |                                                                             |  |  |
| 073 | T servo home di   | T servo home direction      |                                                                             |  |  |
| 074 | C servo home di   | rection                     |                                                                             |  |  |
|     | Range             | :                           | 0~1                                                                         |  |  |
|     | Unit              | :                           | None                                                                        |  |  |
|     | Authority         | :                           | Super admin                                                                 |  |  |
|     | Default           | :                           | 0                                                                           |  |  |
|     | Effective time    | :                           | Instant                                                                     |  |  |
|     | Note              | :                           | This parameter determines the Z phase search direction when servo Z         |  |  |
|     |                   |                             | phase enable parameter is enabled in P2.009~P2.016.                         |  |  |
|     |                   |                             | 0: Positive                                                                 |  |  |
|     |                   |                             | 1: Negative                                                                 |  |  |
| 075 | X axis external h | nome ei                     | nable                                                                       |  |  |
| 076 | Y axis external h | Y axis external home enable |                                                                             |  |  |
| 077 | T axis external h | iome er                     | nable                                                                       |  |  |
| 078 | C axis external h | C axis external home enable |                                                                             |  |  |
|     | Range             | :                           | 0~1                                                                         |  |  |
|     | Unit              | :                           | None                                                                        |  |  |
|     | Authority         | :                           | Super admin                                                                 |  |  |
|     | Default           | :                           | 1                                                                           |  |  |
|     | Effective time    | :                           | Instant                                                                     |  |  |
|     | Note              | :                           | When mechanical home mode is selected, this parameter determines            |  |  |
|     |                   |                             | whether external deceleration switch should be searched. If this parameter  |  |  |
|     |                   |                             | is set to 0, and P2.009~P2.016 (servo Z phase enable) is also set to 0, the |  |  |
|     |                   |                             | home mode sets current point as the home directly in mechanical mode.       |  |  |
|     |                   |                             | 0: No                                                                       |  |  |
|     |                   |                             | 1: Yes                                                                      |  |  |
|     |                   |                             |                                                                             |  |  |

# **ノロTECH**ネット NCT-04/03/02 Pur

NCT-04/03/02 Punch CNC System (Maintenance Manual)

| 080 | Y axis encoder p | Y axis encoder pulse logic direction |                                                                         |  |  |
|-----|------------------|--------------------------------------|-------------------------------------------------------------------------|--|--|
| 081 | T axis encoder p | T axis encoder pulse logic direction |                                                                         |  |  |
| 082 | C axis encoder p | C axis encoder pulse logic direction |                                                                         |  |  |
|     | Range            | :                                    | 0~1                                                                     |  |  |
|     | Unit             | :                                    | None                                                                    |  |  |
|     | Authority        | :                                    | Super admin                                                             |  |  |
|     | Default          | :                                    | 0                                                                       |  |  |
|     | Effective time   | :                                    | Restart                                                                 |  |  |
|     | Note             | :                                    | If the logic direction obtained by the encoder is reverse to the actual |  |  |
|     |                  |                                      | motion direction of the axis, please set this parameter.                |  |  |
|     |                  |                                      | Handwheel encoder reuses A axis encoder.                                |  |  |
|     |                  |                                      | Principal axis encoder reuses X axis encoder.                           |  |  |
|     |                  |                                      | 0: Positive                                                             |  |  |

1: Negative

| 083 | X axis home deceleration speed |
|-----|--------------------------------|
| 084 | Y axis home deceleration speed |
| 085 | T axis home deceleration speed |
| 086 | C axis home deceleration speed |
| 087 | X axis home scanning speed     |
| 088 | Y axis home scanning speed     |
| 089 | T axis home scanning speed     |
| 090 | C axis home scanning speed     |

| Range          | : | 1~20000                                                                  |
|----------------|---|--------------------------------------------------------------------------|
| Unit           | : | mm/min                                                                   |
| Authority      | : | Super admin                                                              |
| Default        | : | 100, 60                                                                  |
| Effective time | : | Instant                                                                  |
| Note           | : | Used to set different speed parameters for mechanical home; the specific |
|                |   | effect is as follows:                                                    |

Home speed - (when external switch home is detected) Deceleration

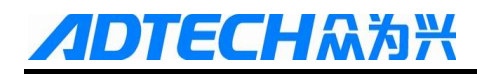

speed - Scanning speed.

| 091 | Effective voltage | Effective voltage level of servo X axis enable Effective voltage level of servo Y axis enable Effective voltage level of servo T axis enable |                                                                    |  |  |  |  |
|-----|-------------------|----------------------------------------------------------------------------------------------------|--------------------------------------------------------------------|--|--|--|--|
| 092 | Effective voltage |                                                                                                    |                                                                    |  |  |  |  |
| 093 | Effective voltage |                                                                                                    |                                                                    |  |  |  |  |
| 094 | Effective voltage | Effective voltage level of servo C axis enable                                                                                               |                                                                    |  |  |  |  |
|     | Range             | :                                                                                                    | 0~1                                                                |  |  |  |  |
|     | Unit              | :                                                                                                    | LOGIC VOLTAGE LEVEL                                                |  |  |  |  |
|     | Authority         | :                                                                                                    | Super admin                                                        |  |  |  |  |
|     | Default           | :                                                                                                    | 0                                                                  |  |  |  |  |
|     | Effective time    | :                                                                                                    | Instant                                                            |  |  |  |  |
|     | Note              | :                                                                                                    | Servo enable controls the effective voltage level of output ports. |  |  |  |  |

| 0: Low |  |
|--------|--|
|--------|--|

1: high

| 095 | Servo X axis enable delay time (ms) |  |  |  |
|-----|-------------------------------------|--|--|--|
| 096 | Servo Y axis enable delay time (ms) |  |  |  |
| 097 | Servo T axis enable delay time (ms) |  |  |  |
| 098 | Servo C axis enable delay time (ms) |  |  |  |
|     | Range : 0~1                         |  |  |  |

| Range          | : | 0~1                                                                           |
|----------------|---|-------------------------------------------------------------------------------|
| Unit           | : | LOGIC VOLTAGE LEVEL                                                           |
| Authority      | : | Super admin                                                                   |
| Default        | • | 0                                                                             |
| Effective time | : | Instant                                                                       |
| Note           | : | The time delay from signal output enabled to the host machine sending         |
|                |   | pulses;                                                                       |
|                |   | Different drives have different delay time;                                   |
|                |   | If the delay time is too short, the pulse sent to the servo by the controller |
|                |   | may be lost;                                                                  |

| 099 | Servo X axis enable control |  |  |  |
|-----|-----------------------------|--|--|--|
| 100 | Servo Y axis enable control |  |  |  |
| 101 | Servo T axis enable control |  |  |  |
| 102 | Servo C axis enable control |  |  |  |
|     | Range : 0~1                 |  |  |  |

Unit : None

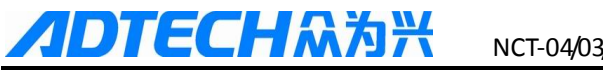

| Authority      | : | Super admin                                           |
|----------------|---|-------------------------------------------------------|
| Default        | : | 0                                                     |
| Effective time | : | Instant                                               |
| Note           | : | 0: Servo enable always valid                          |
|                |   | 1: Servo enable is controlled by the host computer    |
|                |   | Control ports are output board OUT20 $\sim$ OUT23     |
|                |   | Note:                                                 |
|                |   | For T axis, when servo T axis enable control is valid |
|                |   | T axis retooling process is:                          |

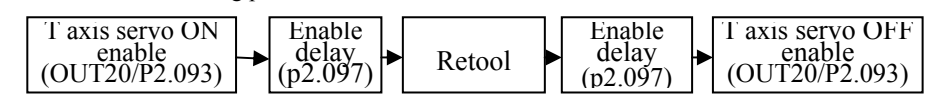

#### Management Parameters (P3.)

| 001 | Type password to  | Type password to select management mode |                                                                      |  |  |
|-----|-------------------|-----------------------------------------|----------------------------------------------------------------------|--|--|
| 002 | d                 |                                         |                                                                      |  |  |
| 003 | Edit operation us | Edit operation user password            |                                                                      |  |  |
|     | Range             | •                                       | None                                                                 |  |  |
|     | Unit              | :                                       | None                                                                 |  |  |
|     | Authority         | :                                       | None                                                                 |  |  |
|     | Default           | :                                       | None                                                                 |  |  |
|     | Effective time    | :                                       | Instant                                                              |  |  |
|     | Note              | :                                       | Type password to select management mode:                             |  |  |
|     |                   |                                         | In "Edit" mode, press [EOB] to enter management mode selection       |  |  |
|     |                   |                                         | interface;                                                           |  |  |
|     |                   |                                         | Select the management mode, press [EOB] to save and exit, or press   |  |  |
|     |                   |                                         | [Cancel] to cancel;                                                  |  |  |
|     |                   |                                         | Super user: Super admin mode;                                        |  |  |
|     |                   |                                         | Operator: Operator mode;                                             |  |  |
|     |                   |                                         | Guest: Guest mode;                                                   |  |  |
|     |                   |                                         | The default password of super admin and operator is 0                |  |  |
|     |                   |                                         | The super user can modify all passwords, while the operator can only |  |  |
|     |                   |                                         | modify the operator password.                                        |  |  |

| 004 |
|-----|
| 005 |

Initialize comprehensive parameters to default  $< \bullet >$ 

#### Initialize IO configuration to default $< \bullet >$

Range : None

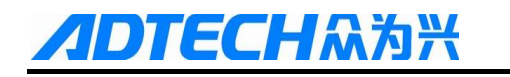

Г

| Unit           | : | None                                            |
|----------------|---|-------------------------------------------------|
| Authority      | : | Super user                                      |
| Default        | : | None                                            |
| Effective time | : | Instant                                         |
| Note           | : | Initial parameter table only in super user mode |

| Reset all parame | eters < | ers <●>                     |  |  |  |  |
|------------------|---------|-----------------------------|--|--|--|--|
| Range            | :       | None                        |  |  |  |  |
| Unit             | :       | None                        |  |  |  |  |
| Authority        | :       | Super user                  |  |  |  |  |
| Default          | :       | None                        |  |  |  |  |
| Effective time   | :       | Restart                     |  |  |  |  |
| Note             | :       | Clear all system parameters |  |  |  |  |

| 007 | Back up para   | Back up parameters |                                                                                 |  |  |  |
|-----|----------------|--------------------|---------------------------------------------------------------------------------|--|--|--|
| 008 | Restore paran  | estore parameters  |                                                                                 |  |  |  |
|     | Range          | :                  | None                                                                            |  |  |  |
|     | Unit           | :                  | None                                                                            |  |  |  |
|     | Authority      | :                  | Super user                                                                      |  |  |  |
|     | Default        | :                  | None                                                                            |  |  |  |
|     | Effective time | :                  | Instant                                                                         |  |  |  |
|     | Note           | :                  | The parameters are backed up and restored only in super user mode.              |  |  |  |
|     |                |                    | The parameters are backed up to the sysconf.bak file in the root directory      |  |  |  |
|     |                |                    | of the controller. If this folder already has a file with same name, the latest |  |  |  |
|     |                |                    | backup will overwrite this file.                                                |  |  |  |
|     |                |                    | The sysconf.bak file in the root directory is also used for restoring. During   |  |  |  |
|     |                |                    | restoring, it will check whether the parameter versions are same according      |  |  |  |
|     |                |                    | to the backed up parameter version; if not, the system won't restore the        |  |  |  |
|     |                |                    | parameter table.                                                                |  |  |  |
|     |                |                    | After restoring, the system will restart automatically.                         |  |  |  |

| 009 | Generate pass | Generate password file |      |  |  |  |
|-----|---------------|------------------------|------|--|--|--|
|     | Range         | :                      | None |  |  |  |
|     | Unit          | :                      | None |  |  |  |
|     | Authority     | :                      | None |  |  |  |

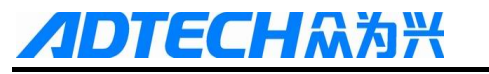

Г

| Default        | : | None                                                                         |
|----------------|---|------------------------------------------------------------------------------|
| Effective time | : | Instant                                                                      |
| Note           | : | If you have forgotten the password, you can generate a PassMeg.DAT file      |
|                |   | with this function, provide this file to controller manufacturer and ask the |
|                |   | manufacturer to reset the password.                                          |

010

| Menu cl  | licking r | node |                                 |
|----------|-----------|------|---------------------------------|
| Range    |           | :    | 0~1                             |
| Unit     |           | :    | None                            |
| Authori  | ty        | :    | None                            |
| Default  |           | :    | 0 (click)                       |
| Effectiv | e time    | :    | Instant                         |
| Note     |           | :    | The function is to be developed |

| 011 | Clear accumulat                 | Clear accumulated processing pieces |                                                          |  |  |  |
|-----|---------------------------------|-------------------------------------|----------------------------------------------------------|--|--|--|
| 012 | Clear current processing pieces |                                     |                                                          |  |  |  |
|     | Range                           | :                                   | None                                                     |  |  |  |
|     | Unit                            | :                                   | None                                                     |  |  |  |
|     | Authority                       |                                     | None                                                     |  |  |  |
|     | Default                         | :                                   | None                                                     |  |  |  |
|     | Effective time                  | :                                   | Instant                                                  |  |  |  |
|     | Note                            | :                                   | Clear the accumulated value of current processing pieces |  |  |  |

| Ω | 1 | 2 |
|---|---|---|
| U | 1 | 2 |

#### Import CSV system configuration

| P              |   |                                                                         |
|----------------|---|-------------------------------------------------------------------------|
| Range          | : | None                                                                    |
| Unit           | : | None                                                                    |
| Authority      | : | None                                                                    |
| Default        | : | None                                                                    |
| Effective time | : | Restart                                                                 |
| Note           | : | Import the CSV system configuration of the manufacturer into the system |

| Default boot screen |   |                 |  |  |  |
|---------------------|---|-----------------|--|--|--|
| Range               | : | Select          |  |  |  |
| Unit                | : | None            |  |  |  |
| Authority           | : | Operation admin |  |  |  |

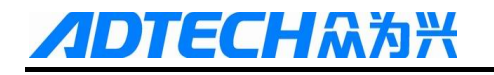

| Default        | : | ABS                                                                      |
|----------------|---|--------------------------------------------------------------------------|
| Effective time | : | Instant                                                                  |
| Note           | : | Select default boot screen from absolute position, relative position and |
|                |   | comprehensive position.                                                  |

| System language packs |   |                        |  |  |
|-----------------------|---|------------------------|--|--|
| Range                 | : | 0~1                    |  |  |
| Unit                  | : | None                   |  |  |
| Authority             | : | Operation admin        |  |  |
| Default               | : | 0 (Chinese)            |  |  |
| Effective time        | : | Instant                |  |  |
| Note                  | : | Select system language |  |  |
|                       |   | Chinese                |  |  |
|                       |   | English                |  |  |

016

#### Macro keyword effective enable

| 5              |   |                                                                    |
|----------------|---|--------------------------------------------------------------------|
| Range          | : | 0~1                                                                |
| Unit           | : | None                                                               |
| Authority      | : | Operation admin                                                    |
| Default        | : | 0 (Chinese)                                                        |
| Effective time | : | Instant                                                            |
| Note           | : | Macro keyword effective parameter is used to set whether the macro |
|                |   | expression symbol set on the face is valid; 1: valid, 0: invalid.  |

#### 017

| Boot screen mo | ode |                                                                             |
|----------------|-----|-----------------------------------------------------------------------------|
| Range          | :   | 0~6                                                                         |
| Unit           | :   | None                                                                        |
| Authority      | :   | Operation admin                                                             |
| Default        | :   | 1S                                                                          |
| Effective time | :   | Instant                                                                     |
| Note           | :   | 1. Used to configure logo display mode; if it is set to 0, press any key to |
|                |     | enter the system; for non-zero value, it enters into the system             |
|                |     | automatically after corresponding time delay.                               |

This feature is invalid for this version

| 0  | 1 | 2 |
|----|---|---|
| ×. |   |   |

| Cristana | dahu | aaina  | info  | amahla |
|----------|------|--------|-------|--------|
| System   | uenu | 251115 | IIIIO | enable |

E**CH**众为兴

| System debu | 555 |      |                                                                 |  |  |
|-------------|-----|------|-----------------------------------------------------------------|--|--|
| Range       | :   | 0~1  |                                                                 |  |  |
| Unit        | :   | None |                                                                 |  |  |
| Authority   | :   | Sup  | Super user                                                      |  |  |
| Default     | :   | OFI  | OFF/                                                            |  |  |
| Effective   | :   | Inst | Instant                                                         |  |  |
| time        |     |      |                                                                 |  |  |
| Note        | :   | 1.   | Used to configure whether RS232 of current system outputs       |  |  |
|             |     |      | debugging information during running.                           |  |  |
|             |     | 2.   | This parameter is dedicated for programmers, and users are      |  |  |
|             |     |      | not recommended to enable this parameter.                       |  |  |
|             |     | 3.   | If debugging information is enabled, the system performance     |  |  |
|             |     |      | will deteriorate, so that it is disabled in the normal process. |  |  |
|             |     | 4.   | If networking is enabled, this feature must be turned off, or   |  |  |
|             |     |      | else the networking will crash.                                 |  |  |

019

020

#### Axis control composite key enable

| Range          | : | 0~1        |                                                                     |  |
|----------------|---|------------|---------------------------------------------------------------------|--|
| Unit           | : | None       |                                                                     |  |
| Authority      | : | Super user |                                                                     |  |
| Default        | : | ON/        | ON/                                                                 |  |
| Effective time | : | Instant    |                                                                     |  |
| Note           | : | 1.         | Used to configure whether enable the key for axis motion on the     |  |
|                |   |            | controller panel.                                                   |  |
|                |   | 2.         | This parameter is used to shield the composite function of the axis |  |
|                |   |            | motion control button on the NC panel when use additional panel: if |  |

motion control button on the NC panel when use additional panel; if additional panel isn't used, it must be enabled or else axis movement cannot be controlled through the buttons.

|  | Additional panel enable |   |            |  |
|--|-------------------------|---|------------|--|
|  | Range                   | : | 0~1        |  |
|  | Unit                    | : | None       |  |
|  | Authority               | : | Super user |  |
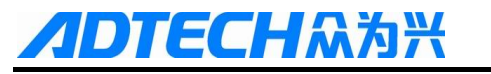

| Default        | : | OFF/0                                                              |  |  |  |  |  |
|----------------|---|--------------------------------------------------------------------|--|--|--|--|--|
| Effective time | : | Instant                                                            |  |  |  |  |  |
| Note           | : | ON: Used to configure whether NC uses additional panel, which must |  |  |  |  |  |
|                |   | match ADT series, or compatible with the same protocol interface.  |  |  |  |  |  |
|                |   | To use additional panel, the system debugging information must be  |  |  |  |  |  |
|                |   | disabled (P3.19).                                                  |  |  |  |  |  |
|                |   |                                                                    |  |  |  |  |  |

OFF: Turn off additional panel

#### System tool magazine external enable Range 0~1 : Unit None : Authority Super user : Default OFF/0 : Effective time Instant ON: Used to configure whether call T\_FUNC.NC to achieve ATC function Note : of the system. Tool magazine files should be obtained from the vendor OFF: Tool magazine files are compressed in the system;

#### 022

021

| Program header | file ru | inning enable                                                    |
|----------------|---------|------------------------------------------------------------------|
| Range          | :       | OFF/ON                                                           |
| Unit           | :       | None                                                             |
| Authority      | :       | Super user                                                       |
| Default        | :       | OFF                                                              |
| Effective time | :       | Instant                                                          |
| Note           | :       | OFF: Do not run HDR_FUNC.NC file automatically before processing |
|                |         | files;                                                           |
|                |         |                                                                  |

ON: run HDR\_FUNC.NC file automatically before processing files;

#### 023 System positioning mode Range Manual/Auto : Unit None : Authority Super user : Default : Manual Effective time : Instant

#### 108

Note

:

Manual: In this mode, G54 coordinates can be set manually;

Auto: In this mode, G54 coordinates only can be set in super administrator mode;

### 10.4 Mold parameter (P4.)

The user needs to set P6.002 Total turret tools (> 0) to show mold database parameters;

| 001 | T1             |   |                                                                               |
|-----|----------------|---|-------------------------------------------------------------------------------|
|     |                |   |                                                                               |
| 100 | T100           |   |                                                                               |
|     | Range          | : |                                                                               |
|     | Unit           | : |                                                                               |
|     | Authority      | : | Operation admin                                                               |
|     | Default        | : |                                                                               |
|     | Effective time | : | Instant                                                                       |
|     | Note           | : | [Turret Position]: the angle of each tool corresponding to the turret; T1 is  |
|     |                |   | 0;                                                                            |
|     |                |   | [Diameter]: Maximum tool size;                                                |
|     |                |   | [Shape]: 0: round; 1: square;                                                 |
|     |                |   | [Whether switch tool]: 0: No 1: Yes;                                          |
|     |                |   | [X Size]: length of square tool;                                              |
|     |                |   | [Y Size]: width of square tool;                                               |
|     |                |   | [Installation Angle]: The angle to install the tool;                          |
|     |                |   | [Additional Output]: Output port corresponding to cylinder type               |
|     |                |   | retooling;                                                                    |
|     |                |   | [Disengagement Detection]: Port number for cylinder type                      |
|     |                |   | disengagement detection;                                                      |
|     |                |   | [Clamp Detection]: Port number for cylinder type clamp detection;             |
|     |                |   | [Spare]: None;                                                                |
|     |                |   | [Spare]: None;                                                                |
|     |                |   | Note:                                                                         |
|     |                |   | 1: Before preview, set up the mold diameter and X, Y size correctly or        |
|     |                |   | else the simulation results will be affected;                                 |
|     |                |   | 2: During trajectory simulation, the simulation size of circular tool relates |
|     |                |   | to [X Size]                                                                   |
|     |                |   | Square and rectangle are related with [X Size] and [Y Size];                  |

### 10.5 Port Configuration (P5.)

Note: Ports mustn't be assigned to unused IO; please enter "8888" to disable the IO to avoid system stability being affected by outside influence;

| 001 | Reset off IO configuration 00~15 |                                             |                                                                          |  |  |  |
|-----|----------------------------------|---------------------------------------------|--------------------------------------------------------------------------|--|--|--|
| 002 | Reset off IO configuration 16~23 |                                             |                                                                          |  |  |  |
|     | Range                            | :                                           | 0~65535                                                                  |  |  |  |
|     | Unit                             | :                                           |                                                                          |  |  |  |
|     | Authority                        | :                                           | Super admin                                                              |  |  |  |
|     | Default                          | :                                           | 64438                                                                    |  |  |  |
|     |                                  |                                             | 143                                                                      |  |  |  |
|     | Effective time                   | :                                           | Instant                                                                  |  |  |  |
|     | Note                             | :                                           | 1. Used to configure reset; when alarm, the system needs to reset the    |  |  |  |
|     |                                  |                                             | IO signal.                                                               |  |  |  |
|     |                                  |                                             | 2. Use binary system for pin configuration.                              |  |  |  |
|     |                                  |                                             | For example: the binary expression of 83:65404 is                        |  |  |  |
|     |                                  |                                             | 1,111,111,101,111,100;                                                   |  |  |  |
|     |                                  |                                             | Represents that 0#, 1# and 7# ports won't be reset by system pause or    |  |  |  |
|     |                                  |                                             | alarm.                                                                   |  |  |  |
|     |                                  |                                             | For example: Clamp control pin is IN6 and high level effective, to avoid |  |  |  |
|     |                                  | resetting the port when press the reset key |                                                                          |  |  |  |
|     |                                  |                                             | The setting is as follows:                                               |  |  |  |
|     |                                  |                                             | The original value of the parameter $-2 ^{6}$ ;                          |  |  |  |

| 003 | Start output OU | JT00~15                  |             |  |  |  |  |
|-----|-----------------|--------------------------|-------------|--|--|--|--|
| 004 | Start output OU | Start output OUT16~23    |             |  |  |  |  |
| 005 | Start output le | Start output level00~15  |             |  |  |  |  |
| 006 | Start output le | Start output level 16~32 |             |  |  |  |  |
|     | Range           | :                        | 0~65535     |  |  |  |  |
|     | Unit            | :                        |             |  |  |  |  |
|     | Authority       | :                        | Super admin |  |  |  |  |
|     | Default         | :                        | 0           |  |  |  |  |

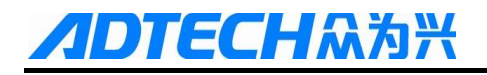

|                |   | 65535                                                                  |
|----------------|---|------------------------------------------------------------------------|
| Effective time | : | Instant                                                                |
| Note           | : | Used to configure the default output level of the output port;         |
|                |   | Binary system is used for pin configuration.                           |
|                |   | For example: Configure IN0 to output high level                        |
|                |   | IN1 output low level                                                   |
|                |   | IN2 output high level                                                  |
|                |   | Others do not output                                                   |
|                |   | 003, Start output OUT00~15: input 7, binary expression is 0000 0000    |
|                |   | 0000 0111                                                              |
|                |   | 1: Output enabled                                                      |
|                |   | 0: Output disabled                                                     |
|                |   | 005, Start output level 00~15: input 5, binary expression is 0000 0000 |
|                |   | 0000 0101                                                              |
|                |   | 1: High                                                                |
|                |   |                                                                        |

0: Low

| 007 | External start 2 to | External start 2 test port No.          |                                                   |  |  |  |
|-----|---------------------|-----------------------------------------|---------------------------------------------------|--|--|--|
| 008 | External pause 2    | External pause 2 test port No.          |                                                   |  |  |  |
| 009 | External emerger    | External emergency stop 2 test port No. |                                                   |  |  |  |
|     | Range               | :                                       | 0~33                                              |  |  |  |
|     | Unit                | :                                       | IRQ                                               |  |  |  |
|     | Authority           | :                                       | Super admin                                       |  |  |  |
|     | Default             | :                                       | Port Comparison Table in the Manual               |  |  |  |
|     | Effective time      | :                                       | Instant                                           |  |  |  |
|     | Note                | :                                       | 007: External start button port settings          |  |  |  |
|     |                     |                                         | 008: External pause button port settings          |  |  |  |
|     |                     |                                         | 009: External emergency stop button port settings |  |  |  |

Default effective level is 0, normally open;

| 010 | Upper dead point input port                      |
|-----|--------------------------------------------------|
| 011 | Feeding signal input port                        |
| 012 | Single punching stop upper dead point input port |

# **//DTECH**众为兴

| 013 | Nibbling stop upper dead point input port |   |                                                                          |  |  |
|-----|-------------------------------------------|---|--------------------------------------------------------------------------|--|--|
| 014 | Clutch output port                        |   |                                                                          |  |  |
|     | Range                                     | : | 0~33                                                                     |  |  |
|     | Unit                                      | : | IRQ                                                                      |  |  |
|     | Authority                                 | : | Super admin                                                              |  |  |
|     | Default                                   | : | Port Comparison Table in the Manual                                      |  |  |
|     | Effective time                            | : | Instant                                                                  |  |  |
|     | Note                                      | : | 010: Top dead center switch port number, effective voltage level P1.079  |  |  |
|     |                                           |   | 011: Feeding signal (safe height) switch port; effective voltage level   |  |  |
|     |                                           |   | P1.080                                                                   |  |  |
|     |                                           |   | 012: Single punch stopping on top dead center switch port; effective     |  |  |
|     |                                           |   | voltage level: P1.112                                                    |  |  |
|     |                                           |   | 013: Nibbling stopping on top dead center switch port; effective voltage |  |  |
|     |                                           |   | level: P1.112                                                            |  |  |

014: punch clutch relay port; effective voltage level; P1.081

| 015 | Foot clamp material input port |   |                                                                          |  |  |
|-----|--------------------------------|---|--------------------------------------------------------------------------|--|--|
| 016 | Clamp output port              |   |                                                                          |  |  |
| )17 | Clamp scanning input port      |   |                                                                          |  |  |
|     | Range                          | : | 0~33                                                                     |  |  |
|     | Unit                           | : | IRQ                                                                      |  |  |
|     | Authority                      | : | Super admin                                                              |  |  |
|     | Default                        | : | Port Comparison Table in the Manual                                      |  |  |
|     | Effective time                 | : | Instant                                                                  |  |  |
|     | Note                           | : | 015: Foot switch port number, effective voltage level 0                  |  |  |
|     |                                |   | 016: Clamp relay port number,                                            |  |  |
|     |                                |   | 017: Clamp position scanning switch port number, effective voltage level |  |  |
|     |                                |   | 0                                                                        |  |  |

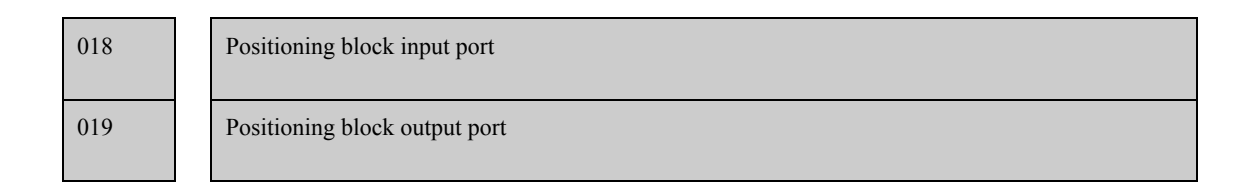

(

## **ГЕСН**众为兴

1.1.

#### NCT-04/03/02 Punch CNC System (Maintenance Manual)

#### 020

| Positioning block | c signal | l detection input port                                                      |
|-------------------|----------|-----------------------------------------------------------------------------|
| Range             | :        | 0~33                                                                        |
| Unit              | :        | IRQ                                                                         |
| Authority         | :        | Super admin                                                                 |
| Default           | :        | Port Comparison Table in the Manual                                         |
| Effective time    | :        | Instant                                                                     |
| Note              | :        | 018: External positioning block control switch port number;                 |
|                   |          | 019: Positioning block relay control port number,                           |
|                   |          | 020: Positioning block state detection switch input port, effective voltage |
|                   |          | level 0                                                                     |

| 021 |  |
|-----|--|
| 022 |  |

| Main motor running input port |   |                                               |  |  |
|-------------------------------|---|-----------------------------------------------|--|--|
| Main motor output port No.    |   |                                               |  |  |
| Range                         | : | 0~33                                          |  |  |
| Unit                          | : | IRQ                                           |  |  |
| Authority                     | : | Super admin                                   |  |  |
| Default                       | : | Port Comparison Table in the Manual           |  |  |
| Effective time                | : | Instant                                       |  |  |
| Note                          | : | 021: External main motor control switch port; |  |  |
|                               |   | 022: Main motor control relay port number,    |  |  |

| 023 |  |
|-----|--|
| 024 |  |

| System oil output port No. |   |                                         |  |  |
|----------------------------|---|-----------------------------------------|--|--|
| Lubricant output port No.  |   |                                         |  |  |
| Range                      | : | 0~33                                    |  |  |
| Unit                       | : | IRQ                                     |  |  |
| Authority                  | : | Super admin                             |  |  |
| Default                    | : | Port Comparison Table in the Manual     |  |  |
| Effective time             | : | Instant                                 |  |  |
| Note                       | : | 023: Automatic lubrication port number; |  |  |
|                            |   | 024: Lubrication port number,           |  |  |

# ADTECHA為米 NCT-04/03/02 Punch CNC System (Maintenance Manual)

| 026 | Mold pin output port                     |
|-----|------------------------------------------|
| 027 | Mold pin release in-place input port No. |
| 028 | Mold pin lock in-place input port No.    |
|     | Range : 0~33                             |

| Unit           | : | IRQ                                                                  |
|----------------|---|----------------------------------------------------------------------|
| Authority      | : | Super admin                                                          |
| Default        | : | Port Comparison Table in the Manual                                  |
| Effective time | : | Instant                                                              |
| Note           | : | 025: Port number of the switch for external control mold access;     |
|                |   | 026: Port number of the switch for mold relay control,               |
|                |   | 027: Port number of the switch to detect whether the mold is loose;  |
|                |   | 028: Port number of the switch to detect whether the mold is locked; |

| 029 | Relocation cylinder output port |                                             |                                                                           |  |  |
|-----|---------------------------------|---------------------------------------------|---------------------------------------------------------------------------|--|--|
| 030 | Positioning cylin               | Positioning cylinder compression test port  |                                                                           |  |  |
| 031 | Positioning cylin               | Positioning cylinder release detection port |                                                                           |  |  |
|     | Range                           | :                                           | 0~33                                                                      |  |  |
|     | Unit                            | :                                           | IRQ                                                                       |  |  |
|     | Authority                       | :                                           | Super admin                                                               |  |  |
|     | Default                         | :                                           | Port Comparison Table in the Manual                                       |  |  |
|     | Effective time                  | :                                           | Instant                                                                   |  |  |
|     | Note                            | :                                           | 029: Second positioning cylinder relay control output port;               |  |  |
|     |                                 |                                             | 030: Port number of the switch to detect whether the cylinder is pressed; |  |  |
|     |                                 |                                             | 031: Port number of the switch to detect whether the cylinder is lifted;  |  |  |

| 032 | Mold conversion combination output port      |
|-----|----------------------------------------------|
| 033 | Mold conversion combination in-place         |
| 034 | Mold conversion disengagement in-place       |
| 035 | Mold conversion position in-place input port |
|     | Range : 0~33                                 |

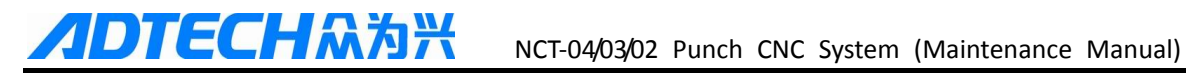

| Unit           | : | IRQ                                                                      |
|----------------|---|--------------------------------------------------------------------------|
| Authority      | : | Super admin                                                              |
| Default        | : | Port Comparison Table in the Manual                                      |
| Effective time | : | Instant                                                                  |
| Note           | : | 032: Port number that controls integration and disengagement of the      |
|                |   | upper and lower mold;                                                    |
|                |   | 033: Port number of the switch to detect whether the mold conversion is  |
|                |   | combined;                                                                |
|                |   | 034: Port number of the switch to detect whether the mold conversion is  |
|                |   | dragged;                                                                 |
|                |   | 035: Port number of the switch to detect whether the current position is |

for mold conversion;

| 036 | Manual X positive input port |
|-----|------------------------------|
| 037 | Manual X negative input port |
| 038 | Manual Y positive input port |
| 039 | Manual Y negative input port |
| 040 | Manual T positive input port |
| 041 | Manual T negative input port |

| Range          | : | 0~33                                             |
|----------------|---|--------------------------------------------------|
| Unit           | : | IRQ                                              |
| Authority      | : | Super admin                                      |
| Default        | : | Port Comparison Table in the Manual              |
| Effective time | : | Instant                                          |
| Note           | : | 037: Port number of the external X+ hand switch; |
|                |   | 038, 039, 040, and 041 are same as above;        |
|                |   | The default effective voltage level is 0;        |

| 042 | Workpiece coordinate system clearing input port |
|-----|-------------------------------------------------|
| 043 | Single / consecutive punching input port        |
| 044 | Jog / continuous input port                     |

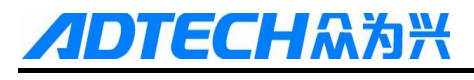

045

046

| Running light output port |   |                                                   |  |
|---------------------------|---|---------------------------------------------------|--|
| Alarm lamp input port     |   |                                                   |  |
| Range                     | : | 0~33                                              |  |
| Unit                      | : | IRQ                                               |  |
| Authority                 | : | Super admin                                       |  |
| Default                   | : | Port Comparison Table in the Manual               |  |
| Effective time            | : | Instant                                           |  |
| Note                      | : | 042: Manual clear port number;                    |  |
|                           |   | 043: Single punch / continuous switch input port; |  |
|                           |   | 044: Single step / manual mode switch input port; |  |
|                           |   | 045: Running light output                         |  |

046: Alarm lamp output

| 047 | Punch peak switching output port |                                           |                                                           |  |  |
|-----|----------------------------------|-------------------------------------------|-----------------------------------------------------------|--|--|
| 048 | Punch peak swite                 | Punch peak switching output voltage level |                                                           |  |  |
| 049 | Punch alarm reset output port    |                                           |                                                           |  |  |
|     | Range                            | :                                         | 0~33                                                      |  |  |
|     | Unit                             | :                                         | IRQ                                                       |  |  |
|     | Authority                        | :                                         | Super admin                                               |  |  |
|     | Default                          | :                                         | Port Comparison Table in the Manual                       |  |  |
|     | Effective time                   | :                                         | Instant                                                   |  |  |
|     | Note                             | :                                         | 047: Control whether the punch is in the top dead center; |  |  |
|     |                                  |                                           | 048: Effective voltage level corresponding to 047;        |  |  |
|     |                                  |                                           | 049: Punch alarm reset port; "Reset" or "Cancel" control; |  |  |

| 050 | X positioning c | X positioning completion input port            |             |  |  |  |
|-----|-----------------|------------------------------------------------|-------------|--|--|--|
| 051 | Y positioning c | Y positioning completion input port            |             |  |  |  |
| 052 | Positioning con | Positioning completion effective voltage level |             |  |  |  |
|     | Range           | :                                              | 0~33        |  |  |  |
|     | Unit            | :                                              | IRQ         |  |  |  |
|     | Authority       | :                                              | Super admin |  |  |  |

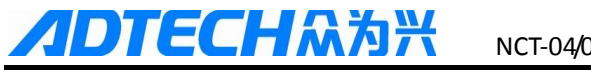

| Default        | : | Port Comparison Table in the Manual            |
|----------------|---|------------------------------------------------|
| Effective time | : | Instant                                        |
| Note           | : | 050: X-axis servo positioning completion port; |
|                |   | 051: Y-axis servo positioning completion port; |
|                |   | 052: 050, 051 port effective voltage level     |

| 053 | Insuffici | Insufficient air pressure alarm input port |  |                                     |  |  |
|-----|-----------|--------------------------------------------|--|-------------------------------------|--|--|
| 054 | Mold de   | Mold detection input port                  |  |                                     |  |  |
| 055 | Worktop   | Worktop lower level alarm input port       |  |                                     |  |  |
| 056 | Y axis sa | Y axis safe zone alarm input port          |  |                                     |  |  |
| 057 | Hydrauli  | Hydraulic card alarm detection port        |  |                                     |  |  |
|     | Range     | :                                          |  | 0~33                                |  |  |
|     | Unit      | :                                          |  | IRQ                                 |  |  |
|     | Authorit  | у :                                        |  | Super admin                         |  |  |
|     | Default   | :                                          |  | Port Comparison Table in the Manual |  |  |

| 5              |   | 1                                |
|----------------|---|----------------------------------|
| Default        | : | Port Comparison Table in the Mar |
| Effective time | : | Instant                          |
| Note           | : | 053-056: Alarm pause             |
|                |   | 057: Alarm emergency stop        |

| 058 |
|-----|
|-----|

### Manual fast / slow switch port

| Range          | : | 0~33                                |
|----------------|---|-------------------------------------|
| Unit           | : | IRQ                                 |
| Authority      | : | Super admin                         |
| Default        | : | Port Comparison Table in the Manual |
| Effective time | : | Instant                             |
| Note           | : | To one-touch switch;                |

X axis safe zone alarm input port 1

### 060

X axis safe zone alarm input port 2

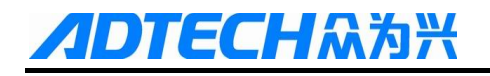

#### NCT-04/03/02 Punch CNC System (Maintenance Manual)

| Range     | : | 0~33                                                |
|-----------|---|-----------------------------------------------------|
| Unit      | : | IRQ                                                 |
| Authority | : | Super admin                                         |
| Default   | : | Port Comparison Table in the Manual                 |
|           |   |                                                     |
| Note      | : | 056Y axis safe zone alarm input port                |
|           |   | Alarm if either 059 or 060 and 056 are triggered;   |
|           |   | Initialization connected to normally closed switch; |

| 0 | 6 | 1 |
|---|---|---|
|   |   |   |

#### Hydraulic system detection port No.

| Range          | : | 0~33                                                        |
|----------------|---|-------------------------------------------------------------|
| Unit           | : | IRQ                                                         |
| Authority      | : | Super admin                                                 |
| Default        | : | Port Comparison Table in the Manual                         |
| Effective time | : | Instant                                                     |
| Note           | : | (Progressive) detect whether the oil pressure is normal     |
|                |   | Effective level: 055 Lubricant pressure test voltage level; |

#### 062

| Hydraulic system detection port No. B |   |                                                               |  |
|---------------------------------------|---|---------------------------------------------------------------|--|
| Range                                 | : | 0~33                                                          |  |
| Unit                                  | : | IRQ                                                           |  |
| Authority                             | : | Super admin                                                   |  |
| Default                               | : | Port Comparison Table in the Manual                           |  |
| Effective time                        | : | Instant                                                       |  |
| Note                                  | : | (Displacement) detect whether the oil pressure is normal      |  |
|                                       |   | Effective level: P1.140 system oil pressure detection level B |  |

### 10.6 Turret Parameters (P6.)

#### 001

| Current mold No. |   |                 |  |  |
|------------------|---|-----------------|--|--|
| Range            | : | 1-100           |  |  |
| Unit             | : | None            |  |  |
| Authority        | : | Operation admin |  |  |

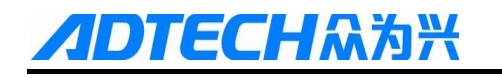

| Default        | : | 1                                            |
|----------------|---|----------------------------------------------|
| Effective time | : | Instant                                      |
| Note           | : | Current mold station number under the punch. |

002

| Total turret mol | ds |                                  |
|------------------|----|----------------------------------|
| Range            | :  | 1~100                            |
| Unit             | :  | None                             |
| Authority        | :  | Operation admin                  |
| Default          | :  | 0                                |
| Effective time   | :  | Instant                          |
| Note             | :  | System mold station value        |
|                  |    | Note: Total molds cannot be zero |

#### 003

#### NCT-02 cylinder tool magazine enable

| Range          | : | 0-1             |
|----------------|---|-----------------|
| Unit           | : | None            |
| Authority      | : | Operation admin |
| Default        | : | 0               |
| Effective time | : | Instant         |
| Note           | : | 0: Disable      |
|                |   | 1: Enable       |

## 11 Hardware Interface Definition and Connection Instructions

### 11.1 Installation Layout

### 11.1.1 External Interface Diagram

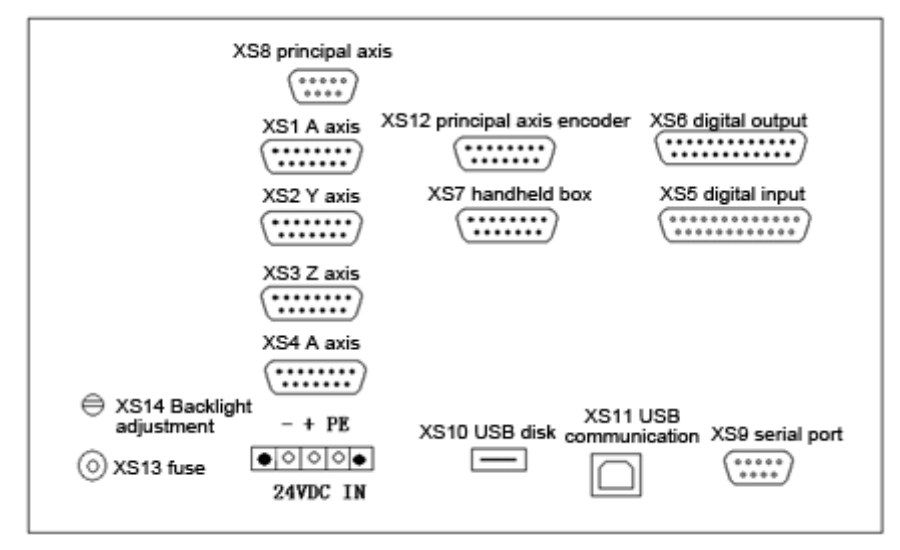

(1) X axis, Y axis, Z axis, A axis:

15-core D-pin socket connects to step motor drive or digital AC servo drive

(2) XS5 digital input:

25-core D-pin socket inputs signals for every axis limit and other switching quantity

(3) XS6 digital output:

25-core D-pin socket outputs signals for switching quantity

(4) USB and serial port exchange files between PC and NCT-XX controller and realize other functions.

(5) NCT-XX controller uses 24V DC power supply, and the internal power consumption is about 5W.

(6) XS7 accessory panel:

15-core D-pin socket connects to handwheel

(7) XS8 principal axis:

9-core D-pin socket connects to principal axis inverter

#### 11.1.2 Mounting Dimensions

**TECH**众为兴

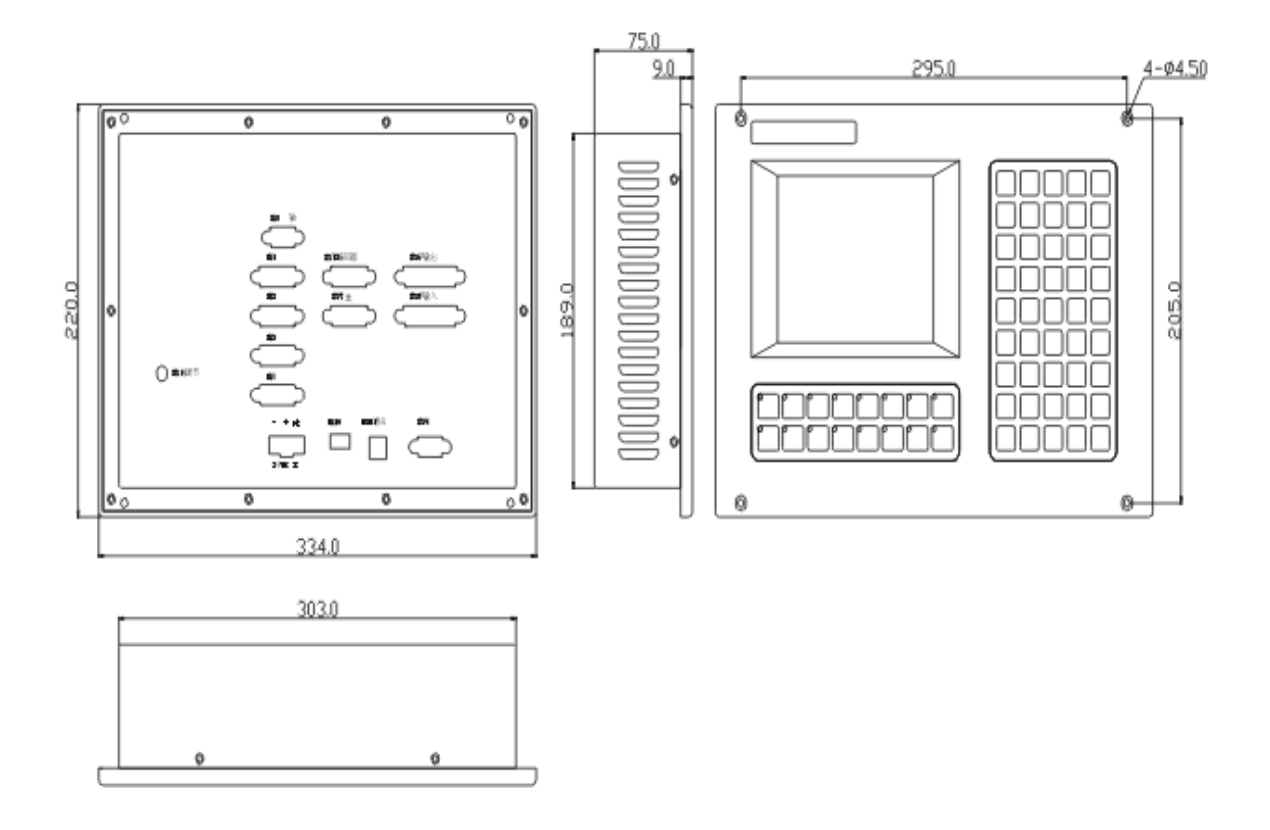

#### 11.1.3 Installation precautions

#### Installation condition for electric cabinet

(1) The cabinet must be able to effectively prevent dust, coolant and organic solution entering;

(2) When design electric cabinet, the distance between rear cover and case should be at least 20CM; considering the temperature rises in the cabinet, the temperature difference between interior and exterior of the cabinet shouldn't exceed  $10^{\circ}$ C;

(3) The cabinet should be installed with fan to ensure interior ventilation;

(4) The display panel should be installed at the position can't be sprayed by the coolant;

(5) When design electric cabinet, the external electrical interference should be reduced to lowest to prevent interfering with the system;

#### To prevent interference

The system is designed with anti-interference measures such as shielding space electromagnetic radiation, absorbing impact current and filtering power clutter, which can prevent interference with the system in certain degree. To ensure system stability, please take the following measures to install and connect the system:

(1) CNC must be kept away from the equipment with interference (e.g. inverter, AC contactor, electrostatic generator, high voltage generator, and sub-unit of power lines), and the switching power supply should be connected to a filter to improve the anti-interference of CNC (as in Fig.1-4);

(2) To supply power to the system through isolation transformer, the machine tool must be grounded, CNC and drive must be connected to separate earth wire.

#### To suppress interference

Connect RC circuit  $(0.01\mu\text{F}, 100\sim200\Omega)$ , as in Fig. 1-5) to both sides of AC coil in parallel. RC circuit should be installed close to inductive load; connect freewheeling diode reversely on both sides of DC coil in parallel (as in Fig.1-6); connect surge absorber to the winding of AC motor in parallel (as in Fig. 1-7).

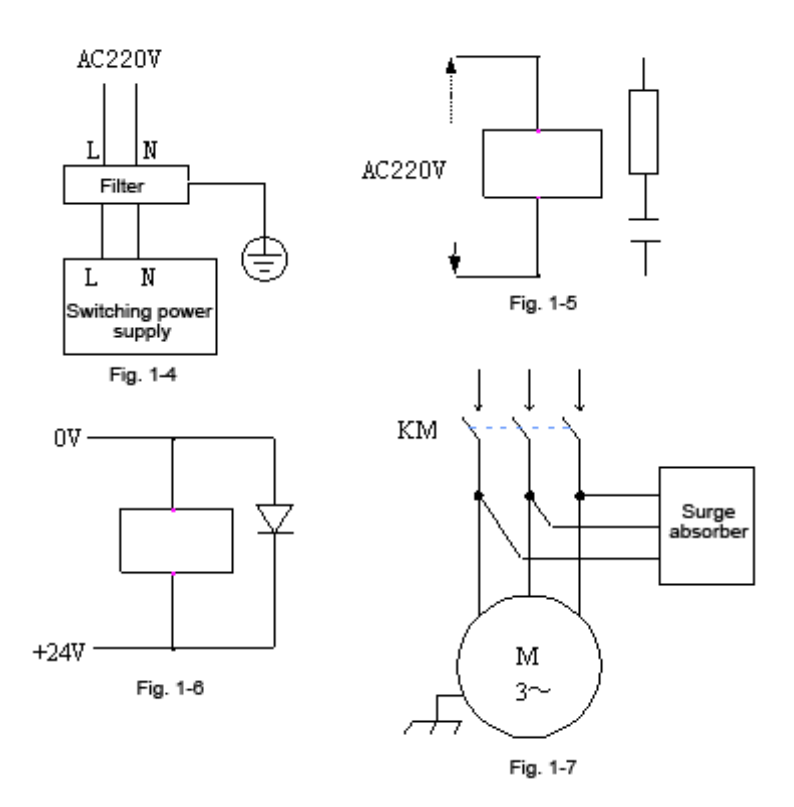

To reduce the interference between CNC signal cables and strong current cables, the wiring shall follow the principles below:

| Group | Cable type                                      | Wiring Requirement                              |  |
|-------|-------------------------------------------------|-------------------------------------------------|--|
|       | AC power cord                                   | Bundle the cables of group A separately from    |  |
| А     | AC coil                                         | group B and C, keep at least 10cm clearance, or |  |
|       | AC contactor                                    | make electromagnetic shielding for group A      |  |
|       | AC coil (24VDC)                                 |                                                 |  |
| В     | DC relay (24VDC)                                | Bundle the cables of group B separately from    |  |
|       | Cable between system and strong current cabinet | group A or snield group B; group B and group C  |  |
|       | Cable between system and machine tool           | should be as fai as possible                    |  |
|       | Cable between system and servo drive            |                                                 |  |
|       | Position feedback cable                         | Bundle the cables of group C separately from    |  |
| С     | Position encoder cable                          | group A, or shield group C; keep at least 10cm  |  |
|       | Handwheel cable                                 | twisted pair                                    |  |
|       | Other cables for shielding                      |                                                 |  |

### 11.2 Interface Definition

### 11.2.1 Motor Drive Control Interface (XS1...XS4)

Four drive interfaces are available (XS1 X axis, XS2 Y axis, XS3 Z axis, XS4 A axis), and they have the same definition, as shown below:

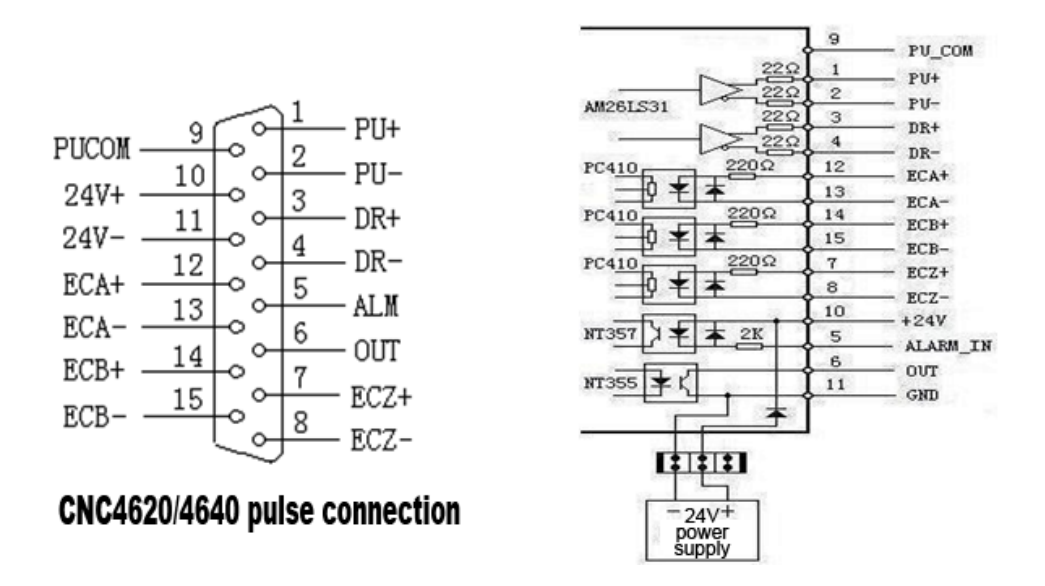

Simple Internal Circuit Diagram for Pulse Output

| Wire No. | Definition | Function                                                              |
|----------|------------|-----------------------------------------------------------------------|
| 1        | PU+        | Pulse signal +                                                        |
| 2        | PU-        | Pulse signal -                                                        |
| 3        | DR+        | Direction signal +                                                    |
| 4        | DR-        | Direction signal -                                                    |
| 5        |            | Servo alarm signal input                                              |
| 3        | ALM        | X axis: IN34, Y axis: IN35, Z axis: IN36, A axis: IN37                |
| 6        | OUT        | Axis alarm reset output signal                                        |
| 0        | 001        | X axis: OUT24, Y axis: OUT25, Z axis: OUT26 A, axis: OUT27            |
| 7        | ECZ+       | Encoder phase Z input +                                               |
| 8        | ECZ-       | Encoder phase Z input -                                               |
| 9        | PUCOM      | Controller for single end input                                       |
| 10       | 24V+       | Internally provided 24V power supply, directly connected to 24V power |
| 11       | 24V-       | supply of the controller                                              |
| 12       | ECA+       | Encoder phase A input +                                               |
| 13       | ECA-       | Encoder phase A input -                                               |
| 14       | ECB+       | Encoder phase B input +                                               |
| 15       | ECB-       | Encoder phase B input -                                               |

#### Standard pulse wiring diagram

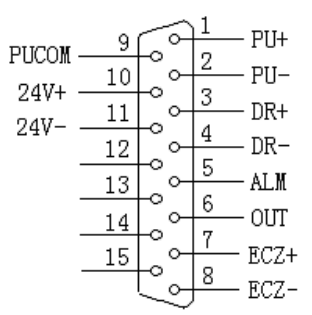

XS1 ... XS4 Pulse Interfaces Standard

This wiring is suitable for NCT-XX controller;

日众为兴

#### Step motor drive cable to differential input

Adtech CNC drive is for reference, all of which use differential input mode. This mode has strong anti-interference and is recommended. Please refer to the figure below for the connection of CNC with step motor drive and step motor

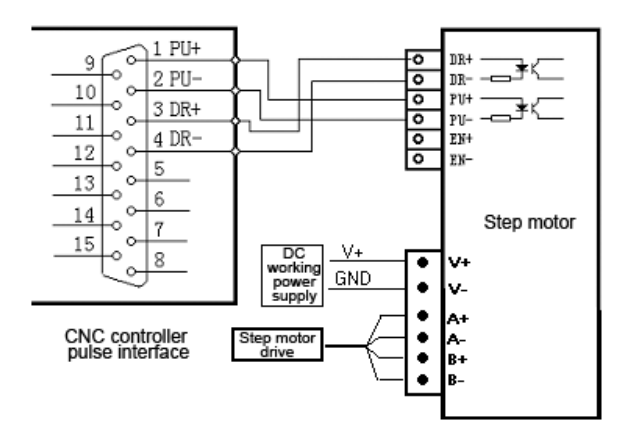

#### Step motor drive wiring diagram for single-ended input

Certain companies connect together the optocoupler input cathodes of step drives, i.e. common cathode connection, which isn't suitable for CNC controller. Common anode connection connects together the anodes of optocoupler input. The wiring shall follow the figure below, and do not connect PU+ and DR+ together, or else the pulse interface may be damaged.

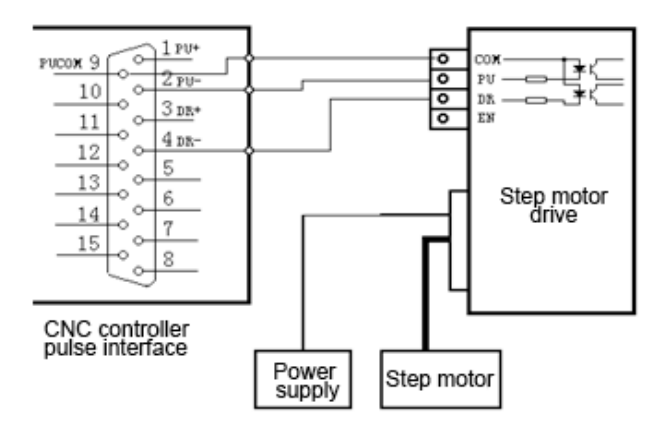

Wiring Diagram for Step Motor Drive with Common Anode Input

#### Servo motor drive wiring diagram

Since differential connection is used in most cases, please refer to differential mode for the pulse connection. Most servo drives require 12-24V power supply, and the 24V power provided by pin 10, 11 is available. The specific connection depends on servo drive. Please contact us if you have any question.

#### Caution

Either two of PU+, PU-, DR+ and DR- shouldn't be connected, or else the pulse interface may be damaged.

### 11.2.2Digital input interface (XS5)

The digital input interface pin and definition

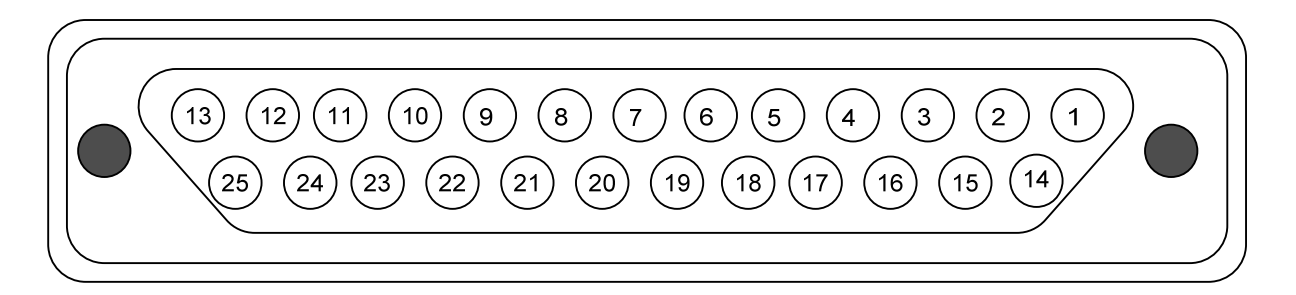

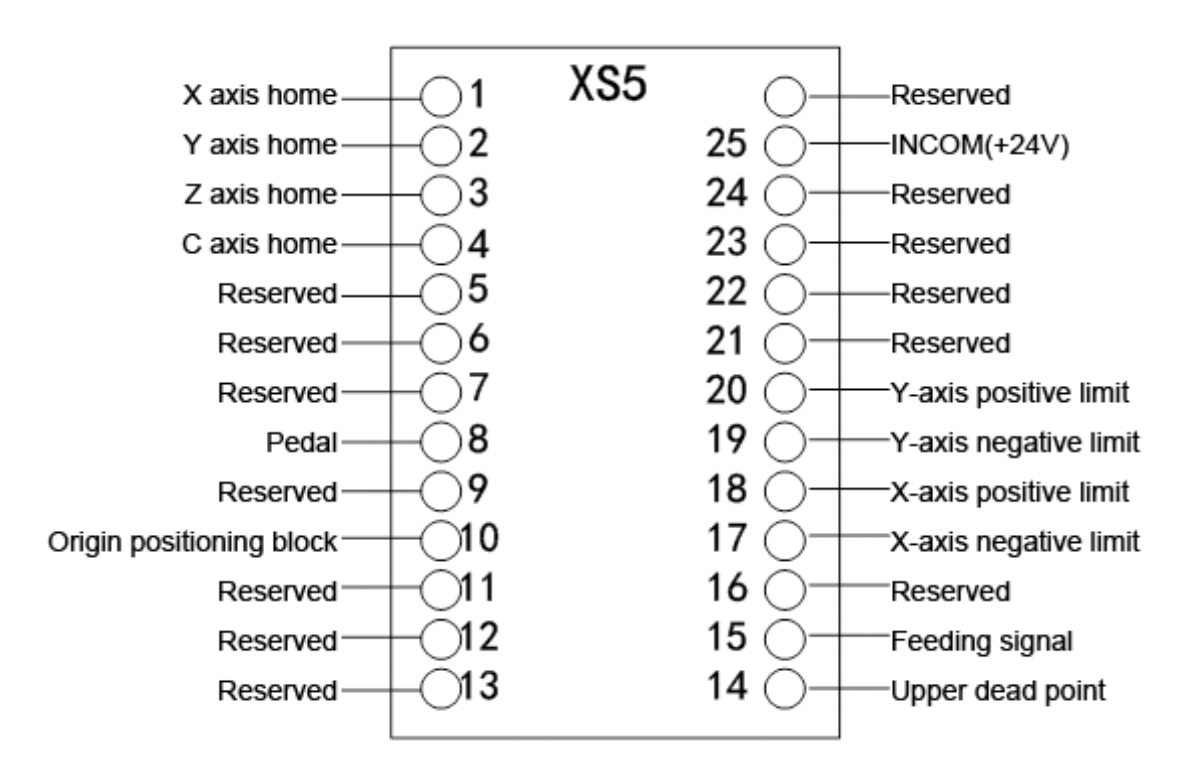

| Wire | IRQ Definition | Function (default) |       |       |  |
|------|----------------|--------------------|-------|-------|--|
| No.  |                | NCT-2              | NCT-3 | NCT-4 |  |
| 1    | IN0            | X axis zero point  |       |       |  |

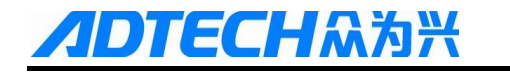

| 2        | IN1                                               | Y axis zero point                                         |                             |                             |  |
|----------|---------------------------------------------------|-----------------------------------------------------------|-----------------------------|-----------------------------|--|
| 3        | IN2                                               | Z axis zero point                                         |                             |                             |  |
| 4        | IN3                                               | A axis zero point                                         |                             |                             |  |
| 5        | IN4                                               | Clear<br>coordinate<br>system                             | Mold pin loose<br>detection | Mold pin loose<br>detection |  |
| 6        | IN5                                               | Reserved Mold pin tight Mold pin t<br>detection detection |                             | Mold pin tight detection    |  |
| 7        | IN6                                               | Reserved                                                  | •<br>                       |                             |  |
| 8        | IN7                                               | Pedal switch inpu                                         | ıt                          |                             |  |
| 9        | IN8                                               | Reserved                                                  |                             |                             |  |
| 10       | IN9                                               | Positioning block                                         | switch                      |                             |  |
| 11       | IN10                                              | Reserved                                                  |                             |                             |  |
| 12       | IN11                                              | Reserved                                                  |                             |                             |  |
| 13       | IN12                                              | Reserved                                                  |                             |                             |  |
| 14       | IN13                                              | Upper dead point detection input                          |                             |                             |  |
| 15       | IN14                                              | Feeding signal                                            |                             |                             |  |
| 16       | IN15                                              | Reserved                                                  |                             |                             |  |
| 17       | IN16(XLMT-)                                       | X-axis negative l                                         | X-axis negative limit       |                             |  |
| 18       | IN17(XLMT+)                                       | X-axis positive limit                                     |                             |                             |  |
| 19       | IN18(YLMT-)                                       | Y-axis negative li                                        | mit                         |                             |  |
| 20       | IN19(YLMT+)                                       | Y-axis positive lin                                       | mit                         |                             |  |
| 21       | IN20(ZLMT-)                                       | Reserved                                                  |                             |                             |  |
| 22       | IN21(ZLMT+)                                       | Reserved                                                  | Reserved                    |                             |  |
| 23       | IN22(ALMT-)                                       | Reserved                                                  |                             |                             |  |
| 24       | IN23(ALMT+)                                       | Reserved                                                  |                             |                             |  |
| 25       | DICOM                                             | INCOM(24V+, 12V+) is connected to internal or             |                             |                             |  |
| 23       | INCOIVI                                           | external power supply                                     |                             |                             |  |
| Remark:  | Remark: The following ports shouldn't be occupied |                                                           |                             |                             |  |
| IN0, IN1 | IN0, IN1, IN2, IN3, IN16, IN17, IN18, IN19        |                                                           |                             |                             |  |

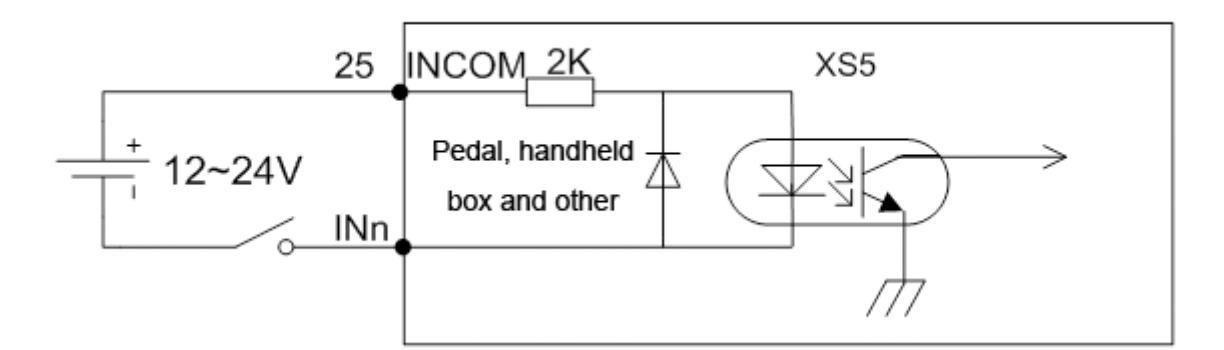

Mechanical Switch Wiring Diagram

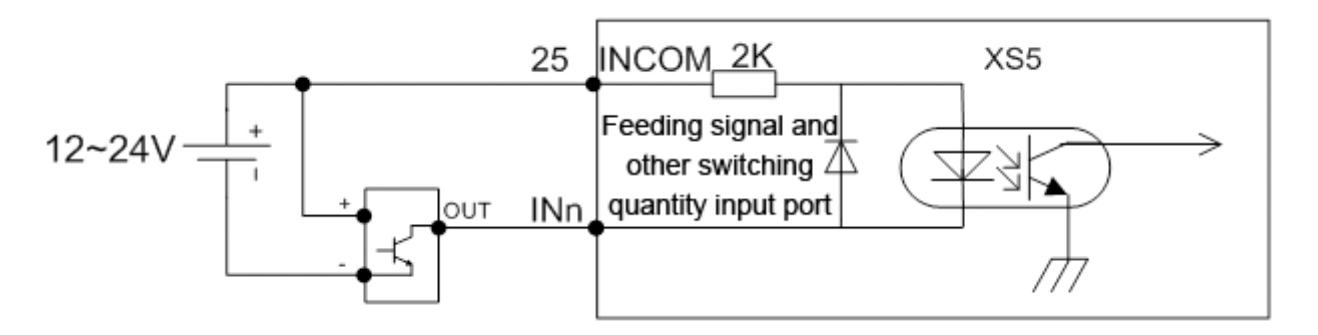

#### Approach Switch Wiring Diagram

+ is the anode of approach switch, - is the earth wire, and OUT is output signal. For common approach switch, please select 10-30V power supply and NPN output. Photoelectric switch is similar.

### 11.2.3 Digital Output Interface (XS6)

E**CH**众为兴

The wiring of digital output interface follows:

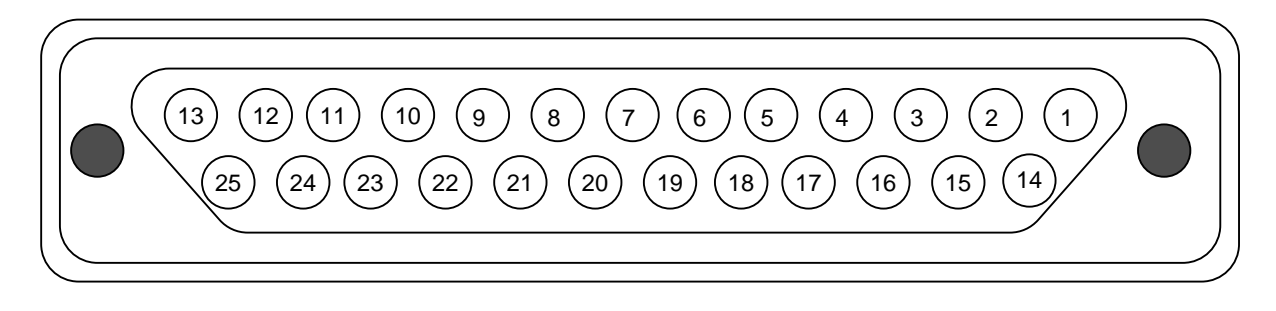

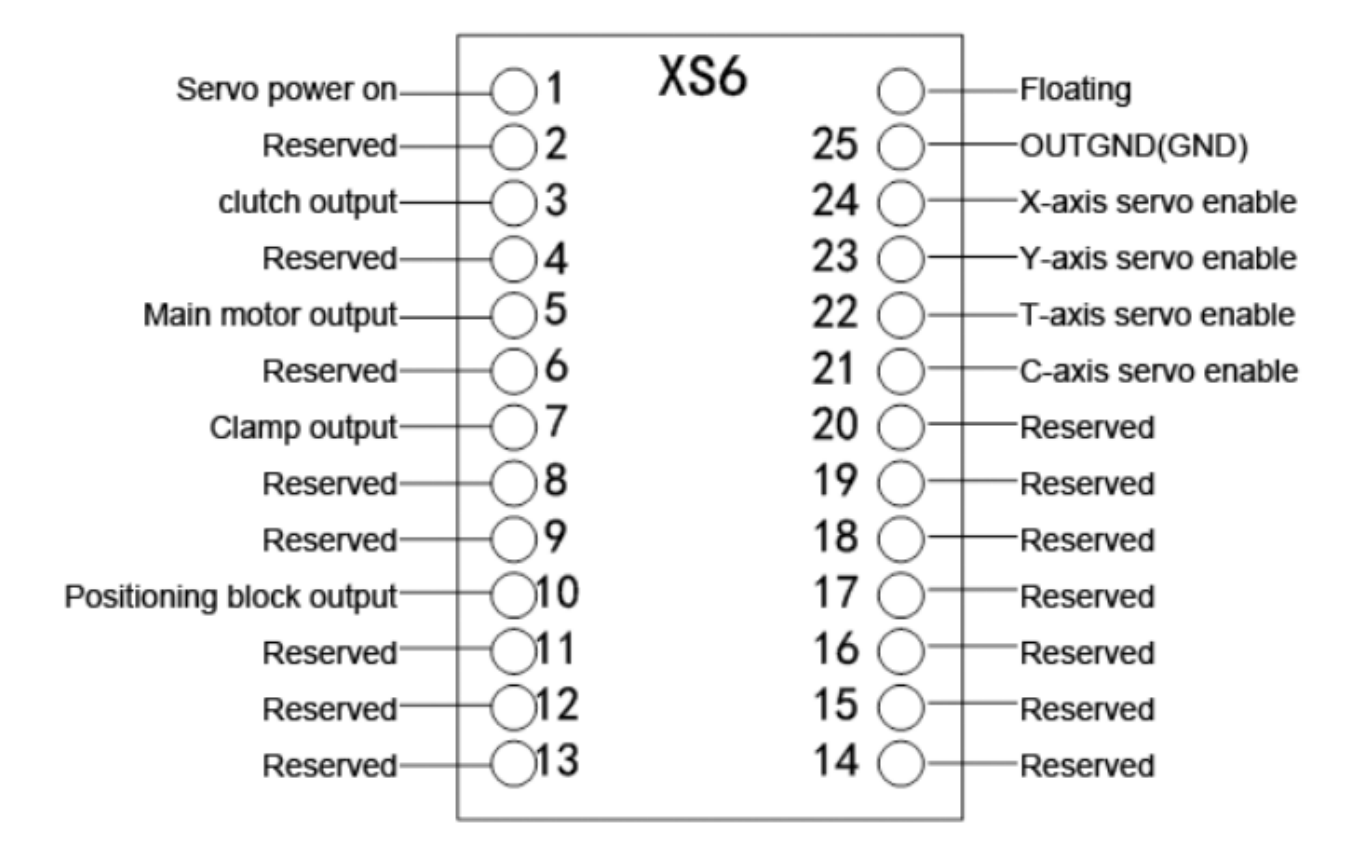

**ГЕСН**众为兴

| Wire No. | Definition | Function (default)       |                   |             |  |
|----------|------------|--------------------------|-------------------|-------------|--|
|          |            | NCT-020                  | NCT-03            | NCT-04      |  |
| 1        | OUT0       | Servo power on           |                   |             |  |
| 2        | OUT1       | Reserved                 |                   |             |  |
| 3        | OUT2       | Punch signal clut        | ch output         |             |  |
|          |            | Deserved                 | Mold pin          | Mold pin    |  |
| 4        | 0015       | Keseiveu                 | output            | output      |  |
| 5        | OUT4       | Main motor outp          | Main motor output |             |  |
| 6        | OUT5       | Reserved                 |                   |             |  |
| 7        | OUT6       | Clamp output             |                   |             |  |
| Q        | OUT7       | Reserved                 | Relocation        | Relocation  |  |
| 0        |            |                          | cylinder          | cylinder    |  |
|          |            | Reserved                 |                   | Mold        |  |
| 9        | OUT8       |                          | Reserved          | conversion  |  |
|          |            |                          |                   | combination |  |
| 10       | OUT9       | Positioning block output |                   |             |  |
| 11       | OUT10      | Reserved                 |                   |             |  |
| 12       | OUT11      |                          | Deserved          | Punch alarm |  |
| 12       | 00111      | Keselveu                 | Keselveu          | output      |  |

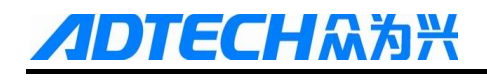

| 13 | OUT12  | Reserved                              |
|----|--------|---------------------------------------|
| 14 | OUT13  | Reserved                              |
| 15 | OUT14  | Reserved                              |
| 16 | OUT15  | Reserved                              |
| 17 | OUT16  | Reserved                              |
| 18 | OUT17  | Reserved                              |
| 19 | OUT18  | Reserved                              |
| 20 | OUT19  | Reserved                              |
| 21 | OUT20  | X-axis servo enable                   |
| 22 | OUT21  | Y-axis servo enable                   |
| 23 | OUT22  | T-axis servo enable                   |
| 24 | OUT23  | C-axis servo enable                   |
| 25 | OUTGND | External output port power supply GND |

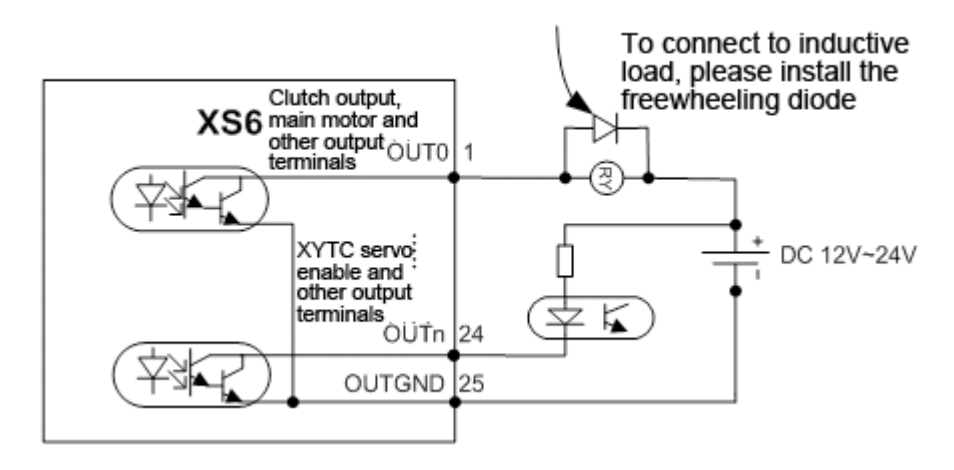

Simple Wiring Circuit of Digital Output

### 11.2.4 Extended Input Interface (XS7)

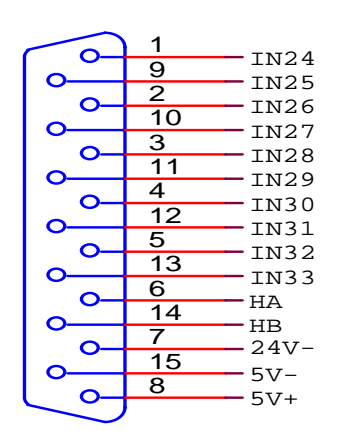

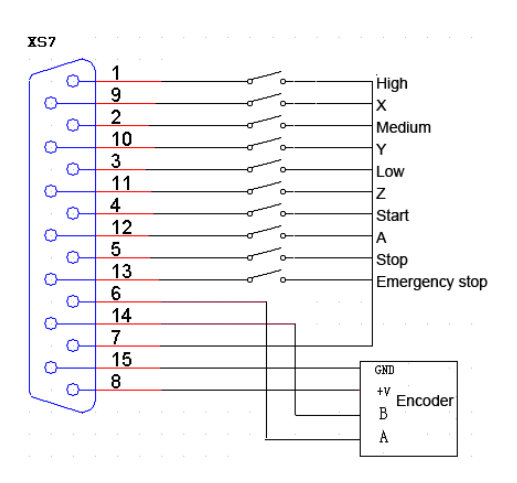

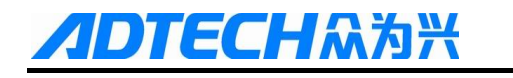

| Wire<br>No. | Definition             | Function                             |  |
|-------------|------------------------|--------------------------------------|--|
| 1           | (IN24) position switch | 0.1High speed                        |  |
| 2           | (IN26) position switch | 0.01Medium speed                     |  |
| 3           | (IN28) position switch | 0.001Low speed                       |  |
| 4           | (IN30) button          | Cycle start                          |  |
| 5           | (IN32) button          | Pause                                |  |
| 7           | 24V-                   | Cathode of internal 24V power supply |  |
| 9           | (IN25) axis selection  | X axis                               |  |
| 10          | (IN27) axis selection  | Y axis                               |  |
| 11          | (IN29) axis selection  | Z axis                               |  |
| 12          | (IN31) axis selection  | A axis                               |  |
| 13          | (IN33) button          | Emergency stop                       |  |
| 6           | НА                     | Hand encoder A phase input signal    |  |
| 14          | НВ                     | Hand encoder B phase input signal    |  |
| 15          | 5V-                    | Cathode of internal 5V power supply  |  |
| 8           | +5V                    | Anode of internal 5V power supply    |  |
| 7           | 24V-                   | Cathode of internal 24V power supply |  |

### 11.2.5 RS232 Transmission Interface (XS9)

Serial communication interface ---9-core signal socket (male)

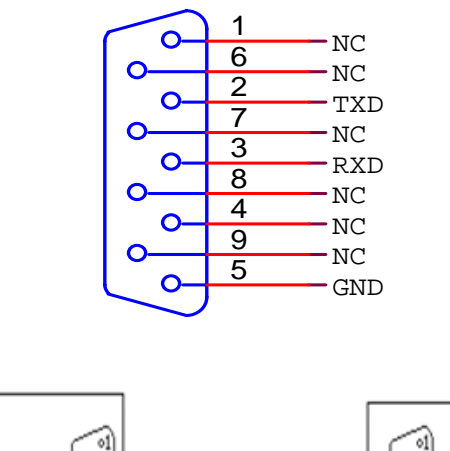

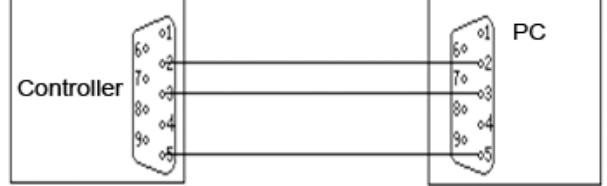

RS-232 communication mode

### 11.2.6USB Memory Connection Interface (XS10)

Standard USB memory (e.g. USB disk) interface;

### 11.2.7PC USB Communication Interface (XS11)

Standard USB communication interface;

### 11.3 Electrical Connection Diagram

### 11.3.1 Symbol Schematic Diagram

| Symbol+ <sup>3</sup> | Name₀                     | Figure                    | Symbol+                 | Name+ <sup>2</sup>            | Figure         |
|----------------------|---------------------------|---------------------------|-------------------------|-------------------------------|----------------|
| QF                   | Breaker₽                  | 4 <u>44</u>               | SM+ <sup>3</sup>        | Servo motor+3                 | (SM)           |
| KM                   | Contactor                 | ₽                         | M4 <sup>3</sup>         | Step motor↔                   |                |
| UF                   | Inverter₽                 | UF                        | SQ₽                     | Approach switch+              |                |
| M⇔                   | Motor₽                    | M                         | SA₽                     | Foot switch*                  |                |
| TC₽                  | Transformer+ <sup>3</sup> |                           | YBe                     | Motor brake+ <sup>2</sup>     | Ϋ́B            |
| $\mathbb{Z}_{t^2}$   | Filter+ <sup>2</sup>      | Z                         | FR₽                     | Thermal relay+2               |                |
| FU₽                  | Fuse₽                     |                           | UC+2                    | Switching power $supply_{P}$  |                |
| SB₽                  | Button+?                  | _ <u>,    </u> ,    ,   . | VVe                     | $Electromagneticvalve{*}^{3}$ | -Ö-            |
| FM₽                  | Fan₽                      | -<br>Co-                  | Ce                      | Capacitor+ <sup>2</sup>       | $\dashv\vdash$ |
| HL¢                  | Indicator <sub>2</sub>    |                           | <b>R</b> ≠ <sup>2</sup> | Resistor <sup>47</sup>        |                |
| QSe                  | Touch switch.             | _/                        | QS₽                     | Travel switch∉ <sup>2</sup>   |                |
| ₽G∗ <sup>2</sup>     | Encoder*                  | PG                        | KA∉                     | Relay+ <sup>3</sup>           |                |

「こうしょう」 NCT-04/03/02 Punch CNC System (Maintenance Manual)

### 11.3.2 Power Connection Diagram

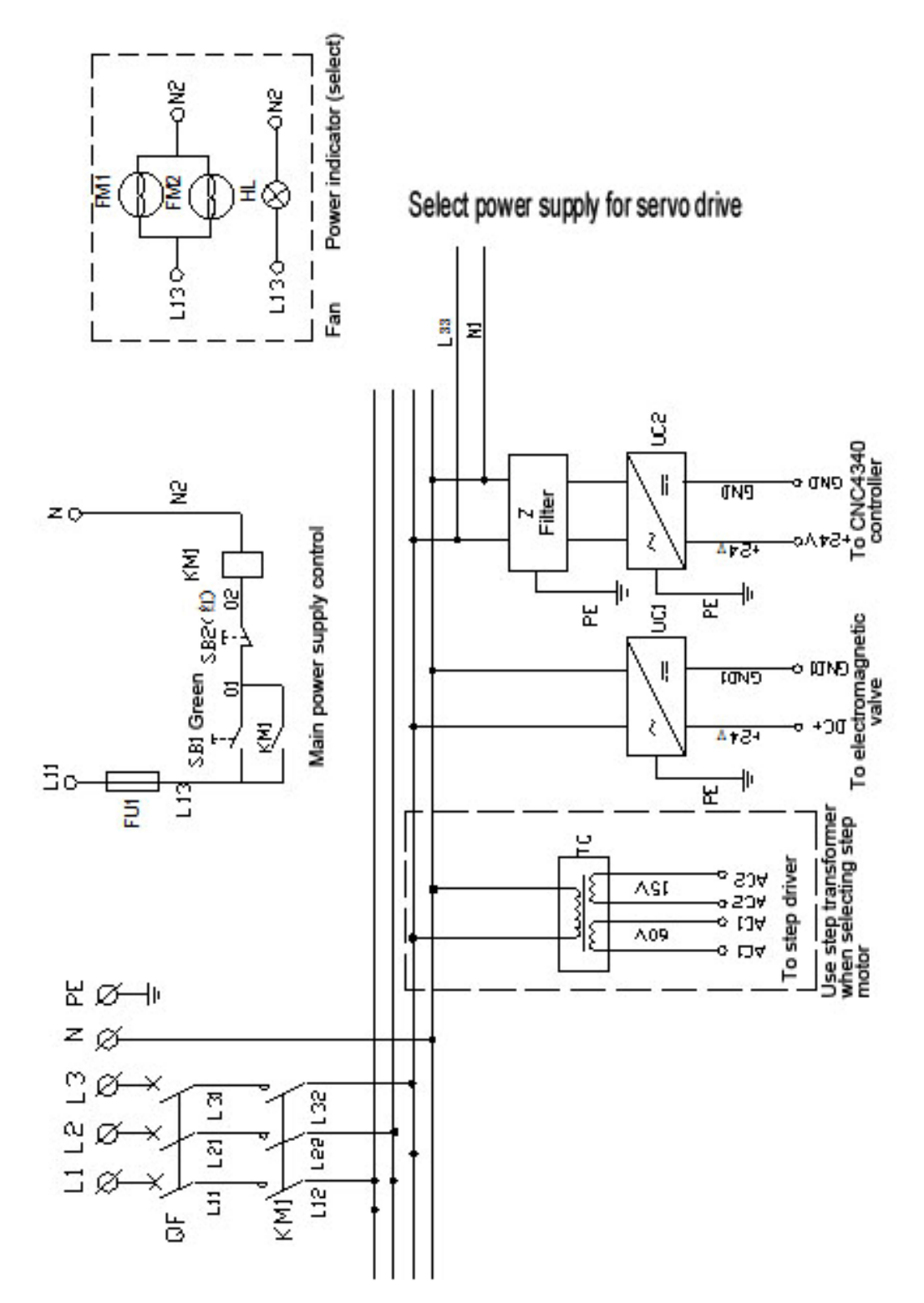

132

**1DTECH**(Maintenance Manual) NCT-04/03/02 Punch CNC System (Maintenance Manual)

11.3.3 Servo Drive Connection Diagram

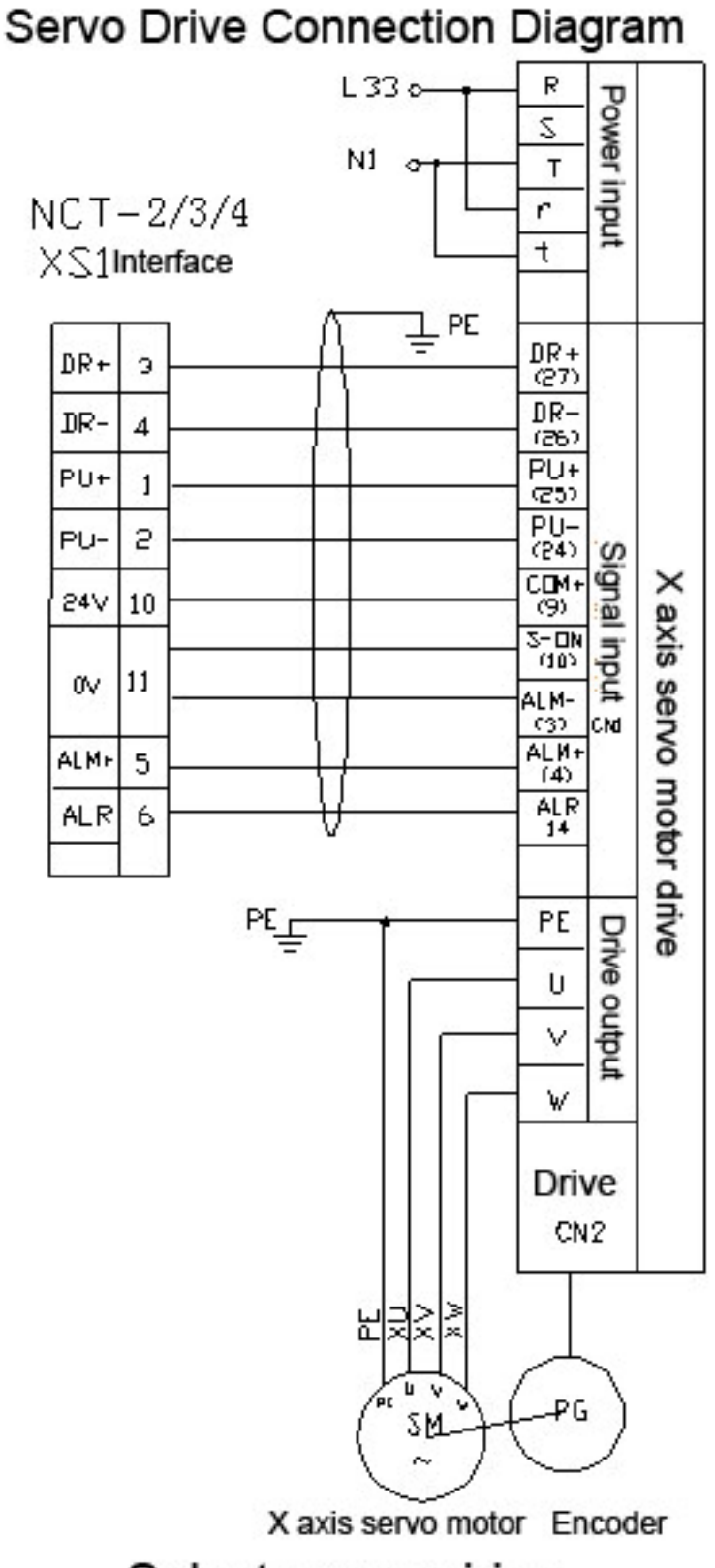

Select servo wiring

DTECH众为兴 NCT-04/03/02 Punch CNC System (Maintenance Manual)

11.3.4 Step Connection Diagram

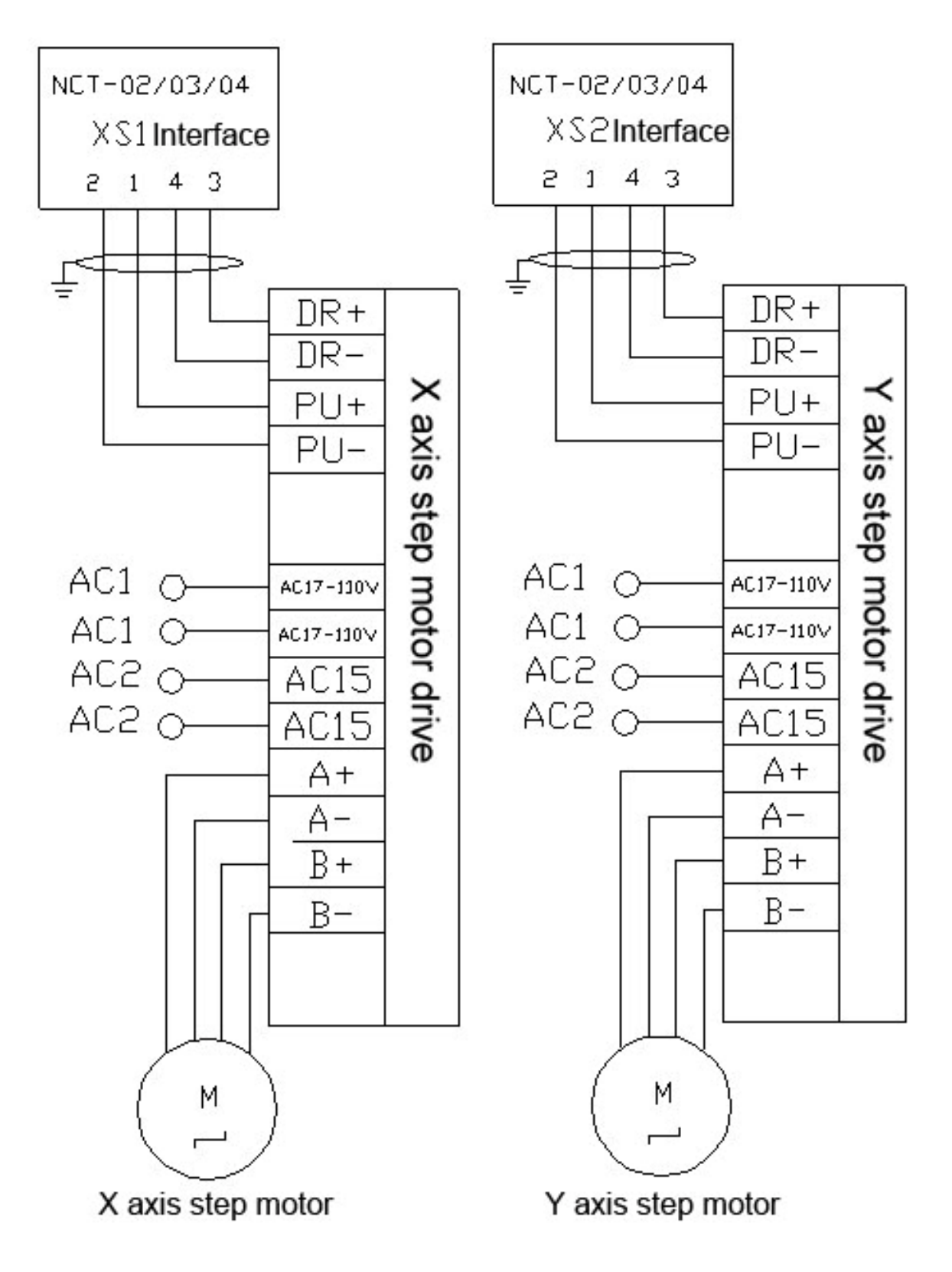

Q2BYG1106M Step System

**コロTECH**(スカン) NCT-04/03/02 Punch CNC System (Maintenance Manual)

### 11.3.5IO Electrical Connection Diagram

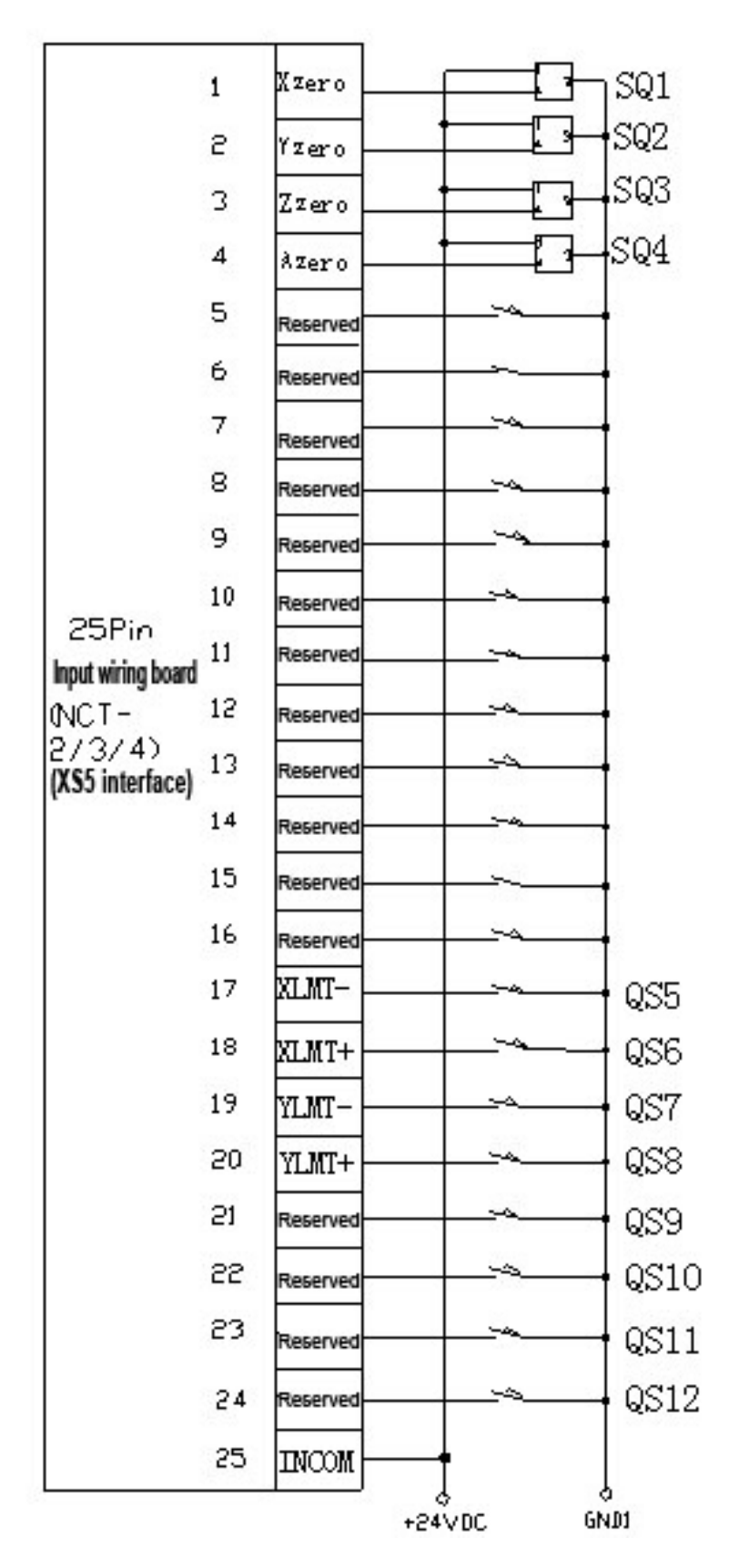

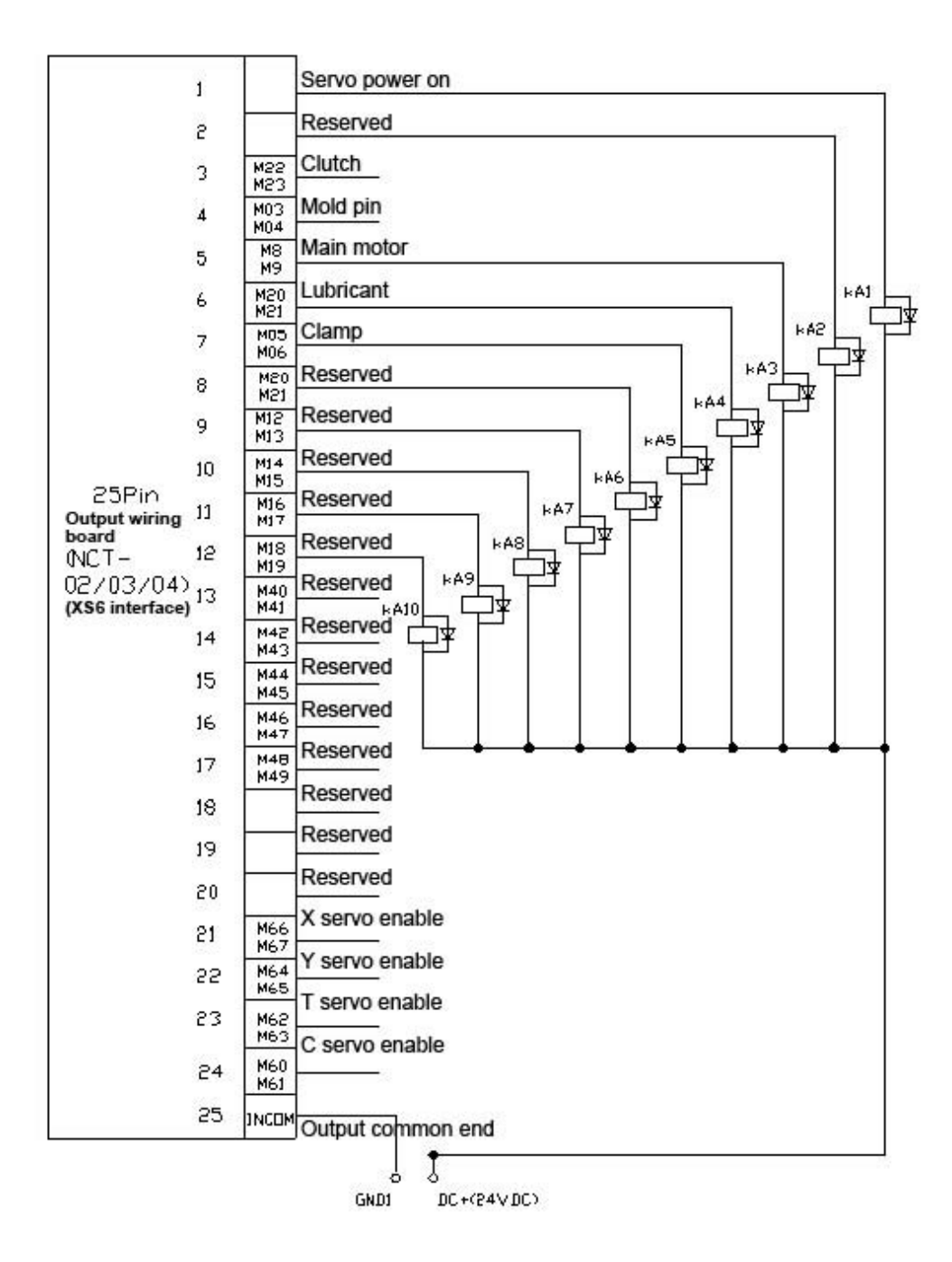

**DTECH**众为兴

# 12 Fault Alarm and Self-diagnosis Function

The system has several levels, and the alarm numbers also have different type, as follow:

| 0~1023:    | G code program running alarm info |
|------------|-----------------------------------|
| 1024~2048: | System environment alarm info     |

16385~ Punch alarm info

### 12.1 NC Program Execution Alarm

**ECH**众为兴

| 0000 | : | Please reset                                                                      |
|------|---|-----------------------------------------------------------------------------------|
| 0001 | : | Program ends                                                                      |
| 0004 | : | Changing tool fails                                                               |
| 0005 | : | Tool is invalid                                                                   |
| 0006 | : | G block repeat error                                                              |
| 0007 | : | G block program No. error                                                         |
| 0008 | : | G7x8x complex instruction code can't run normally                                 |
| 0009 | : | Abnormal program termination error                                                |
| 0010 | : | Specify M01 code program pause                                                    |
| 0011 | : | M98 format error                                                                  |
| 0012 | : | Motion transfer fails                                                             |
| 0013 | : | This block doesn't need compensation                                              |
| 0014 | : | G block invalid format                                                            |
| 0015 | : | M99 instruction transfer abnormal; M99 transfer is prohibited in current position |
| 0016 | : | Abnormal motion alarm                                                             |
| 0017 | : | Illegal character                                                                 |
| 0018 | : | Note symbol format error or no symmetric note symbol                              |
| 0019 | : | Illegal G code                                                                    |
| 0020 | : | G code radius compensation number or value error                                  |
| 0021 | : | Undefined G code radius compensation error                                        |
| 0022 | : | Arc programming error                                                             |
| 0023 | : | Specify illegal plane, exceed G17, G18, G19                                       |
| 0024 | : | M98 transfer error, may exceed the maximum value                                  |
| 0025 | : | Principal axis specifying hardware axis No. error                                 |
| 0026 | : | M code execution error                                                            |
| 0027 | : | Specifying principal axis fails                                                   |
| 0028 | : | Motion repeats request                                                            |

# **//DTECH**众为兴

| 0029 | : | Specified arc doesn't exist                              |
|------|---|----------------------------------------------------------|
| 0030 | : | X instruction missing error                              |
| 0031 | : | Y instruction missing error                              |
| 0032 | : | Z instruction missing error                              |
| 0033 | : | A instruction missing error                              |
| 0034 | : | B instruction missing error                              |
| 0035 | : | C instruction missing error                              |
| 0036 | : | D instruction missing error                              |
| 0037 | : | R instruction missing error                              |
| 0038 | : | F instruction missing error                              |
| 0039 | : | T instruction missing error                              |
| 0040 | : | S instruction missing error                              |
| 0041 | : | P instruction missing error                              |
| 0042 | : | M instruction missing error                              |
| 0043 | : | G instruction missing error                              |
| 0044 | : | I instruction missing error                              |
| 0045 | : | J instruction missing error                              |
| 0046 | : | K instruction missing error                              |
| 0047 | : | Q instruction missing error                              |
| 0048 | : | Screw distance repeat designation error                  |
| 0049 | : | System alarm occurs and exits abnormally                 |
| 0050 | : | Exit through human intervention                          |
| 0051 | : | G code parameter source isn't specified                  |
| 0052 | : | G code program No. table storage address isn't specified |

## 12.2 System Environment Alarms

| 1024 | : | The controller isn't reset                              |
|------|---|---------------------------------------------------------|
|      |   | 1. The system doesn't perform home action after started |
| 1025 | : | A axis negative soft limit                              |
| 1026 | : | A axis positive soft limit                              |
| 1027 | : | Z axis negative soft limit                              |
| 1028 | : | Z axis positive soft limit                              |

# ADTECH系為米 NCT-04/03/02 Punch CNC System (Maintenance Manual)

| 1029 | :  | Y axis negative soft limit                                                                                                    |
|------|----|----------------------------------------------------------------------------------------------------|
| 1030 | :  | Y axis positive soft limit                                                                                                    |
| 1031 | :  | X axis negative soft limit                                                                                                    |
| 1032 | :  | X axis positive soft limit                                                                                                    |
| 1033 | :  | A axis negative hard limit                                                                                                    |
| 1034 | :  | A axis positive hard limit                                                                                                    |
| 1035 | :  | Z axis negative hard limit                                                                                                    |
| 1036 | :  | Z axis positive hard limit                                                                                                    |
| 1037 | :  | Y axis negative hard limit                                                                                                    |
| 1038 | :  | Y axis positive hard limit                                                                                                    |
| 1039 | :  | X axis negative hard limit                                                                                                    |
| 1040 | :  | X axis positive hard limit                                                                                                    |
|      |    | The system has corresponding limit alarm. Please check corresponding limit sensor point or parameters.<br>If hard limit occurs, and the appearance of the sensor point doesn't has any problem, enter the diagnosis mode in manual mode and check the state of the input port in diagnosis mode. If the state is valid, please eliminate in sequence. Pull out the input IO cable and check whether the sense disappears. If yes, please check the circuit. If the problem still exists, the internal optocoupler is broken. Please contact the supplier. |
| 1041 | :  | Emergency stop                                                                                                    |
|      |    | Emergency stop button of the handheld box interface is valid.<br>External emergency stop 2 input is valid; check whether IO assignment has conflict or interference.<br>Search for corresponding function ports in IO configuration, and then check in input diagnosis.                                                                                                    |
| 1042 | :  | Servo X drive alarm                                                                                                    |
| 1043 | :  | Servo Y drive alarm                                                                                                    |
| 1044 | :  | Servo Z drive alarm                                                                                                    |
| 1045 | :  | Servo A drive alarm                                                                                                    |
|      | -  | Servo alarm; if the servo doesn't alarm, parameter P2.001~004 setting and actual servo alarm level may be reverse. Please modify the parameters.<br>The corresponding function ports are IN34~37, which can be checked in input diagnosis.                                                                                                    |
| 1046 | :  | Axis No. definition internal repeat error                                                                                                    |
|      | •  | Interface axis No. set by parameter P2.45~P2.49 is specified repeatedly                                                                                                    |
| 1047 | :  | Principal axis isn't reset                                                                                                    |
| 1048 | ]: | Mold isn't clamped                                                                                                    |
| 1049 | :  | System safety signal not in position error                                                                                                    |
| 1051 | :  | System air pressure insufficient                                                                                                    |
| 1052 | :  | System material clamping signal invalid alarm                                                                                                    |

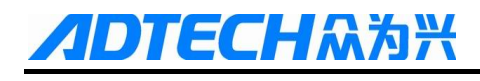

### 12.3 Punch Alarm

| 16385 | : | The system does not start clamp scanning                                                                                                    |
|-------|---|----------------------------------------------------------------------------------------------------|
|       |   | If "Coordinates"-"Clamp Parameters"-"16: Whether scan clamp after restarted" is set to 1<br>This alarm occurs if clamp isn't scanned while processing<br>Solution: X-axis mechanical home - clamp scan - process                                                                                                    |
| 16386 | : | X axis is not home                                                                                                    |
|       |   | X-axis isn't at mechanical home, i.e. X-axis home switch is invalid;<br>Solution: X-axis mechanical home;                                                                                                    |
| 16387 | : | Pin locking signal detection error                                                                                                    |
|       |   | Mold pin is not inserted<br>Possible reason: Mold pin port allocation error;<br>Mold pin voltage level is set incorrectly;<br>Mold pin is not inserted;<br>Solution: Set P5.028 parameter correctly;<br>Set P1.086 parameter correctly;<br>Manually insert the mold pin;                                                                                                    |
| 16388 | : | Pin loose signal detection error                                                                                                    |
|       |   | Mold pin is pulled out<br>Possible reason: Mold pin port allocation error;<br>Mold pin voltage level is set incorrectly;<br>Mold pin is not inserted;<br>Solution: Set P5.027 parameter correctly;<br>Set P1.087 parameter correctly;<br>Manually pull out the mold pin;                                                                                                    |
| 16389 | : | Punch ready signal detection error                                                                                                    |
|       |   | Positions that alarm signals may appear:<br>1: Hydraulic punch; occur when the punching mode is 2;<br>2: Occur when the flywheel control mode is 0, punching mode is 3<br>Solution:<br>1: Confirm appropriate pin assignment (P5.011: Feeding signal input port), and effective<br>voltage level (P1.080: Feeding effective voltage level),<br>2: Adjust the position of detection switch;                                                                                                    |
| 16390 | : | Positioning pin signal is not detected                                                                                                    |
|       |   | <ul> <li>Positions that alarm signals may appear:</li> <li>1: Occur when the flywheel control mode is 1, punching mode is 2</li> <li>Solution:</li> <li>1: Confirm appropriate pin assignment (P5.020, Positioning block signal detection input port), effective voltage level (P1.088: Positioning block in-place effective voltage level), and wiring are accurate;</li> <li>2: Switch to "Diagnosis"-"Input" interface, and check the voltage level of input signal;</li> </ul>                                                                                                    |
| 16391 | : | Clamp safe zone alarm                                                                                                    |
|       |   | Positions that alarm may appear:<br>1: In manual punching mode, punch is above the clamp;<br>2: Before feeding, the next feeding position to clamp safe zone;<br>Solution: 1: Move the plate to other position for punching;<br>2: Check if the clamp safe zone is proper;                                                                                                    |
| 16392 | : | Punch peak signal is not detected                                                                                                    |
|       |   | <ul> <li>Positions that alarm may appear:</li> <li>1: Retooling starting position;</li> <li>2: Run M23 to stop on the top dead center</li> <li>3: The punch presses down when T-axis is in motion;</li> <li>4: Before C-axis rotating;</li> <li>5: Flywheel control: 1. Punching mode: twice, feeding completes and punch opens;</li> <li>6: Starting position of T-axis home;</li> <li>Solution:</li> <li>1: Confirm appropriate pin assignment (P5.010, Upper dead point input port), effective voltage level (P1.079: Punch peak effective voltage level), and wiring are accurate;</li> </ul> |

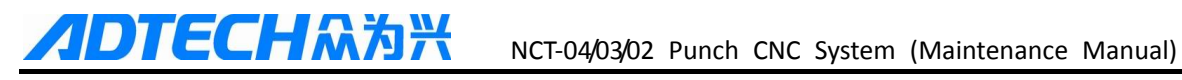

|       |   | 2: Switch to Diagnosis - Input Interface, and check the voltage level of input signal;                                                                                                    |
|-------|---|----------------------------------------------------------------------------------------------------|
| 16393 | : | Upper and lower molds are not disengaged!                                                                                                    |
|       |   | Positions that alarm may appear:<br>Upper and lower molds are not disengaged before retooling;<br>Solution:                                                                                                    |
|       |   | 1: Confirm appropriate pin assignment (P5.034, Mold conversion disengagement in-place), and effective voltage level (P1.093: Mold disengagement in-place effective voltage level), and wiring are accurate.                                                                                            |
|       |   | <ul> <li>2: Determine whether the mold release signal has been output;</li> <li>3: Switch to "Diagnosis"-"Input" interface, and check the voltage level of input signal;</li> </ul>                                                                                                    |
| 16394 | : | Upper and lower mold unbound!                                                                                                    |
|       |   | <ul> <li>Positions that alarm may appear:</li> <li>1: Before C-axis movement in manual mode;</li> <li>2: During retooling; before rotating mold and home;</li> <li>3: After retooling;</li> <li>4: Before C-axis movement;</li> <li>5: Before C-axis to reference point;</li> <li>Solution:</li> </ul> |
|       |   | 1: Confirm appropriate pin assignment (P5.033, Mold conversion combination in-place), effective voltage level (P1.092: Mold combination in-place effective voltage level), and wiring are accurate:                                                                                                    |
|       |   | 2: Determine whether the mold combination signal has been output;     3: Switch to "Diagnosis"-"Input" interface, and check the voltage level of input signal;                                                                                                    |
| 16395 | : | Not yet reached the mold transfer position!                                                                                                    |
|       |   | Hasn't reached the mold transfer position before retooling;<br>Upper and lower mold combination signal output is allowed only when reached the mold transfer<br>position;                                                                                                    |
| 16396 | : | Current mold is non-rotatable!                                                                                                    |
|       |   | This mold features alarm when a non-rotating mode rotates around C-axis;                                                                                                    |
| 16397 | : | Mold detection alarm!                                                                                                    |
|       |   | Mold exception<br>Emergency stop when alarm                                                                                                    |
| 16398 | : | Insufficient air pressure alarm!                                                                                                    |
|       |   | Insufficient air pressure, alarm and pause                                                                                                    |
| 16399 | : | Worktop lower level alarm!                                                                                                    |
|       |   | After this alarm, pause if the system runs automatically;                                                                                                    |
| 16400 | : | Y-axis safe zone alarm!                                                                                                    |
|       |   | After this alarm, pause if the system runs automatically;                                                                                                    |
| 16401 | : | Relocation cylinder is not pressed!                                                                                                    |
|       |   | Relocation action: Cylinder is not pressed<br>Possible reason: Detection switch is not connected;<br>Detection level is reverse;<br>Mounting position of detection switch is wrong;                                                                                                    |
| 16402 | : | Relocation cylinder is not lifted!                                                                                                    |
|       |   | After the relocation action: The cylinder isn't lifted<br>Possible reason: Detection switch is not connected;<br>Detection level is reverse;<br>Mounting position of detection switch is wrong;                                                                                                    |
| 16403 | : | Main motor isn't started!                                                                                                    |
|       |   | Flywheel main motor isn't started                                                                                                    |
| 16404 | : | Feeding signal is not detected!                                                                                                    |

|       | - | Positions that alarm may appear:                                                                                                    |
|-------|---|----------------------------------------------------------------------------------------------------|
|       | _ | Flywheel control: 1. Punching mode: twice, punch opens but hasn't reached feeding signal;                                                 |
| 16405 | : | Blowing timeout alarm                                                                                                    |
|       | - | Solution: Press the Reset key to restart<br>If breakpoint processing is started, the system will automatically run to the breakpoint;     |
| 16406 | : | Punch alarms when goes through clamp safe zone                                                                                            |
|       | - | When P1.131 Clamp avoidance enable is ON, alarm if the punch is above clamp safe zone;<br>Solution: Reset, modify the program, re-process |
| 16409 | : | Blanking does not detect system pause                                                                                                    |
|       | - | In required punching times, alarm if blanking signal is not detected;                                                                     |
|       |   | Press "Cancel" to clear the alarm;<br>Press "Start" to rectore processing:                                                                |
|       |   | Tress Start to restore processing,                                                                                                    |
| 16410 | : | External key press timeout!                                                                                                    |
|       | - | If the external button has been pressed and held for more than 5 seconds, the alarm will be                                               |
|       |   | triggered;                                                                                                    |
|       |   | Please check the settings of effective voltage level and wiring (normally open / normally closed)                                         |
| _     |   | of the switch;                                                                                                    |
| 16411 | : | Clamp under mold alarm!                                                                                                    |
|       | - | Please check if the voltage level corresponding to port: P5.056, P5.059 and P5.060 is triggered (default: NC)                             |
| 16412 | : | System oil pressure B Alarm!                                                                                                    |
|       |   | After the holding time of lubrication, the oil pressure is not detected;                                                                  |

### 12.4 Troubleshooting

### 12.4.1 Troubleshooting Index

| No. | Description                                                                                                    | Page |
|-----|----------------------------------------------------------------------------------------------------|------|
| 001 | Servo X-axis driver alarms when starts the first time                                                               |      |
| 002 | The problem still exists after the system file has been copied to the controller of an earlier version              |      |
| 003 | Mold pin action doesn't match the state displayed in the main interface                                             |      |
| 004 | Hard limit false alarm while processing (not overrun)                                                               |      |
| 005 | Mechanical home speed of certain axis is too slow                                                                   |      |
| 006 | System crashes while loading CAD file                                                                               |      |
| 007 | The system can't be started and screen is black when the boot screen saver is changed                               |      |
| 008 | After X-axis negative hard limit alarm, the machine tool continues to run to the negative direction when press "X-" |      |
| 009 | Can't enter the main interface after started, and display "can't load cncfile, system error!"                       |      |
| 010 | Punch with material (punch in feeding process)                                                                      |      |
| 011 | Punch twice in the same position in continuous mode                                                                 |      |

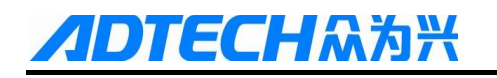

| No. | Description                                                      | Page |
|-----|------------------------------------------------------------------|------|
| 012 | Punch can't stop at the top dead center                          |      |
| 013 | Punch pressure error, inaccurate positioning                     |      |
| 014 | Insert pin when retooling starts, and pull out the pin when ends |      |
| 015 | Miss punching occasionally                                       |      |
| 016 | "External key press timeout" alarm                               |      |

### 12.4.2 Troubleshooting Details

| 001 : | Servo X-axis driver alarms when starts the first time                                                  |
|-------|----------------------------------------------------------------------------------------------------|
|       | Possible reason:                                                                                       |
|       | 1: 1: Effective voltage level of servo drive alarm isn't set properly;                                 |
|       | 2: Servo drive alarms;                                                                                 |
|       | Solution:                                                                                              |
|       | 1: Change P2.001 Servo X-axis alarm effective voltage level;                                           |
|       | 2: Exclude the servo drive fault, and press the "Reset" button to cancel;                              |
|       | The alarm processing of other axes is same as above;                                                   |
| 002 : | The problem still exists after the system file has been copied to the controller of an earlier version |
|       | Possible reason:                                                                                       |
|       | 1: The system file isn't copied to the appropriate position;                                           |
|       | 2: "Diagnosis" - "System Info" compilation date is the date of earlier version;                        |
|       | Solution                                                                                               |
|       | 1: Copy the system files to D/ADT folder                                                               |
|       | 2: Restart the system, press and hold "Cancel" for 3 seconds and enter into BISO interface:            |
|       | 1—BISO settings                                                                                        |
|       | 1——Program area;                                                                                       |
|       | Press "Y" to confirm writing                                                                           |
|       | After programming, press "Cancel" to return the BISO interface                                         |
|       | Press "." "9" to restart;                                                                              |
| 003 : | Mold pin action doesn't match the state displayed in the main interface                                |
|       | Possible reason:                                                                                       |
|       | 1: Mold output effective level setting error;                                                          |
|       | Solution :                                                                                             |
|       | 1: Reset output effective level, the parameter is: P1.090 Mold pin lock effective level <o>;</o>       |
|       |                                                                                                    |
| 004 : | Hard limit false alarm while processing (not overrun)                                                  |
|     |   | 1: Hard limit switch is normally closed, and the wiring is disconnected;                             |
|-----|---|----------------------------------------------------------------------------------------------------|
|     |   | 2: Outside interference;                                                                             |
|     |   | Solution:                                                                                            |
|     |   | 1: Re-check the lines, and check the wiring with the system self-diagnostic function;                |
|     |   | 2: Shield the signal lines, add filtering measures or increase controller IO filtering level for the |
|     |   | switching power supply (P1.033 IO filtering level (1~8);                                             |
| 005 | : | Mechanical home speed of certain axis is too slow                                                    |
|     |   | Possible reason:                                                                                     |
|     |   | 1: System gear ratio or drive gear ratio setting error;                                              |
|     |   | 2: Home speed setting is too low;                                                                    |
|     |   | 3: External home switch is effective, and the system has reached the position of home switch;        |
|     |   | Solution:                                                                                            |
|     |   | 1: Reset system and servo gear ratio parameters, go a certain distance in step mode;                 |
|     |   | 2: Reset the value of P1.048 - P1.051 parameter;                                                     |
|     |   | 3: Change P231 External home effective voltage level in "Axis Configuration"; Restart to take        |
|     |   | effect;                                                                                              |
| 006 | : | System crashes while loading CAD file                                                                |
|     |   | Possible reason:                                                                                     |
|     |   | 1: CAD layer selection error;                                                                        |
|     |   | Solution:                                                                                            |
|     |   | 1: Re-power, create a new layer ADTLAYER1, and place the layer to be punched under this layer;       |
| 007 | : | The system can't be started and screen is black when the boot screen saver is changed                |
|     |   | Possible reason:                                                                                     |
|     |   | 1: LOGO image format is not correct;                                                                 |
|     |   | Solution                                                                                             |
|     |   | 1: Attributes of boot screensavers picture: 24 bit BMP, file name: LOGO                              |
| 008 | : | After X-axis negative hard limit alarm, the machine tool continues to run to the negative direction  |
|     |   | when press "X-"                                                                                      |
|     |   | Possible reason:                                                                                     |
|     |   | 1: X positive/negative limit switch is installed reversely;                                          |
|     |   | Solution :                                                                                           |
|     |   | 1: Install limit switch properly;                                                                    |
|     |   | Other axes are similar;                                                                              |
| 009 | : | Can't enter the main interface after started, and display "can't load encfile, system error!"        |

Possible reason:

1: The user processes online with USB disk, and shuts down abnormally in the process, resulting

ferroelectric memory data corruption;

Solution:

Format ferroelectric memory;

Re-power, press and "Cancel" to enter the BIOS interface

"3 --- System self-test" - "3 --- Check ferroelectric memory" - "Y" key

Until the display is normal;

Return to the BIOS screen, and press "." "9" to restart the system;

010

Punch with material (punch in feeding process)

1: (Single punching with material) When check feeding validity by hand climbing, if the punch position has disengaged from the plate;

2: Check if the feeding effective voltage level is set correctly;

3: (Continuous punching with material) If the step is too big or feeding speed is too slow, the feeding time will be much longer than the punch cycle, and the punch presses down before the feeding is finished;

011

Punch twice in the same position in continuous mode

Possible reason: the system does not detect stopping top dead center (punch OFF) signal after feeding in one punching cycle;

1: The mounting position of OFF clutch detection switch is wrong;

2: In continuous punching, the off clutch signal is valid due to system with material; while the off

clutch signal detection starts from the end of feeding; (increase feeding speed or decrease step)

3: OFF clutch signal effective voltage level is set reversely

| 012 | : | Punch can't stop at the top dead center                                                       |  |  |  |  |
|-----|---|-----------------------------------------------------------------------------------------------|--|--|--|--|
|     |   | 1: Adjust the position of top dead center sensor switch;                                      |  |  |  |  |
|     |   | 2: Increase the contact area of top dead center sensor switch to increase the hit rate;       |  |  |  |  |
|     |   | 3: Pressure is instable, leading to the clutch brake failure                                  |  |  |  |  |
| 013 | : | Punch pressure error, inaccurate positioning                                                  |  |  |  |  |
|     |   | 1: Reduce the speed appropriately;                                                            |  |  |  |  |
|     |   | 2: Adjust the servo rigidity, and increase servo follow performance;                          |  |  |  |  |
|     |   | 3: Connect the servo AB feedback line and closed loop control                                 |  |  |  |  |
| 014 | : | Insert pin when retooling starts, and pull out the pin when ends                              |  |  |  |  |
|     |   | 1: Mold pin control output level is set reversely;                                            |  |  |  |  |
|     |   | 2: Output relay is reversed                                                                   |  |  |  |  |
| 015 | : | Miss punching occasionally                                                                    |  |  |  |  |
|     |   | Possible reason: Feeding signal has interference, and the system mistakes feeding in place is |  |  |  |  |
|     |   | effective;                                                                                    |  |  |  |  |

Solution:

1: Connect 0.1uf capacitor filter between input port and the ground;

2: Increase sampling frequency of software filtering; specific parameter is P1.033 IO filtering

level (1-8);

| : | "External key press timeout" alarm                                                             |
|---|------------------------------------------------------------------------------------------------|
| _ | 1: Check if the switch has been pressed: (positioning block control / mold pin control / pedal |
|   | control / single/continuous switch button / coordinates clear key)                             |

2: Check if the switch effective level is set incorrectly;

## 12.5 Self-diagnosis

016

CNC system sometimes stops even there is no alarm. The reason may be that the system is running processes, and the self-diagnostic function is available for checking.

The self-diagnostic steps of the system are as follows:

- 1. In the main menu, press [Diagnosis] to enter the diagnosis screen;
- 2. Select [Input] to enter the input diagnosis screen, or select [Output] to enter the output diagnosis screen;
- 3. Output diagnosis: Press the direction keys select the output port, and press [EOB] to switch the output level corresponding to the output port;
- 4. Input diagnosis: When certain input signal is valid, the corresponding screen flashes.

## 13 Document Revision History

| Date of    | Content                                     | Revised by     |  |
|------------|---------------------------------------------|----------------|--|
| Revision   | Content                                     |                |  |
| 2011-12-3  | Draft released                              | Shi Tingliang  |  |
| 2012-05-25 | Official version v1.0 released              | Zhang Qinggang |  |
| 201207-26  | Added blowing material control instructions | Zhang Qinggang |  |
| 2012-8-23  | Port parameters refreshed                   | Zhang Qinggang |  |
| 2012-09-06 | Documentation system uploaded               | Zhang Qinggang |  |
| 2012-10-22 | Added description                           | Zhang Qinggang |  |
| 2012-11-07 | Documentation system uploaded               | Zhang Qinggang |  |
| 2012-12-26 | Added alarm and other description           | Zhang Qinggang |  |
|            |                                             |                |  |
|            |                                             |                |  |
|            |                                             |                |  |

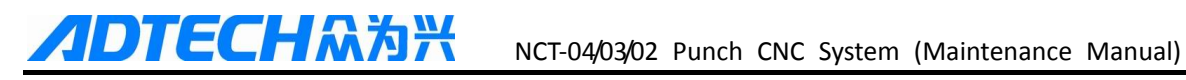

## **Revision History (I)**

| Fed back    |                                                                               | Date           |   |     |     | Current     | 133            |  |
|-------------|-------------------------------------------------------------------------------|----------------|---|-----|-----|-------------|----------------|--|
| by          |                                                                               |                |   |     |     | version /   |                |  |
|             |                                                                               |                |   |     |     | Total pages |                |  |
| Description | On December 3, 2011, the content about punch was added to CNC4640 Maintenance |                |   |     |     |             |                |  |
| of the      | Manual, which was renamed to NCT-XX Maintenance Manual;                       |                |   |     |     |             |                |  |
| problem     |                                                                               |                |   |     |     |             |                |  |
|             |                                                                               |                |   |     |     |             |                |  |
|             |                                                                               |                |   |     |     |             |                |  |
|             |                                                                               |                |   |     |     |             |                |  |
|             |                                                                               |                |   |     |     |             |                |  |
|             |                                                                               |                |   |     |     |             |                |  |
|             |                                                                               |                |   |     |     |             |                |  |
| Approved    | Zhang Qinggang                                                                |                |   |     |     |             |                |  |
| by          |                                                                               |                |   |     |     |             |                |  |
| Revised     | 1-0                                                                           | Total pages    |   | 141 | Rev | vised by    | Zhang Qinggang |  |
| version     |                                                                               | after revisior | n |     |     |             |                |  |